4.3.6. Network Parameter Information Change

(Change\_Parameter\_Info\_3)

### 4.3.6.1. CAN INTER BSC AAL2 Setting Information Change

• Command CHG-CAN-IUR: BSC=a, [BSC0\_AAL2=b], [BSC1\_AAL2=c], [BSC2\_AAL2=d], [BSC3\_AAL2=e], [BSC4\_AAL2=f], [BSC5\_AAL2=g], [BSC6\_AAL2=h], [BSC7\_AAL2=i], [BSC8\_AAL2=j],[BSC9\_AAL2=k],[BSC10\_AAL2=l], [BSC11\_AAL2=m], [N0\_AAL2\_VC=n];

- Input CHG-CAN-IUR: BSC=0, BSC0\_AAL2=255
- Output

| Command Window                                                                                                    |  |
|----------------------------------------------------------------------------------------------------|--|
| MSC(0x00)         2001-06-17         15:28:16           M2522         CHANGE CAN INTER BSC AAL2 CONNECTION RESULT           L0CATION :         BSC_0           START VC ID [BSC_01] :         0x000b0040           START VC ID [BSC_02] :         0x000b0060           START VC ID [BSC_03] :         0x000b0080           START VC ID [BSC_04] :         0x000b0000           START VC ID [BSC_05] :         0x000b0000           START VC ID [BSC_05] :         0x000b0000           START VC ID [BSC_06] :         0x000b0000           START VC ID [BSC_06] :         0x000b0000           START VC ID [BSC_07] :         0x000b0100           START VC ID [BSC_08] :         0x000b0120           START VC ID [BSC_09] :         0x000b0140           START VC ID [BSC_10] :         0x000b0180           NUM OF VC         :         32 |  |
| <u>ব</u>                                                                                                    |  |
| <u>IO LDNG CDM STM TEST NO.7 STAT ALFT PREVIOUS</u>                                                                                                    |  |
| [jhpark <lgicbsm>] CHG-CAN-IUR:BSC=0,BSC0_AAL2=255;<br/>ACCEPTED<br/>[jhpark <lgicbsm>]]</lgicbsm></lgicbsm>                                                                                                    |  |

### 4.3.6.2. CAN INTER BSC AAL5 Setting Information Change

• Command CHG-CAN-BSC: [CAN0\_START\_AAL5=a],

[CAN1\_START\_AAL5=b], [NO\_AAL5\_VC=0~],

a ,b: 0~0xffffff

c: 0∼

- Input CHG-CAN-BSC: CAN0\_START\_AAL5=255
- Output

| XINTERM                                                                                                    | _ 🗆 ×  |
|----------------------------------------------------------------------------------------------------|--------|
| Command Window 🤷                                                                                                    |        |
| MSC(0x00) 2001-06-17 15:29:28<br>M2525 CHANGE CAN INTER BSC AAL2/5 CONNECTION RESULT<br>START AAL5 VC ID [00] : 0x000000ff<br>START AAL5 VC ID [01] : 0x000c0020<br>NUM OF AAL5 VC : 8160<br>COMPLETED |        |
| <u>IO LDNG CDM STM TEST NO.7 STAT ALFT PREVIOUS</u>                                                                                                    |        |
| [jhpark <lgicbsm>] CHG-CAN-BSC:CANO_START_AAL5=255;<br/>ACCEPTED<br/>[jhpark <lgicbsm>]]</lgicbsm></lgicbsm>                                                                                           | T<br>T |
| N N                                                                                                    |        |

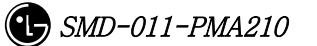

### 4.3.6.3. CPN INTER DATA AAL5 Setting Information Change

```
Command CHG-CPN-DATA: [BSC0_AAL5=a], [BSC1_AAL5=b], [BSC2_AAL5=c],
[BSC3_AAL5=d], [BSC4_AAL5=e], [BSC5_AAL5=f],
[BSC6_AAL5=g], [BSC7_AAL5=h], [BSC8_AAL5=i],
[BSC9_AAL5=j], [BSC10_AAL5=k], [BSC11_AAL5=l],
[NO_AAL5_VC=m];
a ~n: BSC AAL5 (32~0xfffff)
m: 0~32
```

- Input CHG-CPN-DATA: BSC0\_AAL5=255;
- Output

| Command Window                                                                                                    |  |
|----------------------------------------------------------------------------------------------------|--|
| MSC(0x00) 2001-06-17 15:30:25<br>M2541 CHANGE CPN DATA AAL5 CONNECTION INFORMATION<br>START VC ID [BSC_00] : 0x0000000ff<br>START VC ID [BSC_01] : 0x00000020<br>START VC ID [BSC_02] : 0x00000020<br>START VC ID [BSC_03] : 0x00000020<br>START VC ID [BSC_04] : 0x00000020<br>START VC ID [BSC_05] : 0x00000020<br>START VC ID [BSC_06] : 0x00000020<br>START VC ID [BSC_06] : 0x00000020 |  |
|                                                                                                    |  |
| <u>IO LDNG CDM STM TEST NO.7 STAT ALFT PREVIOUS</u>                                                                                                    |  |
| [jhpark <lgicbsm>] CHG-CPN-DATA:BSC0_AAL5=255;<br/>ACCEPTED<br/>[jhpark <lgicbsm>]]</lgicbsm></lgicbsm>                                                                                                    |  |

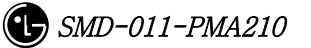

### 4.3.6.4. CPN INTER PCF AAL5 Setting Information Change

```
• Command CHG-CPN-PCF: [PIP0_0_AAL5=a], [PIP0_1_AAL5=b], [PIP1_0_AAL5=c],

[PIP1_1_AAL5=d], [PIP2_0_AAL5=e], [PIP2_1_AAL5=f],

[PIP3_0_AAL5=g], [PIP3_1_AAL5=h], [PIP4_0_AAL5=i],

[PIP4_1_AAL5=j], [PIP5_0_AAL5=k], [PIP5_1_AAL5=1],

[PIP6_0_AAL5=m], [PIP6_1_AAL5=n], [PIP7_0_AAL5=o],

[PIP7_1_AAL5=p], [PIP8_0_AAL5=q], [PIP8_1_AAL5=r],

[PIP9_0_AAL5=s], [PIP9_1_AAL5=t], [PIP10_0_AAL5=u],

[PIP10_1_AAL5=v], [NO_AAL5_VC=w]
```

a~v: PIP AAL5 (32~0xffffff)

w: 0~480

- Input CHG-CPN-PCF: PIP0\_0\_AAL5=255 ;
- Output

| Command Window 🗟                                                                                                    |  |
|----------------------------------------------------------------------------------------------------|--|
| MSC(0x00) 2001-06-17 15:31:37<br>M2542 CHANGE CPN PCF AAL5 CONNECTION RESULT<br>START VC ID [PIP_00] : 0x000000ff 0x001e0020<br>START VC ID [PIP_01] : 0x000b0020 0x001f0020<br>START VC ID [PIP_02] : 0x000c0020 0x00200020<br>START VC ID [PIP_03] : 0x000d0020 0x00210020<br>START VC ID [PIP_04] : 0x000e0020 0x00220020<br>START VC ID [PIP_05] : 0x000f0020 0x00230020<br>START VC ID [PIP_06] : 0x00100020 0x00240020 |  |
| <u>IO LDNG CDM STM TEST NO.7 STAT ALFT PREVIOUS</u>                                                                                                    |  |
| [jhpark <lgicbsm>] CHG-CPN-PCF:PIPO_0_AAL5=255;<br/>ACCEPTED<br/>[jhpark <lgicbsm>]]</lgicbsm></lgicbsm>                                                                                                    |  |

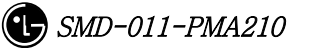

### 4.3.6.5. BSC INTER BSC AAL2 Setting Information Change

 Command CHG-BSC-IUR: BSC=a, [BSC0\_AAL2=b], [BSC1\_AAL2=c], [BSC2\_AAL2=d], [BSC3\_AAL2=e], [BSC4\_AAL2=f], [BSC5\_AAL2=g], [BSC6\_AAL2=h], [BSC7\_AAL2=i], [BSC8\_AAL2=j], [BSC9\_AAL2=k], [BSC10\_AAL2=1], [BSC11\_AAL2=m], [N0\_AAL2\_VC=n];
 a : BSC Number(0~11)
 b~m: BSC AAL2 (0~0xfffff)

n: 0~

- Input CHG-BSC-IUR: BSC=0, BSC0\_AAL2=255;
- Output

| Command Window                                                                                                    |             |
|----------------------------------------------------------------------------------------------------|-------------|
| MSC(0x00) 2001-06-17 15:33:09<br>M2572 CHANGE BSC INTER BSC AAL2 CONNECTION RESULT<br>LOCATION : BSC_0<br>START VC ID [BSC_01] : 0x000b0040<br>START VC ID [BSC_02] : 0x000b0060<br>START VC ID [BSC_03] : 0x000b0080<br>START VC ID [BSC_04] : 0x000b0080<br>START VC ID [BSC_05] : 0x000b0080<br>START VC ID [BSC_06] : 0x000b0080<br>START VC ID [BSC_06] : 0x000b0080<br>START VC ID [BSC_06] : 0x000b0080 | N<br>Al Al  |
| <u>IO LDNG CDM STM TEST NO.7 STAT ALFT PREVIOUS</u>                                                                                                    |             |
| [jhpark <lgicbsm>] CHG-BSC-IUR:BSC=0,BSC0_AAL2=255;<br/>ACCEPTED<br/>[jhpark <lgicbsm>]]</lgicbsm></lgicbsm>                                                                                                    | N<br>N<br>N |

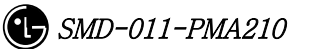

#### 4.3.6.6. BSC INTER BTSC AAL2 Setting Information Change

• Command CHG-BSC-IUB: BSC=a, BTS=b, LICA=c, LINK=d,

[LINK0\_AAL2=e], [LINK1\_AAL2=f], [LINK2\_AAL2=g], [LINK3\_AAL2=h], [LINK4\_AAL2=i], [LINK5\_AAL2=j], [LINK6\_AAL2=k], [LINK7\_AAL2=1], [LINK8\_AAL2=m], [LINK9\_AAL2=n], [LINK10\_AAL2=o], [LINK11\_AAL2=p], [LINK12\_AAL2=q], [LINK13\_AAL2=r], [LINK14\_AAL2=s], [LINK15\_AAL2=t]

- a : BSC Number(0~11)
- b: BTS Number(0~47)
- c : LICA Number(0~2)
- d : LINK Number(0~15)

 $e \sim t: 0 \sim 0xffffff$ 

- Input CHG-BSC-IUB: BSC=0, BTS=0, LICA=0, LINK0\_AAL2=255;
- Output

| × IN T               | ERM                                                                                                    |                                                                                  |                                                                                    |                                                                                             |                                                                 |                                                            |                                                                               |                                                                                                    |                                                   |                                                               | . 🗆 × |
|----------------------|----------------------------------------------------------------------------------------------------|----------------------------------------------------------------------------------|------------------------------------------------------------------------------------|---------------------------------------------------------------------------------------------|-----------------------------------------------------------------|------------------------------------------------------------|-------------------------------------------------------------------------------|----------------------------------------------------------------------------------------------------|---------------------------------------------------|---------------------------------------------------------------|-------|
|                      |                                                                                                    |                                                                                  |                                                                                    | Ca                                                                                          | omn                                                             | nan                                                        | d Winde                                                                       | w                                                                                                    |                                                   |                                                               |       |
| MSC(                 | 0x00) 7<br>M2573 (<br>LOC/<br>0<br>0<br>0<br>0<br>0<br>0<br>0<br>0<br>0<br>0<br>0<br>0<br>0<br>0<br>0                                                                                                    | 2001-0<br>CHANGE<br>ATION<br>A LINK<br>0<br>1<br>2<br>3<br>4<br>5<br>6<br>7<br>8 | 6-17<br>BSC<br>: BSC<br>0x00<br>0x00<br>0x00<br>0x00<br>0x00<br>0x00<br>0x00<br>0x | 15:34<br>INTER I<br>_0/BTS_<br>VC<br>000000<br>000000<br>000000<br>000000<br>000000<br>0000 | :06<br>3TS A<br>_0<br>1<br>1<br>1<br>1<br>1<br>1<br>1<br>1<br>1 | AL2 C<br>LINK<br>0<br>1<br>2<br>3<br>4<br>5<br>6<br>7<br>8 | ONNECTION I<br>AAL2_VC<br>0x00000000<br>0x00000000<br>0x000000000<br>0x000000 | RESULT<br>LICA<br>2<br>2<br>2<br>2<br>2<br>2<br>2<br>2<br>2<br>2<br>2<br>2<br>2<br>2<br>2<br>2<br>2<br>2<br>2 | LINK<br>0<br>1<br>2<br>3<br>4<br>5<br>6<br>7<br>8 | AAL2_VC<br>0×00000000<br>0×00000000<br>0×00000000<br>0×000000 | d     |
|                      |                                                                                                    |                                                                                  |                                                                                    |                                                                                             |                                                                 |                                                            |                                                                               |                                                                                                    |                                                   |                                                               |       |
| <u>1</u> 0           | LDNG                                                                                                    | CDM                                                                              | <u>SIM</u>                                                                         | TEST                                                                                        | <u>N</u> 0.7                                                    | ST <u>A</u>                                                | <u>I ALFI I</u>                                                               | KEV10                                                                                                    | US                                                |                                                               |       |
| [jhp<br>ACCE<br>[jhp | ark <l(<br>PTED<br/>ark <l(< td=""><td>GICBSM<br/>GICBSM</td><td>&gt;] СН<br/>&gt;][</td><td>G-BSC-1</td><td>EVB : B</td><td>SC=0,</td><td>BTS=0,LICA</td><td>=O,LIN</td><td>KO_AA</td><td>L2=255;</td><td>N N</td></l(<></l(<br> | GICBSM<br>GICBSM                                                                 | >] СН<br>>][                                                                       | G-BSC-1                                                                                     | EVB : B                                                         | SC=0,                                                      | BTS=0,LICA                                                                    | =O,LIN                                                                                                    | KO_AA                                             | L2=255;                                                       | N N   |
|                      |                                                                                                    |                                                                                  |                                                                                    |                                                                                             |                                                                 |                                                            |                                                                               |                                                                                                    |                                                   |                                                               |       |

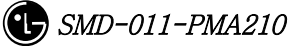

### 4.3.6.7. BSC INTER CAN AAL2/5 Setting Information Change

- Command CHG-BSC-CAN: BSC=a, [CAN0\_START\_AAL5=b], [CAN1\_START\_AAL5=c], [NO\_AAL5\_VC=d]
  - a: BSC Number(0~11) b,c: 32~0xffffff d: 0~8160
- Input CHG-BSC-CAN: BSC=0, CAN0\_START\_AAL5=255;
- Output

|                                                                                                    | _ 🗆 × |
|----------------------------------------------------------------------------------------------------|-------|
| Command Window                                                                                                    |       |
| MSC(0x00) 2001-06-17 15:35:19<br>M2575 CHANGE BSC INTER CAN AAL2/5 CONNECTION RESULT<br>LOCATION : BSC_0<br>START AAL5 VC ID [00] : 0x000000ff<br>START AAL5 VC ID [01] : 0x000c0020<br>NUM OF AAL5 VC : 8160<br>COMPLETED |       |
| <u>IO LDNG CDM STM TEST NO.7 STAT ALFT PREVIOUS</u>                                                                                                    |       |
| [jhpark <lgicbsm>] CHG-BSC-CAN:BSC=0,CAN0_START_AAL5=255;<br/>ACCEPTED<br/>[jhpark <lgicbsm>]]</lgicbsm></lgicbsm>                                                                                                    |       |

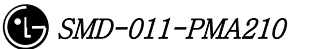

#### 4.3.6.8. BSC INTER SLB AAL5 Setting Information

 Command CHG-BSC-SLB: BSC=a, [SLP0\_AAL5=b], [SLP1\_AAL5=c], [SLP2\_AAL5=d], [SLP3\_AAL5=e], [SLP4\_AAL5=f], [SLP5\_AAL5=g], [SLP6\_AAL5=h], [SLP7\_AAL5=i], [SLP8\_AAL5=j], [SLP9\_AAL5=k], [SLP10\_AAL5=l], [SLP11\_AAL5=m], [SLP12\_AAL5=n], [SLP13\_AAL5=o], [SLP14\_AAL5=p], [SLP15\_AAL5=q], [SLP16\_AAL5=r], [SLP17\_AAL5=s], [N0\_AAL5\_VC=t]

a: BSC Number(0~11)

b∼s: 40~0xffffff

t: 0~984

• Input CHG-BSC-SLB: BSC=0, SLP0\_AAL5=255;

• Output

|                                                                                                    | _ 🗆 × |
|----------------------------------------------------------------------------------------------------|-------|
| Command Window                                                                                                    |       |
| MSC(0x00) 2001-06-17 15:37:11<br>M2577 CHANGE BSC INTER SLB AAL2/5 CONNECTION RESULT<br>L0CATION : BSC_0<br>START VC ID [SLPA_00] : 0x0000000ff<br>START VC ID [SLPA_01] : 0x000b0028<br>START VC ID [SLPA_02] : 0x000c0028<br>START VC ID [SLPA_03] : 0x000d0028<br>START VC ID [SLPA_04] : 0x000e0028<br>START VC ID [SLPA_04] : 0x000e0028 |       |
| <u>IO LDNG CDM STM TEST NO.7 STAT ALFT PREVIOUS</u>                                                                                                    |       |
| [jhpark <lgicbsm>] CHG-BSC-SLB:BSC=0,SLP0_AAL5=255;<br/>ACCEPTED<br/>[jhpark <lgicbsm>]]</lgicbsm></lgicbsm>                                                                                                    |       |

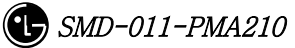

### 4.3.6.9. BSC INTER VCB AAL5 Setting Information Change

• Command CHG-BSC-VCB: BSC=a,

[VCP0\_AAL5=b], [VCP1\_AAL5=c], [VCP2\_AAL5=d], [VCP3\_AAL5=e], [VCP4\_AAL5=f], [VCP5\_AAL5=g], [VCP6\_AAL5=h], [VCP7\_AAL5=i], [VCP8\_AAL5=j], [VCP9\_AAL5=k], [VCP10\_AAL5=l], [VCP11\_AAL5=m], [VCP12\_AAL5=n], [VCP13\_AAL5=o], [VCP14\_AAL5=p], [VCP15\_AAL5=q], [NO\_AAL5\_VC=r]

a: BSC Number(0~11)

b∼q: 40~0xffffff

r: 0~88

- Input CHG-BSC-VCB: BSC=0, VCP0\_AAL5=255;
- Output

| ×IN1                 | FERM                                                                                                    |                                                                        |                                                                      |                                                                        |                                                                     |                                                                     |                                             |            | _ 🗆 × |
|----------------------|----------------------------------------------------------------------------------------------------|------------------------------------------------------------------------|----------------------------------------------------------------------|------------------------------------------------------------------------|---------------------------------------------------------------------|---------------------------------------------------------------------|---------------------------------------------|------------|-------|
|                      |                                                                                                    |                                                                        | 14                                                                   | C                                                                      | omm                                                                 | and                                                                 | Wind                                        | dow        |       |
| MSC (                | (0x00)<br>M2578<br>LOC<br>Sta<br>Sta<br>Sta<br>Sta                                                                                                    | 2001-0<br>CHANGE<br>ATION<br>RT VC<br>RT VC<br>RT VC<br>RT VC<br>RT VC | 06-17<br>E BSC<br>ID [\<br>ID [\<br>ID [\<br>ID [\<br>ID [\<br>ID [\ | 15:38<br>INTER<br>20<br>CPA_00<br>CPA_01<br>CPA_02<br>CPA_03<br>CPA_04 | 2:19<br>VCB АА<br>] : Ом<br>] : Ом<br>2] : Ом<br>2] : Ом<br>4] : Ом | AL2/5 C<br>000000<br>000b00<br>000c00<br>000d00<br>000d00<br>000e00 | 0NNECT:<br>28<br>28<br>28<br>28<br>28<br>28 | ION RESULT |       |
| ĪO                   | <u>L</u> DNG                                                                                                    | <u>C</u> DM                                                            | <u>s</u> tm                                                          | <u>T</u> EST                                                           | <u>N</u> 0.7                                                        | ST <u>A</u> T                                                       | AL <u>F</u> T                               | PREVIOUS   |       |
| [jhp<br>ACCE<br>[jhp | oark <l<br>EPTED<br/>oark <l< td=""><td>GICBSM<br/>GICBSM</td><td>⊳] (+<br/>⊳]]</td><td>IG-BSC-</td><td>VCB : BS</td><td>5C=0,VC</td><td>PO_AAL</td><th>5=255;</th><td></td></l<></l<br> | GICBSM<br>GICBSM                                                       | ⊳] (+<br>⊳]]                                                         | IG-BSC-                                                                | VCB : BS                                                            | 5C=0,VC                                                             | PO_AAL                                      | 5=255;     |       |

#### 4.3.6.10. BSC INTER ALB AAL5 Setting Information Change

• Command CHG-BSC-ALB: BSC=a,

[ALMA0\_ALP0\_0=b], [ALMA0\_ALP0\_1=c], [ALMA0\_ALP1\_0=d], [ALMA0\_ALP1\_1=e], [ALMA0\_ALP2\_0=f], [ALMA0\_ALP2\_1=g], [ALMA0\_ALP3\_0=h], [ALMA0\_ALP3\_1=i], [ALMA0\_ALP4\_0=j], [ALMA0\_ALP4\_1=k], [ALMA1\_ALP0\_0=l], [ALMA1\_ALP0\_1=m], [ALMA1\_ALP1\_0=n], [ALMA1\_ALP1\_1=o], [ALMA1\_ALP2\_0=p], [ALMA1\_ALP2\_1=q], [ALMA1\_ALP3\_0=r], [ALMA1\_ALP3\_1=s], [ALMA1\_ALP4\_0=t], [ALMA1\_ALP4\_1=u], [N0\_AAL5\_VC=v]

a: BSC Number(0~11) b~u: 32~0xffffff v: 0~2016

- Input CHG-BSC-ALB: BSC=0, ALMA0\_ALP0\_0=255;
- Output

| ×INTERM                                                                                                    | _ 🗆 × |
|----------------------------------------------------------------------------------------------------|-------|
| Command Window                                                                                                    |       |
| MSC(0x00) 2001-06-17 15:39:23<br>M2579 CHANGE BSC INTER ALB AAL2/5 CONNECTION RESULT<br>LOCATION : BSC_0<br>NUM OF VC : 2016<br>ALMA ALPA AAL5_VC_ID1 AAL5_VC_ID2<br>0 0 0x000000ff 0x00140020<br>0 1 0x000b0020 0x00150020<br>0 2 0x000c0020 0x00160020 |       |
| <u>IO LDNG CDM STM TEST NO.7 STAT ALFT PREVIOUS</u>                                                                                                    |       |
| [jhpark <lgicbsm>] CHG-BSC-ALB:BSC=0,ALMA0_ALPO_0=255;<br/>ACCEPTED<br/>[jhpark <lgicbsm>]]</lgicbsm></lgicbsm>                                                                                                    |       |

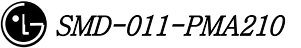

### 4.3.6.11. BTS INTER RCU AAL5 Setting Information Change

• Command CHG-BTS-RCU: BSC=a, BTS=b, RCU=c,

[LICA0\_AAL5=d], [LICA1\_AAL5=e], [LICA2\_AAL5=f], [LICA0\_NO\_VC=g], [LICA1\_NO\_VC=h], [LICA2\_NO\_VC=i]

- a: BSC Number(0~11)
- b:BTS Number(0~47)
- c: RCU Number(0~9)

d~i: 0~

- Input CHG-BTS-RCU: BSC=0,BTS=0,RCU=0, LICA0\_AAL5=255;
- Output

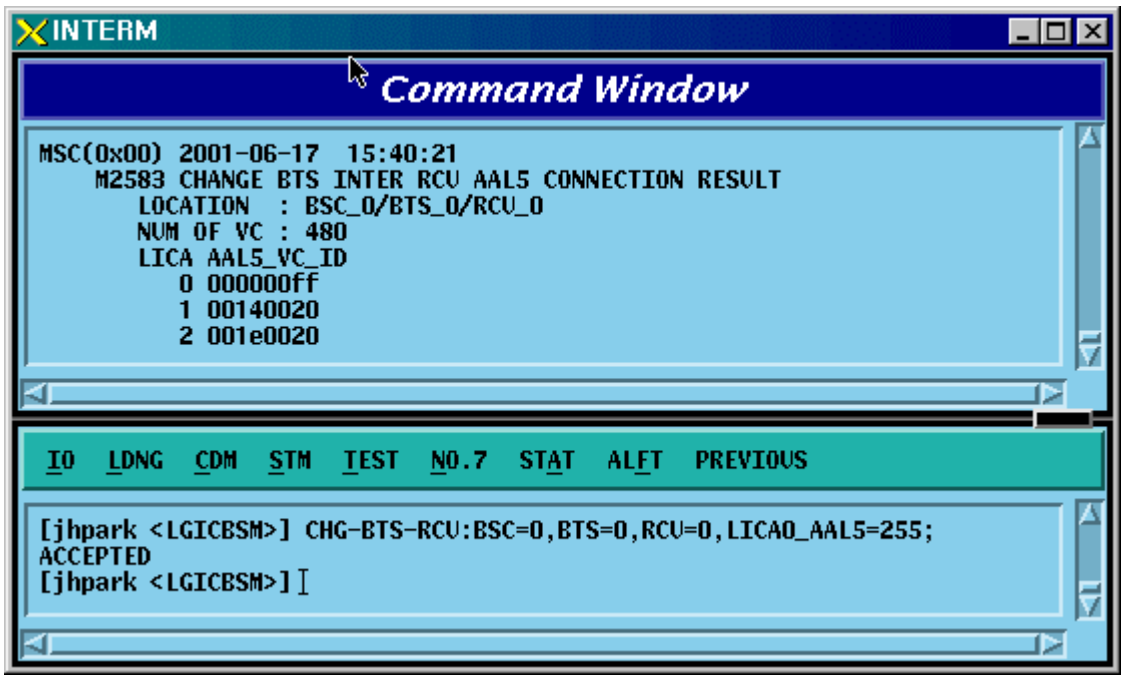

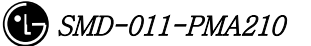

# 4.3.7. Configuration

## Information

# Display(Display\_Configuration\_Data)

This section describes the comands that are used to inquire the configuration information which is related to processors, devices, and overhead channels which are currently used in BTS and BSC.

| CRN  | MMC           | Description                         |
|------|---------------|-------------------------------------|
| 2101 | DIG DCC_CONE  | BSS configuration information       |
| 2101 | DI2-D22-COIAL | verification                        |
| 2102 | DIG-SMD-CONE  | SMP configuration information       |
| 2103 | DIS-SMP-COMP  | verification                        |
| 2105 | DIS-WMP-CONF  | VMP configuration information       |
| 2105 | DIS-VIMP-CONF | verification                        |
| 9119 | DIC DTC_CONE  | BTS configuration information       |
| 2112 | DIS-DIS-CONF  | verification                        |
| 9115 | DIG CHID_CONE | DBPA CHIP configuration information |
| 2110 | DIS-CHIF-CONF | verification                        |
| 2125 | DIG OVHD_CONE | OVERHEAD CHANNEL configuration      |
| 2120 | DIS-OVID-CONF | information verification            |
| 0100 | DIC DDCN CONE | PDSN configuration information      |
| 2133 | DIS-PDSN-CONF | verification                        |

Table 4.3-3 Configuration Information Display

#### 4.3.7.1. BSS Configuration Information Verification

This is a command to check the BTS, Processors and PCF counts in the BSC.

- Command DIS-BSS-CONF: BSC=a;
- Input DIS-BSS-CONF: BSC=0;
- Output

|                                                                                                    | _ 🗆 X |
|----------------------------------------------------------------------------------------------------|-------|
| Command Window                                                                                                    |       |
| MSC(0x00) 2001-06-17 21:06:14<br>M2101 DISPLAY BSS CONFIGURATION<br>BSC BTS SMP VMP PCF<br>0 1 1 1 2<br>COMPLETED |       |
| <u>IO LDNG CDM STM TEST NO.7 STA</u> T AL <u>F</u> T PREVIOUS                                                     |       |
| [jhpark <lgicbsm>] DIS-BSS-CONF:BSC=0;<br/>ACCEPTED<br/>[jhpark <lgicbsm>]]</lgicbsm></lgicbsm>                   |       |

Fig. 4.3-126 BSS Configuration Information Display

# 4.3.7.2. SMP Configuration Information Verification

• Command DIS-SMP-CONF: BSC=a;

a: BSC Number(#0~11)

- Input DIS-SMP-CONF: BSC=0;
- Output

| ×INTERM                                                                                                    | <b>A</b>                                                       | _ 🗆 × |
|----------------------------------------------------------------------------------------------------|----------------------------------------------------------------|-------|
| Command Window                                                                                                    |                                                                |       |
| MSC(0x00) 2001-06-17 21:07:28<br>M2103 DISPLAY SMP CONFIGURATION<br>LOCATION : BSC_0<br>SMP_0 : EQUIP<br>SLP[00] SLP[01] SLP[02] SLP[03] SLP[04]<br>EQUIP EQUIP EQUIP EQUIP<br>SLP[06] SLP[07] SLP[08] SLP[09] SLP[10]<br>EQUIP EQUIP EQUIP EQUIP EQUIP<br>SLP[12] SLP[13] SLP[14] SLP[15] SLP[16]<br>EQUIP EQUIP EQUIP EQUIP EQUIP<br>COMPLETED | ] SLP[05]<br>EQUIP<br>] SLP[11]<br>EQUIP<br>] SLP[17]<br>EQUIP |       |
| <u>IO LDNG CDM STM TEST NO.7 STAT ALFT PREVIOUS</u>                                                                                                    |                                                                |       |
| [jhpark <lgicbsm>] DIS-SMP-CONF:BSC=0;<br/>ACCEPTED<br/>[jhpark <lgicbsm>]]</lgicbsm></lgicbsm>                                                                                                    |                                                                |       |
| <b>V</b>                                                                                                    |                                                                |       |

Fig. 4.3-127 SMP Configuration Information Display

### 4.3.7.3. VMP Configuration Information Verification

• Command DIS-VMP-CONF: BSC=a;

a: BSC Number(#0~11)

- Input DIS-VMP-CONF: BSC=0;
- Output

| Command Window                                                                                                    |  |
|----------------------------------------------------------------------------------------------------|--|
| MSC(0x00) 2001-06-17 21:08:35<br>M2105 DISPLAY VMP CONFIGURATION<br>LOCATION : BSC_0<br>VMP_0 : EQUIP<br>VCP[00] VCP[01] VCP[02] VCP[03]<br>EQUIP EQUIP EQUIP EQUIP<br>VCP[04] VCP[05] VCP[06] VCP[07]<br>EQUIP EQUIP EQUIP EQUIP<br>VCP[08] VCP[09] VCP[10] VCP[11]<br>EQUIP EQUIP EQUIP EQUIP<br>VCP[12] VCP[13] VCP[14] VCP[15]<br>EQUIP EQUIP EQUIP EQUIP<br>COMPLETED |  |
| <u>IO LDNG CDM STM IEST NO.7 STAT ALFT PREVIOUS</u>                                                                                                    |  |
| [jhpark <lgicbsm>] DIS-VMP-CONF:BSC=0;<br/>ACCEPTED<br/>[jhpark <lgicbsm>]]</lgicbsm></lgicbsm>                                                                                                    |  |

Fig. 4.3-128 VMP Configuration Information Display

### 4.3.7.4. BTS Configuration Information Verification

- Command DIS-BTS-CONF: BSC=a, BTS=b;
  - a: BSC Number(#0~11)
  - b: BTS Number(#0~47)
- Input DIS-BTS-CONF: BSC=0, BTS=0;

• Output

|                                                                                                    | _ 🗆 × |
|----------------------------------------------------------------------------------------------------|-------|
| Command Window                                                                                                    |       |
| MSC(0x00) 2001-06-17 21:09:41<br>M2112 DISPLAY BTS CONFIGURATION<br>LOCATION : BSC_0/BTS_0<br>OVHD_MODE : DYNAMIC<br>PA_TYPE : MPD_LPA<br>ANT_TYPE : STANDARD<br>TX_DIVERSITY : NOT_USE<br>RX_DUPLEX : SIMPLEX<br>RX_DIVERSITY : USE<br>LNA_TYPE : NOR_LNA<br>RISA_EQUIP : EQUIP<br>BOTA_EQUIP : EQUIP<br>COMPLETED |       |
| 2                                                                                                    |       |
| <u>IO LDNG CDM STM TEST NO.7 STAT ALFT PREVIOUS</u>                                                                                                    |       |
| [jhpark <lgicbsm>] DIS-BTS-CONF:BSC=0,BTS=0;<br/>ACCEPTED<br/>[jhpark <lgicbsm>]</lgicbsm></lgicbsm>                                                                                                    |       |
| A                                                                                                    |       |

Fig. 4.3-129 BTS Configuration Information Display

### 4.3.7.5. DBPA CHIP Configuration Information Verification

- Command DIS-CHIP-CONF: BSC=a, BTS=b;
  - a: BSC Number(#0~11)
  - b: BTS Number(#0~47)
- Input DIS-CHIP-CONF: BSC=0, BTS=0;
- Output

|                                                                                                    | . 🗆 × |
|----------------------------------------------------------------------------------------------------|-------|
| Command Wildow                                                                                                    |       |
| MSC(0x00) 2001-06-17 21:10:34<br>M2115 DISPLAY CHIP CONFIGURATION<br>LOCATION : ESC_0/BTS_0<br>NUM_CHIP_PER_CHC : 2<br>SECTOR_GAIN<br>[ALPHA ] : 208, [BETA ] : 208, [CAMMA ] : 208<br>[DELTA ] : 208, [EPSILON] : 208, [ZETA ] : 208<br>TX_DIV_SECTOR_GAIN<br>[ALPHA ] : 0, [BETA ] : 0, [GAMMA ] : 0<br>IDELTA ] : 0, [EPSILON] : 0, [ZETA ] : 0<br>SECTOR_TIMING_ADV<br>[ALPHA ] : 320, [BETA ] : 320, [GAMMA ] : 320<br>[DELTA ] : 320, [EPSILON] : 320, [ZETA ] : 320<br>TX_DIV_TIMING_ADV<br>[ALPHA ] : 0, [BETA ] : 0, [GAMMA ] : 0<br>DELTA ] : 0, [EPSILON] : 0, [ZETA ] : 0<br>SECTOR_TX_I0_FORMAT: 0<br>CELL_RADIUS : 511<br>REV_INPUT_FORMAT : 1<br>REV_CELL_MODE : 0<br>MAX_RACH_SEPERATE : 80<br>MAX_RACH_SEPERATE : 80<br>MAX_RACH_SEPERATE : 80<br>MAX_RACH_SEPERATE : 80<br>MAX_RACH_SEPERATE : 80<br>MAX_RACH_SEPERATE : 80<br>MAX_RACH_SEPERATE : 80<br>MAX_RACH_SEPERATE : 80<br>MAX_RACH_SEPERATE : 80<br>MAX_RACH_SEPERATE : 80<br>MAX_RACH_SEPERATE : 80<br>CSM_NODE : 1<br>DIVERSITY_SC_2000 : 3<br>COMPLETED |       |
| <u>IO LDNG CDM STM TEST NO.7 STAT ALFT PREVIOUS</u>                                                                                                    |       |
| ACCEPTED<br>[jhpark <lgicbsm>] DIS-SMP-CONF:BSC=0;<br/>ACCEPTED</lgicbsm>                                                                                                    |       |
| <u>م</u>                                                                                                    |       |

Fig. 4.3-130 DBPA CHIP Configuration Information Display

### 4.3.7.6. OVERHEAD CHANNEL Configuration Information Verification

- Command DIS-OVHD-CONF: BSC=a, BTS=b;
  - a: BSC Number(#0~11)
  - b: BTS Number(#0~47)
- Input DIS-OVHD-CONF: BSC=0, BTS=0;
- Output

| ×IN               | TERM                                                                                                    | _ 🗆 × |
|-------------------|----------------------------------------------------------------------------------------------------|-------|
|                   | Command Window                                                                                                    |       |
| MSC<br>COM        | (0x00) 2001-06-17 21:12:20<br>M2125 DISPLAY OVERHEAD CHANNEL CONFIGURATION<br>MMS REQUEST FAIL<br>TARGET NO RESPONSE<br>PLETED |       |
| <u>1</u> 0        | LDNG CDM STM TEST NO.7 STAT ALFT PREVIOUS                                                                                      |       |
| [jh<br>ACC<br>[jh | park <lgicbsm>] DIS-OVHD-CONF:BSC=0,BTS=0;<br/>EPTED<br/>park <lgicbsm>]]</lgicbsm></lgicbsm>                                  |       |

Fig. 4.3-131 OVHD Channel Configuration Information Display

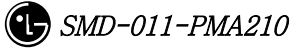

## 4.3.7.7. PDSN Configuration Information Verification

- Command DIS-PDSN-CONF: PCP=a;
  - a: PCP Number(#0~2)
- Input DIS-PDSN-CONF: PCP=0;
- Output

| ×IN               | ERM                                                                                                    | _ 🗆 × |
|-------------------|----------------------------------------------------------------------------------------------------|-------|
|                   | Command Winkow                                                                                                    |       |
| MSC<br>COM        | 0x00) 2001-06-17 21:13:22<br>M2133 DISPLAY PDSN DATA<br>LOCATION : PCP_0<br>NUMBER OF PDSN : 1<br>PDSN[00] IP : 0.0.0.0<br>NUM_OF_NODE : 1<br>NODE[00] IP : 10.160.6.66<br>SSK :<br>LETED |       |
| <u>1</u> 0        | LDNG CDM STM TEST NO.7 STAT ALET PREVIOUS                                                                                                    |       |
| [jh<br>ACC<br>[jh | ark <lgicbsm>] DIS-PDSN-CONF:PCP=0;<br/>PTED<br/>ark <lgicbsm>]]</lgicbsm></lgicbsm>                                                                                                    |       |

Fig. 4.3-132 PDSN Configuration Information Display

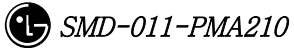

## 4.3.8. Configuration

Information

```
Change
```

## (Change\_Configuration\_Data)

This section describes commands that are used to add or delete BTS and BSC processors and devices. The configuration information that can be added and deleted are presented below. For the command that has many parameters to input, input image on the inpout Widow. This section does not cover details of each parameter.

| CRN   | MMC            | Description                          |
|-------|----------------|--------------------------------------|
| C2312 | CHG-BTS-CONF   | BTS configuration information change |
| C2315 |                | Channel Card Chip configuration      |
|       | CHG-CHIP1-CONF | information(1) change                |
| C2317 |                | Channel Card Chip configuration      |
|       | CHG-CHIP2-CONF | information(2) change                |
| C2333 | ADD-PDSN-CONF  | PDSN CONFIG addition                 |
| C2334 | RMV-PDSN-CONF  | PDSN CONFIG deletion                 |
| C2335 | CHG-PDSN-CONF  | PDSN CONFIG change                   |
| C2337 | ADD-PDSN-NODE  | PDSN NODE addition                   |
| C2338 | RMV-PDSN-NODE  | PDSN NODE deletion                   |
| C2339 | CHG-PDSN-NODE  | PDSN NODE change                     |
| C2601 | MOV-BSC-NODE   | BSC Node movement                    |
| C2602 | MOV-PCF-NODE   | PCF Node movement                    |
| C2603 | MOV-SMP-NODE   | SMP Node movement                    |
| C2604 | MOV-VMP-NODE   | VMP Node movement                    |
| C2605 | MOV-BTS-ID     | BTS ID movement                      |
| C2606 | MOV-BTS-TRNK   | BTS TRUNK Node movement              |
| C2607 | MOV-LICA-LINK  | LICA LINK movement                   |
| C2610 | MOV-OVHD-CONE  | OVERHEAD CHANNEL configuration       |
|       |                | information movement                 |
| C2701 | ADD-BSC-CONF   | BSC configuration addition           |
| C2702 | RMV-BSC-CONF   | BSC configuration deletion           |
| C2711 | ADD-PCF-CONF   | PCF configuration addition           |
| C2712 | RMV-PCF-CONF   | PCF configuration deletion           |

Table 4.3-4 Configuration Information Change

#### STAREX-IS BSM Manual

| C2721 | ADD-SMP-CONF      | SMP configuration addition     |  |
|-------|-------------------|--------------------------------|--|
| C2722 | RMV-SMP-CONF      | SMP configuration deletion     |  |
| C2731 | ADD-VMP-CONF      | VMP configuration addition     |  |
| C2732 | RMV-VMP-CONF      | VMP configuration deletion     |  |
| C2741 | ADD-BTS-CONF      | BTS configuration addition     |  |
| C2742 | RMV-BTS-CONF      | BTS configuration deletion     |  |
| C2751 | ADD-SECT-CONF     | SECTOR configuration addition  |  |
| C2752 | RMV-SECT-CONF     | SECTOR configuration deletion  |  |
| C2761 | ADD-FA-CONF       | FA configuration addition      |  |
| C2762 | RMV-FA-CONF       | FA configuration deletion      |  |
| C2771 | ADD TDNK CONF     | BSC-BTS TRUNK configuration    |  |
|       | ADD-TRINK-CONF    | addition                       |  |
| C2772 | DMV_TDNK_CONE     | BSC-BTS TRUNK configuration    |  |
|       | KINIV I KINK CONF | deletion                       |  |
| C2781 | ADD-CAN-PVC       | CAN PVC configuration addition |  |
| C2782 | RMV-CAN-PVC       | CAN PVC configuration deletion |  |
| C2783 | ADD-CPN-PVC       | CPN PVC configuration addition |  |
| C2784 | RMV-CPN-PVC       | CPN PVC configuration deletion |  |
| C2785 | ADD-BSC-PVC       | BSC PVC configuration addition |  |
| C2786 | RMV-BSC-PVC       | BSC PVC configuration deletion |  |

### 4.3.8.1. BTS Configuration Information Change

- Command CHG-BTS-CONF :BSC=a ,BTS=b [,PA\_TYPE=c] [,ANT\_TYPE=d] [,ANT\_DUP=e] [,RX\_DIV=f] [,LNA\_EQP=g] [,RISA\_EQP=h] [,BOTA\_EQP=i];
- Input CHG-BTS-CONF: BSC=0, BTS=0,PA\_TYPE=FA\_NEQ;
- Output

|                                                                                                    | _ 🗆 × |
|----------------------------------------------------------------------------------------------------|-------|
| Command Window                                                                                                    |       |
| MSC(0x00) 2001-06-17 21:25:27<br>M2312 CHANGE BTS CONFIGURATION<br>LOCATION : BSC_0/BTS_0<br>OVHD_MODE : DYNAMIC<br>PA_TYPE : PA_NEQ<br>ANT_TYPE : STANDARD<br>TX_DIVERSITY : NOT_USE<br>RX_DUPLEX : SIMPLEX<br>RX_DIVERSITY : USE<br>LNA_TYPE : NOR_LNA<br>RISA_EQUIP : EQUIP<br>BOTA_EQUIP : EQUIP<br> |       |
| COMPLETED                                                                                                    | Į     |
| ,<br>A                                                                                                    |       |
| <u>IO LDNG CDM STM TEST NO.7 STAT ALFT PREVIOUS</u>                                                                                                    |       |
| [jhpark <lgicbsm>] CHG-BTS-CONF:BSC=0,BTS=0,PA_TYPE=PA_NEQ;<br/>ACCEPTED<br/>[jhpark <lgicbsm>]]</lgicbsm></lgicbsm>                                                                                                    |       |

Fig. 4.3-133 BTS Configuration Information Change Display

### 4.3.8.2. Channel Card Chip Configuration Information (1) Change

Command CHG-CHIP1-CONF :BSC=a ,BTS=b [,SECT\_GAIN\_A=c] [,SECT\_GAIN\_B=d] [,SECT\_GAIN\_G=e] [,SECT\_GAIN\_D=f] [,SECT\_GAIN\_E=g] [,SECT\_GAIN\_Z=h] [,T\_DIV\_SECT\_A=i] [,T\_DIV\_SECT\_B=j] [,T\_DIV\_SECT\_G=k] [,T\_DIV\_SECT\_D=1] [,T\_DIV\_SECT\_E=m] [,T\_DIV\_SECT\_Z=n] [,SECT\_T\_ADV\_A=o] [,SECT\_T\_ADV\_B=p] [,SECT\_T\_ADV\_G=q] [,SECT\_T\_ADV\_D=r] [,SECT\_T\_ADV\_E=s] [,SECT\_T\_ADV\_Z=t] [,T\_DIV\_T\_ADV\_A=u] [,T\_DIV\_T\_ADV\_B=v] [,T\_DIV\_T\_ADV\_G=w] [,T\_DIV\_T\_ADV\_D=x] [,T\_DIV\_T\_ADV\_E=y]  $[,T_DIV_T_ADV_Z=z];$ 

- Input CHG-CHIP1-CONF:BSC=0, BTS=0,SECT\_GAIN\_A=255;
- Output

| Command Window         MSC(0x00) 2001-06-17 21:28:43         M2315 CHANGE BTS DRU CHIP CONFIGURATION(1)         L0CATION       : BSC_0/BTS_0         NUM_CHIP_PER_CHC       : 2         SECTOR_GAIN         [ALPHA]: 208, [EPSILON]: 208, [ZETA]: 208         IDELTA]: 208, [EPSILON]: 208, [ZETA]: 208         TX_DIV_SECTOR_GAIN         [ALPHA]: 0, [BETA]: 0, [GAMMA]: 0         [DELTA]: 0, [EPSILON]: 0, [ZETA]: 0         SECTOR_TIMING_ADV         [ALPHA]: 320, [EPSILON]: 320, [ZETA]: 320         TX_DIV_TIMING_ADV         [ALPHA]: 0, [BETA]: 0, [GAMMA]: 320         [DELTA]: 320, [EPSILON]: 320, [ZETA]: 320         TX_DIV_TIMING_ADV         [ALPHA]: 0, [BETA]: 0, [GAMMA]: 0         [DELTA]: 0, [EPSILON]: 0, [ZETA]: 0         SECTOR_TX_IO_FORMAT: 0         [DELTA]: 0, [EPSILON]: 0, [ZETA]: 0         SECTOR_TX_IO_FORMAT: 1         REV_INPUT_FORMAT         REV_INPUT_FORMAT       1         REV_CELL_MODE       0         MAX_RACH_FRACTION       10                                                                                                    |
|----------------------------------------------------------------------------------------------------|
| MSC(0x00) 2001-06-17 21:28:43         M2315 CHANGE BTS DRU CHIP CONFIGURATION(1)         L0CATION       : BSC_0/BTS_0         NUM_CHIP_PER_CHC       : 2         SECTOR_GAIN         [ALPHA]       : 255, [BETA]       : 208, [CAMMA]         [DELTA]       : 208, [EPSILON]       : 208, [ZETA]       : 208         TX_DIV_SECTOR_GAIN       [ALPHA]       : 0, [BETA]       : 0, [GAMMA]       : 0         [DELTA]       : 0, [BETA]       : 0, [ZETA]       : 0       Sector_TIMINC_ADV         [ALPHA]       : 320, [BETA]       : 320, [CAMMA]       : 320         [DELTA]       : 320, [BETA]       : 320, [ZETA]       : 320         [DELTA]       : 320, [BETA]       : 320, [ZETA]       : 320         [DELTA]       : 320, [BETA]       : 320, [ZETA]       : 320         [TX_DIV_TIMINC_ADV       [ALPHA]       : 320, [ZETA]       : 320         [TX_DIV_TIMINC_ADV       [ALPHA]       : 0, [EPSILON]       : 0, [ZETA]       : 0         [DELTA]       : 320, [EPSILON]       : 0, [ZETA]       : 320       : 320         [TX_DIV_TIMINC_ADV       [ALPHA]       : 0, [EPSILON]       : 0, [ZETA]       : 0         [DELTA]       : 0, [EPSILON]       : 0, [ZETA]       : 0       : 0 |
| MAX_RACH_SEPERATE : 80<br>MAX_REACH_FRACTION : 10<br>MAX_REACH_SEPERATE : 80<br>ENABLE_SRCH_WIN_ADJ : 1<br>MAX_FINGER_CHAN95 : 6<br>MAX_FINGER_CHAN2000 : 8<br>CSM_NODE : 1<br>DIVERSITY_SC_2000 : 3<br>COMPLETED                                                                                                    |
| <u>IO LDNG CDM STM TEST NO.7 STAT ALET PREVIOUS</u>                                                                                                    |
| [jhpark <lgicbsm>] CHG-CHIP1-CONF:BSC=0,BTS=0,SECT_GAIN_A=255;<br/>ACCEPTED<br/>[jhpark <lgicbsm>]]</lgicbsm></lgicbsm>                                                                                                    |

Fig. 4.3-134 Channel Card Chip Configuration Information (1) Change Display

### 4.3.8.3. Channel Card Chip Configuration Information (2) Change

• Command CHG-CHIP2-CONF :BSC=a ,BTS=b [,NUM\_CHIP=c] [,SECT\_T\_IO=d] [,CELL\_RADIUS=e] [,REV\_IN\_FORM=f] [,R\_CELL\_MODE=g] [,MAX\_RACH\_F=h] [,MAX\_RACH\_S=i] [,MAX\_REACH\_F=j] [,MAX\_REACH\_S=k] [,SRCH\_WIN\_ADJ=1] [,MAX\_CH95=m] [,MAX\_CDMA2K=n] [,CSM\_MODE=o] [,DIV\_SCALE\_2K=p];

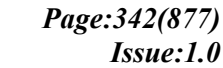

- Input CHG-CHIP2-CONF: BSC=0, BTS=0,NUM\_CHIP=255;
- Output

| Command Window         MSC(0x00) 2001-06-17 21:30:11<br>M2317 CHANCE ETS DRU CHIP CONFIGURATION(2)<br>LOCATION : ESC_0/BTS_0<br>NUM_CHIP_PER_CHC : 255<br>SECTOR_GAIN<br>[ALPHA ] : 255, [BETA ] : 208, [CAMMA ] : 208<br>IDELTA ] : 208, [EPSILON] : 208, [ZETA ] : 208<br>IX_DIV_SECTOR_GAIN<br>[ALPHA ] : 0, [EPSILON] : 0, [ZETA ] : 0<br>SECTOR_TIMINC_ADV<br>[ALPHA ] : 320, [EFA ] : 320, [ZETA ] : 320<br>IDELTA ] : 320, [EFA ] : 320, [ZETA ] : 320<br>IDELTA ] : 320, [EPSILON] : 0, [ZETA ] : 0<br>SECTOR_TIMINC_ADV<br>[ALPHA ] : 0, [BETA ] : 0, [CAMMA ] : 0<br>DELTA ] : 320, [EPSILON] : 0, [ZETA ] : 0<br>SECTOR_TX_ID_FORMAT : 0<br>CELL_RADIUS : 511<br>REV_INPUT_FORMAT : 1<br>REV_INPUT_FORMAT : 1<br>REV_TUPUT_FORMAT : 1<br>MAX_REACH_EPERATE : 80<br>MAX_REACH_EPERATE : 80<br>MAX_REACH_EPERATE : 80<br>MAX_REACH_SEPERATE : 80<br>MAX_FINGER_CHAN2000 : 8<br>CSM_NODE : 1<br>DIVERSITY_SC_2000 : 3<br>COMPLETED         I       LONG_CDM_SIM_IEST_NO.7_STAT_ALFT_PREVIOUS         I       IDANC_CHIP2-CONF:BSC=0, BTS=0, NUM_CHIP=255;<br>ACCEPTED<br>[jhpark <lgicesm>][</lgicesm>                                                                                                    |                                                                                                    |
|----------------------------------------------------------------------------------------------------|----------------------------------------------------------------------------------------------------|
| MSC(0x00) 2001-06-17 21:30:11       M2317 CHANGE BTS DRU CHIP CONFIGURATION(2)         IOCATION       : BSC_0/BTS_0         NUM_CHIP_PER_CHC       : 255         SECTOR_GAIN       [ALPHA ] : 255, [BETA ] : 208, [ZETA ] : 208         IAUPHA ] : 0, [EFSILON] : 208, [ZETA ] : 208         TX_DIV_SECTOR_GAIN         [ALPHA ] : 0, [BETA ] : 0, [GAMMA ] : 0         DELTA ] : 0, [EPSILON] : 0, [ZETA ] : 0         SECTOR_TIMING_ADV         [ALPHA ] : 320, [EFSILON] : 0, [ZETA ] : 320         [DELTA ] : 320, [EFSILON] : 320, [ZETA ] : 320         IDELTA ] : 0, [EPSILON] : 0, [ZETA ] : 0         SECTOR_TX_ID_FORMAT : 0         [ALPHA ] : 0, [BETA ] : 0, [GAMMA ] : 0         DELTA ] : 0, [EPSILON] : 0, [ZETA ] : 0         SECTOR_TX_ID_FORMAT : 1         REV_INPUT_FORMAT : 1         REV_INPUT_FORMAT : 1         REV_INPUT_FORMAT : 1         REV_INPUT_FORMAT : 1         REV_INPUT_FORMAT : 1         REV_INPUT_FORMAT : 1         MAX_RACH_SEPERATE : 80         MAX_RACH_SEPERATE : 80         MAX_FINGER_CHAN95 : 6         MAX_FINGER_CHAN2000 : 8         CSM_NODE : 1         DUTVERSITY_SC_2000 : 3         COMPLETED         IDING CDM STM IEST NO.7 STAT ALFI PREVIOUS         [jhpark <lgicesm>] [</lgicesm> | Command Window                                                                                                    |
| IO       LDNG       CDM       STM       IEST       NO.7       STAT       ALFT       PREVIOUS         [jhpark <lgicbsm>]       CHG-CHIP2-CONF:BSC=0,BTS=0,NUM_CHIP=255;       ACCEPTED       [jhpark <lgicbsm>]       []</lgicbsm></lgicbsm>                                                                                                    | MSC(0x00) 2001-06-17 21:30:11<br>M2317 CHANGE BTS DRU CHIP CONFIGURATION(2)<br>LOCATION : BSC_0/BTS_0<br>NUM_CHIP_PER_CHC : 255<br>SECTOR_GAIN<br>[ALPHA ] : 208, [EPSILON] : 208, [ZETA ] : 208<br>DELTA ] : 208, [EPSILON] : 208, [ZETA ] : 208<br>TX_DIV_SECTOR_GAIN<br>[ALPHA ] : 0, [BETA ] : 0, [GAMMA ] : 0<br>[DELTA ] : 0, [EPSILON] : 0, [ZETA ] : 0<br>SECTOR_TIMING_ADV<br>[ALPHA ] : 320, [BETA ] : 320, [ZETA ] : 320<br>TX_DIV_TIMING_ADV<br>[ALPHA ] : 320, [EPSILON] : 320, [ZETA ] : 320<br>TX_DIV_TIMING_ADV<br>[ALPHA ] : 0, [BETA ] : 0, [GAMMA ] : 0<br>[DELTA ] : 0, [EPSILON] : 0, [ZETA ] : 0<br>SECTOR_TX_IO_FORMAT : 0<br>CELL_RADUS : 511<br>REV_INPUT_FORMAT : 1<br>REV_CELL_MODE : 0<br>MAX_RACH_SEPERATE : 80<br>MAX_REACH_FRACTION : 10<br>MAX_REACH_SEPERATE : 80<br>ENABLE_SRCH_WIN_ADJ : 1<br>MAX_FINGER_CHAN2000 : 8<br>CSM_NODE : 1<br>DIVERSITY_SC_2000 : 3<br>COMPLETED |
| [jhpark <lgicbsm>] CHG-CHIP2-CONF:BSC=0,BTS=0,NUM_CHIP=255;<br/>ACCEPTED<br/>[jhpark <lgicbsm>]]</lgicbsm></lgicbsm>                                                                                                    | <u>IO LDNG CDM STM TEST NO.7 STAT ALFT PREVIOUS</u>                                                                                                    |
|                                                                                                    | [jhpark <lgicbsm>] CHG-CHIP2-CONF:BSC=0,BTS=0,NUM_CHIP=255;<br/>ACCEPTED<br/>[jhpark <lgicbsm>]]</lgicbsm></lgicbsm>                                                                                                    |

Fig. 4.3-135 Channel Card Chip Configuration Information (2) Change Display

### 4.3.8.4. PDSN CONFIG Addition

- Command ADD-PDSN-CONF :PCF=a ,PDSN\_IDX=b ,PDSN\_IP=c;
- Input ADD-PDSN-CONF: BSC=0, BTS=0,PDSN\_IP=255.255.255.0;
- Output

|                                                                                                    | _ 🗆 × |
|----------------------------------------------------------------------------------------------------|-------|
| Comman <sup>d</sup> Window                                                                                                   |       |
| MSC(0x00) 2001-06-17 21:31:04<br>M2333 ADD PDSN IP RESULT<br>PCP_0/PDSN_0/IP_255.255.255.0 ADDED<br>COMPLETED                |       |
| <u>IO LDNG CDM STM TEST NO.7 STAT ALFT PREVIOUS</u>                                                                          |       |
| [jhpark <lgicbsm>] ADD-PDSN-CONF:PCF=0,PDSN_IDX=0,PDSN_IP=255.255.2<br/>ACCEPTED<br/>[jhpark <lgicbsm>]]</lgicbsm></lgicbsm> | 55.0; |
|                                                                                                    |       |

Fig. 4.3-136 PDSN Configuration Addition Display

## 4.3.8.5. PDSN CONFIG Deletion

- Command RMV-PDSN-CONF :PCF=a ,PDSN\_IDX=b;
- Input RMV-PDSN-CONF: BSC=0, BTS=0,PDSN\_IDX=1;
- Output

| XINTERM                                                                                                    | _ 🗆 × |
|----------------------------------------------------------------------------------------------------|-------|
| Command Window                                                                                              |       |
| MSC(0x00) 2001-06-17 21:32:16<br>M2334 REMOVE PDSN IP RESULT REPORT<br>PCP_0/PDSN_1 REMOVED<br>COMPLETED    |       |
| <u>IO LDNG CDM STM TEST NO.7 STA</u> T AL <u>F</u> T PREVIOUS                                               |       |
| [jhpark <lgicbsm>] RMV-PDSN-CONF:PCF=0,PDSN_IDX=1;<br/>ACCEPTED<br/>[jhpark <lgicbsm>]]</lgicbsm></lgicbsm> |       |
| <u>a</u>                                                                                                    |       |

Fig. 4.3-137 PDSN Configuration Deletion Display

### 4.3.8.6. PDSN CONFIG Change

- Command CHG-PDSN-CONF :PCF=a ,PDSN\_IDX=b ,PDSN\_IP=c;
- Input CHG-PDSN-CONF: BSC=0, BTS=0,PDSN\_IP=127.0.0.1;
- Output

| XIN                       | TERM                                                                                                    | - 🗆 × |
|---------------------------|----------------------------------------------------------------------------------------------------|-------|
|                           | Command Window                                                                                                    |       |
| MSC(<br>COMF              | (0x00) 2001-06-17 21:33:22<br>M2335 CHANGE PDSN IP RESULT<br>PCP_0/PDSN_0/IP_127.0.0.1<br>PLETED                     |       |
| 10                        | LDNG CDM STM TEST NO.7 STAT ALFT PREVIOUS                                                                            |       |
| _<br>[jh;<br>ACCI<br>[jh; | park <lgicbsm>] CHG-PDSN-CONF:PCF=0,PDSN_IDX=0,PDSN_IP=127.0.0.1;<br/>EPTED<br/>park <lgicbsm>]]</lgicbsm></lgicbsm> |       |

Fig. 4.3-138 PDSN Configuration Change Display

STAREX-IS BSM Manual

### 4.3.8.7. PDSN NODE Addition

- Command ADD-PDSN-NODE :PCF=a ,PDSN\_IDX=b ,PDSN\_NODE\_IDX=c , PDSN\_NODE\_IP=d ,SSK\_VALUE=e
- Input ADD-PDSN-NODE: BSC=0, BTS=0,PDSN\_NODE\_IDX=0,

PDSN\_NODE\_IP:128.128.128.128;

• Output

| ×INTERM                                                                                                    | _ 🗆 × |
|----------------------------------------------------------------------------------------------------|-------|
| Command Window                                                                                                    |       |
| MSC(0x00) 2001-06-17 21:34:28<br>M2337 ADD PDSN NODE RESULT REPORT<br>PCP_0/PDSN_0/NODE_0 ADDED<br>IP : 128.128.128.128<br>SSK : jhpark<br>COMPLETED |       |
| <u>IO LDNG CDM STM TEST NO.7 STAT ALFT PREVIOUS</u>                                                                                                  |       |
| [jhpark <lgicbsm>] ADD-PDSN-NODE:PCF=0,PDSN_IDX=0,PDSN_NODE_IDX=0,PDS<br/>ACCEPTED<br/>[jhpark <lgicbsm>]]</lgicbsm></lgicbsm>                       |       |
|                                                                                                    |       |

Fig. 4.3-139 PDSN NODE Addition Display

### 4.3.8.8. PDSN NODE Deletion

- Command RMV-PDSN-NODE :PCF=a ,PDSN\_IDX=b ,PDSN\_NODE\_IDX=c;
- Input RMV-PDSN-NODE: BSC=0, BTS=0,PDSN\_IDX=0,PDSN\_NODE\_IDX=0;
- Output

| ×IN1                 | TERM                                                                                                    |                          |                           |                            |                        |               |               |                |         | _ 🗆 × |
|----------------------|----------------------------------------------------------------------------------------------------|--------------------------|---------------------------|----------------------------|------------------------|---------------|---------------|----------------|---------|-------|
|                      |                                                                                                    |                          |                           | С                          | omm                    | and           | Wind          | tow            |         |       |
| MSC (<br>COMF        | (0x00)<br>M2338<br>PCP<br>Pleted                                                                                                    | 2001- <br>REMO'<br>_0/PD | 06-17<br>VE PDS<br>SN_0/M | 21:35<br>SN NODE<br>NODE_O | :35<br>RESUL<br>REMOVE | T REPO<br>D   | RT            |                |         |       |
| <u>1</u> 0           | <u>L</u> DNG                                                                                                    | <u>C</u> DM              | <u>s</u> tm               | <u>T</u> EST               | <u>N</u> 0.7           | ST <u>A</u> T | AL <u>F</u> T | PREVIOUS       |         |       |
| [jhp<br>ACCI<br>[jhp | oark <l<br>EPTED<br/>oark <l< td=""><td>GICBS<br/>GICBS</td><td>M&gt;] RM<br/>M&gt;]∏</td><td>IV-PDSN</td><td>-NODE :</td><td>PCF=0,</td><td>PDSN_II</td><td>DX=0,PDSN_NODE</td><td>_IDX=0;</td><td></td></l<></l<br> | GICBS<br>GICBS           | M>] RM<br>M>]∏            | IV-PDSN                    | -NODE :                | PCF=0,        | PDSN_II       | DX=0,PDSN_NODE | _IDX=0; |       |

Fig. 4.3-140 PDSN NODE Deletion Display

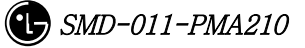

### 4.3.8.9. PDSN NODE Change

- Command CHG-PDSN-NODE :PCF=a ,PDSN\_IDX=b ,PDSN\_NODE\_IDX=c
  [,PDSN\_NODE\_IP=d] [,SSK\_VALUE=e]
- Input CHG-PDSN-NODE: BSC=0, BTS=0,PDSN\_IDX=0,PDSN\_NODE\_IDX=0,

PDSN\_NODE\_IP=100.100.0.1, SSK\_VALUE=gamdok;

• Output

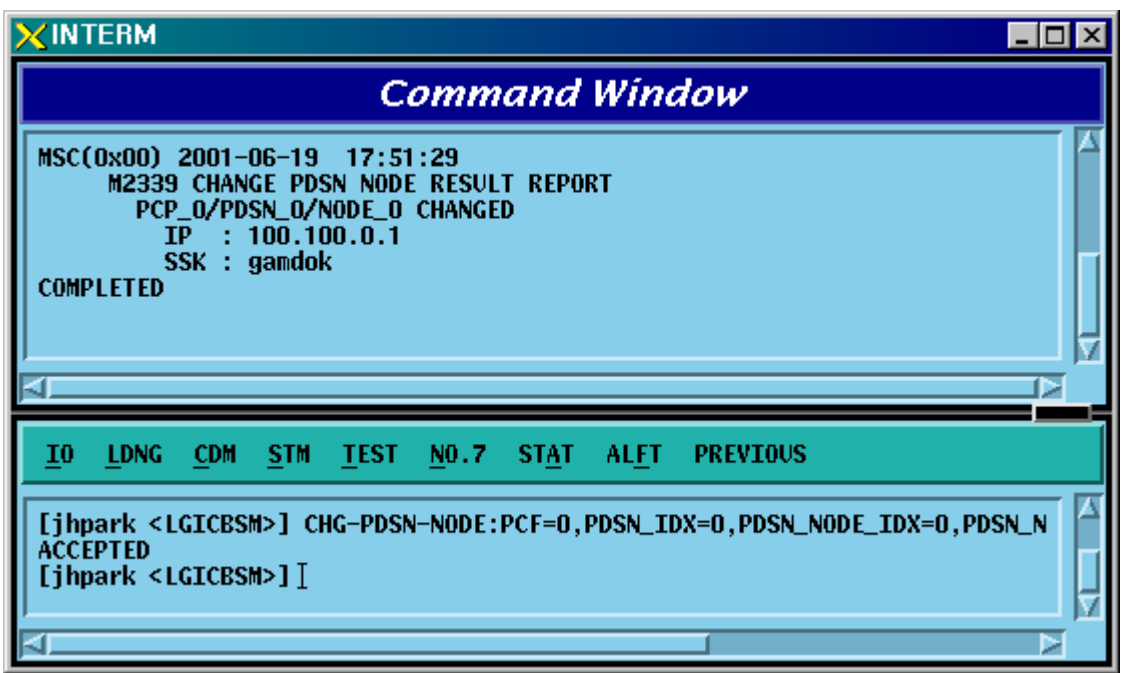

Fig. 4.3-141 PDSN NODE Change Display

### 4.3.8.10. BSC Node Movement

- Command MOV-BSC-NODE :T\_PROC=a ,BSC=b ,CARD=c ,LINK=d;
- Input MOV-BSC-NODE: T\_PROC=CNP,BSC=0,CARD=1,LINK=6;;
- Output

|                                                                                                    | ١×   |
|----------------------------------------------------------------------------------------------------|------|
| Command Window                                                                                                    |      |
| MSC(0x00) 2001-06-18 17:51:54<br>M2601 MOVE BSC NODE CONFIGURATION<br>LOCATION : BSC_0<br>PREVIOUS : CNP/CARD_1/LINK_4<br>CURRENT : CNP/CARD_1/LINK_6<br>COMPLETED | AI D |
| IO LDNG CDM STM TEST NO.7 STAT ALFT PREVIOUS                                                                                                    |      |
| [jhpark <lgicbsm>] MOV-BSC-NODE:T_PROC=CNP,BSC=0,CARD=1,LINK=6;<br/>ACCEPTED<br/>[jhpark <lgicbsm>]]</lgicbsm></lgicbsm>                                           |      |

Fig. 4.3-142 BSC NODE Movement Display

#### STAREX-IS BSM Manual

### 4.3.8.11. PCF Node Movement

- Command MOV-PCF-NODE :PCF=a ,CARD0=b ,LINK0=c ,CARD1=d ,LINK1=e ,CARD2=f ,LINK2=g ,CARD3=h ,LINK3=i;
- Input MOV-PCF-NODE: BSC=0, BTS=0,PA\_TYPE=FA\_NEQ;
- Output

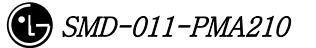

### 4.3.8.12. SMP Node Movement

- Command MOV-SMP-NODE :BSC=a ,SMP=b ,CARD=c ,LINK=d;
- Input MOV-SMP-NODE: BSC=0, SMP=0,CARD=1,LINK=6
- Output

| XINTERM                                                                                                    | _ 🗆 × |
|----------------------------------------------------------------------------------------------------|-------|
| Command Window                                                                                                    |       |
| MSC(0x00) 2001-06-18 18:00:59<br>M2603 MOVE SMP NODE CONFIGURATION<br>LOCATION : BSC_0/SMP_0<br>PREVIOUS : CARD_1/LINK_7<br>CURRENT : CARD_1/LINK_6<br>COMPLETED |       |
| <u>IO LDNG CDM STM TEST NO.7 STAT ALFT PREVIOUS</u>                                                                                                    |       |
| [jhpark <lgicbsm>] MOV-SMP-NODE:BSC=0,SMP=0,CARD=1,LINK=6;<br/>ACCEPTED<br/>[jhpark <lgicbsm>] [</lgicbsm></lgicbsm>                                             |       |

Fig. 4.3-143 SMP NODE Movement Display

#### 4.3.8.13. VMP Node Movement

- Command MOV-VMP-NODE :BSC=a ,VMP=b ,CARD=c ,LINK=d;
- Input MOV-VMP-NODE: BSC=0, VMP=0, CARD=1, LINK=6;
- Output

| ×IN.              | ERM                                                                                                    | - 🗆 ×  |
|-------------------|----------------------------------------------------------------------------------------------------|--------|
|                   | Command Window                                                                                                    |        |
| COMI              | XOO) 2001-06-20 21:22:58<br>M2604 MOVE VMP NODE CONFIGURATION<br>LOCATION : BSC_0/VMP_0<br>PREVIOUS : CARD_1/LINK_5<br>CURRENT : CARD_1/LINK_6<br>.ETED | N<br>A |
| <u>1</u> 0        | <u>LDNG CDM STM TEST NO.7 STA</u> T AL <u>F</u> T PREVIOUS                                                                                              |        |
| [jh<br>ACC<br>[jh | urk <lgicbsm>] MOV-VMP-NODE:BSC=0,VMP=0,CARD=1,LINK=6;<br/>TED<br/>urk <lgicbsm>]]</lgicbsm></lgicbsm>                                                  |        |

Fig. 4.3-144 VMP NODE Movement Display
# 4.3.8.14. BTS ID Movement

- Command MOV-BTS-ID :BSC=a ,OLD\_BTS=b ,NEW\_BTS=c;
- Input MOV-BTS-ID: BSC=0, OLD\_BTS=0,NEW\_BTS=2;
- Output

| ×INTERM                                                                                                    | _ 🗆 × |
|----------------------------------------------------------------------------------------------------|-------|
| Command Window                                                                                                    |       |
| MSC(0x00) 2001-06-20 21:17:24<br>M2605 MOVE BTS ID RESULT<br>PREVIOUS : BSC_0/BTS_0<br>CURRENT : BSC_0/BTS_2<br>COMPLETED |       |
| <u>IO LDNG CDM STM TEST NO.7 STAT ALFT PREVIOUS</u>                                                                       |       |
| [jhpark <lgicbsm>] MOV-BTS-ID:BSC=0,OLD_BTS=0,NEW_BTS=2;<br/>ACCEPTED<br/>[jhpark <lgicbsm>] ĭ</lgicbsm></lgicbsm>        |       |

Fig. 4.3-145 BTS ID Movement Display

#### 4.3.8.15. BTS TRUNK Node Movement

For this command, execute DIS-TRNK-DATA first to input the parameter value.

- Command MOV-BTS-TRNK :BSC=a ,BTS=b ,OLD\_ALMA=c ,OLD\_ALPA=d , OLD\_ALPA\_LINK=e ,NEW\_ALMA=f ,NEW\_ALPA=g ,NEW\_ALPA\_LINK=h;
- Input MOV-BTS-TRNK: BSC=0, BTS=2,

OLD\_ALMA=0,OLD\_ALPA=0,OLD\_ALPA\_LINK=0, NEW\_ALMA=1,NEW\_ALPA=1,NEW\_ALPA\_LINK=1;

• Output

| ×IN.               | TERM                                                                                                    | □ × |
|--------------------|----------------------------------------------------------------------------------------------------|-----|
|                    | Command Window                                                                                                    |     |
| MSC<br>COMI        | (OxOO) 2001-06-20 21:26:01<br>M2606 MOVE BTS TRUNK NODE CONFIGURATION<br>LOCATION : BSC_0/BTS_2<br>PREVIOUS : ALMA_0/ALPA_0/LINK_0<br>CURRENT : ALMA_1/ALPA_1/LINK_1<br>IPLETED |     |
| <u>1</u> 0         | <u>LDNG CDM STM TEST NO.7 STAT ALFT PREVIOUS</u>                                                                                                    |     |
| [jh<br>ACCI<br>[jh | park <lgicbsm>] MOV-BTS-TRNK:BSC=0,BTS=2,OLD_ALMA=0,OLD_ALPA=0,OLD_AL<br/>EPTED<br/>park <lgicbsm>]]</lgicbsm></lgicbsm>                                                        |     |

Fig. 4.3-146 BTS TRUNK Movement display

### 4.3.8.16. LICA LINK Movement

• Command MOV-LICA-LINK :BSC=a ,BTS=b ,OLD\_LICA=c ,OLD\_LINK=d ,NEW\_LICA=e ,NEW\_LINK=f;

• Input MOV-LICA-LINK: BSC=0, BTS=1,

OLD\_LICA=0, OLD\_LINK=0,

NEW\_LICA=1, NEW\_LINK=1;

• Output

|                                                                                                    | ] × |
|----------------------------------------------------------------------------------------------------|-----|
| Command Window                                                                                                    |     |
| MSC(0x00) 2001-06-20 21:35:44<br>M2607 MOVE BTS LICA LINK CONFIGURATION<br>LOCATION : BSC_0/BTS_1<br>PREVIOUS : LICA_0/LINK_0<br>CURRENT : LICA_1/LINK_1<br>COMPLETED |     |
| <u>IO LDNG CDM STM TEST NO.7 STAT ALFT PREVIOUS</u>                                                                                                    |     |
| [jhpark <lgicbsm>] MOV-LICA-LINK:BSC=0,BTS=1,OLD_LICA=0,OLD_LINK=0,NEW_L<br/>ACCEPTED<br/>[jhpark <lgicbsm>]]</lgicbsm></lgicbsm>                                     |     |

Fig. 4.3-147 LICA LINK Movement Display

# 4.3.8.17. OVERHEAD CHANNEL Configuration Information Movement

Refer to DIS-OVHD-CONF command

- Command MOV-OVHD-CONF :BSC=a ,BTS=b ,SECT=c ,CDMACH=d , NEW\_CHC=e ;
- Input MOV-OVHD-CONF: BSC=0, BTS=0,

SECTOR=ALPHA,CDMACH=0,NEW\_CHC=1;

• Output

| XINTERM                                                                                                    |                 |                  |                |            |        |         |            |          | _ 🗆 × |
|----------------------------------------------------------------------------------------------------|-----------------|------------------|----------------|------------|--------|---------|------------|----------|-------|
|                                                                                                    |                 | Com              | mand           | Wi         | ndo    | w       |            |          |       |
| M2610 M                                                                                                    | OVE OVERHI      | FAD CHANNE       |                | IRAT       | TON    |         |            |          |       |
| LOCAT                                                                                                    | ION : BSC_      | _0/BTS_0         |                |            | LON    |         |            |          |       |
| CDMAC                                                                                                    | H SECTOR        | OV_TYPE          | OV_ID[PO       | CH]        | RCU    | SLOT    | NODE       |          |       |
|                                                                                                    | ALPHA           | PILOT            | 0              |            | 0      | 1       | 0          |          |       |
|                                                                                                    | ALPHA           | SYNC             | U              |            | U      | 1       | 1          |          |       |
|                                                                                                    | ALPHA           | OPACING          | ŭ              |            | U<br>N | -       | 2          |          |       |
|                                                                                                    | ALP HA          | OPACING          | ň              |            | ň      | 4       | 3          |          |       |
| ll ŏ                                                                                                    | AL PHA          | ACCESS           | n n            | 1          | ň      | i       | ñ          |          |       |
| ll ŏ                                                                                                    | BETA            | PILOT            | ŏĽ             | -          | ŏ      | i       | ŏ          |          |       |
| Ō                                                                                                    | BETA            | SYNC             | Ō              |            | Ō      | 1       | 1          |          |       |
| 0                                                                                                    | BETA            | PAGING           | 0              |            | 0      | 1       | 2          |          |       |
| 0                                                                                                    | BETA            | QPAGING          | 0              |            | 0      | 1       | 3          |          |       |
|                                                                                                    | BETA            | ACCESS           | 0 (0           | ]          | 0      | 1       | 0          |          |       |
|                                                                                                    | GAMMA           | PILOT            | U              |            | U<br>U | 3       | 0          |          |       |
|                                                                                                    | САММА           | SYNU             | 0              |            | 0      | 3       | 1          |          |       |
|                                                                                                    | САММА           | ODACTNC          | U<br>N         |            | U<br>N | 3       | 2          |          |       |
|                                                                                                    | CAMMA           | ACCESS           | 0 1 0          | 1          | ň      | 2       | 5<br>N     |          |       |
| 1                                                                                                    | ALPHA           | PTIOT            | 0 10           | - <b>1</b> | ň      | ň       | 5          |          |       |
| ll i                                                                                                    | ALPHA           | SYNC             | ŏ              |            | ŏ      | ŏ       | Ğ          |          |       |
| ll i                                                                                                    | ALPHA           | PAGING           | ō              |            | ō      | ō       | 7          |          |       |
| 1                                                                                                    | ALPHA           | QPAGING          | Ō              |            | Ō      | Ō       | 8          |          |       |
| 1                                                                                                    | ALPHA           | ACCESS           | 0 [0           | ]          | 0      | 0       | 1          |          |       |
| 1                                                                                                    | BETA            | PILOT            | 0              |            | 0      | 1       | 4          |          |       |
|                                                                                                    | BETA            | SYNC             | 0              |            | 0      | 1       | 5          |          |       |
|                                                                                                    | BETA            | PAGING           | 0              |            | 0      | 1       | 6          |          |       |
|                                                                                                    | BEIA            | QPAGING          | 0 10           | -          | U      | 1       |            |          |       |
|                                                                                                    | CAMMA           | DTLAT            | 0 10           | 1          | N N    | 5       | 4          |          |       |
|                                                                                                    | CAMMA           | SANC             | ň              |            | ň      | 2       | 5          |          |       |
| ll i                                                                                                    | GAMMA           | PAGTNG           | ň              |            | ň      | 3       | 6<br>6     |          |       |
| ll i                                                                                                    | GAMMA           | OPAGTNG          | ň              |            | ň      | ă       | ž          |          |       |
| i                                                                                                    | GAMMA           | ACCESS           | ŏ [0           | 1          | ŏ      | 3       | i          |          |       |
| COMPLETED                                                                                                    |                 |                  |                | -          |        |         |            |          |       |
|                                                                                                    |                 |                  |                |            |        |         |            |          |       |
|                                                                                                    |                 |                  |                |            |        |         |            |          |       |
|                                                                                                    |                 |                  |                | _          |        |         |            |          |       |
|                                                                                                    |                 |                  |                | _          |        | _       |            |          |       |
|                                                                                                    |                 |                  | 7 6141         |            | т п    | PEUTOU  | c          |          |       |
|                                                                                                    | <u> 100 310</u> | <u>1631 M</u> U. | / <u>эін</u> і | ALT.       |        | NEVI00  | 3          |          |       |
|                                                                                                    |                 |                  |                |            |        |         |            |          |       |
| ACCEPTED                                                                                                    |                 |                  | F. DOG. C. 1   |            |        | T 41.00 |            |          |       |
| LINPARK <lgi< td=""><td>CR2W&gt;1 WO/</td><td>-ovhd-con</td><td>F:BSC=U,E</td><td>s I S=I</td><td>U, SEC</td><td>T=ALPH</td><td>IA, CDMACI</td><td>H=U,NE₩_</td><td>CHC</td></lgi<> | CR2W>1 WO/      | -ovhd-con        | F:BSC=U,E      | s I S=I    | U, SEC | T=ALPH  | IA, CDMACI | H=U,NE₩_ | CHC   |
| Libnark CLCT                                                                                                    | CRSM>1 T        |                  |                |            |        |         |            |          |       |
|                                                                                                    | CP30/>11        |                  |                |            |        |         |            |          |       |
| <u> </u>                                                                                                    |                 |                  |                |            |        |         |            |          |       |
|                                                                                                    |                 |                  |                |            |        |         |            |          |       |

Fig. 4.3-148 OVHD Channel Configuration Information Movement Display

# 4.3.8.18. BSC Configuration Addition

- Command ADD-BSC-CONF :T\_PROC=a ,BSC=b ,CARD=c ,LINK=d;
- Input ADD-BSC-CONF: BSC=0, BTS=0,PA\_TYPE=FA\_NEQ;
- Output

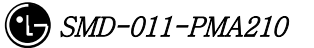

# 4.3.8.19. BSC Configuration Deletion

- Command RMV-BSC-CONF :T\_PROC=a ,BSC=b;
- Input RMV-BSC-CONF: BSC=0, BTS=0,PA\_TYPE=FA\_NEQ;
- Output

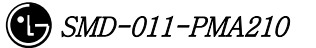

### 4.3.8.20. PCF Configuration Addition

- Command ADD-PCF-CONF :PCF=a ,CARD0=b ,LINK0=c ,CARD1=d ,LINK1=e ,CARD2=f ,LINK2=g ,CARD3=h ,LINK3=i;
- Input ADD-PCF-CONF:PCF=1,CARD0=3,LINK0=4,CARD1=3,LINK1=4,CARD2=3,LINK2=4,CARD3=3,LI NK3=4;
- Output

|                                                                                                    | - 🗆 × |
|----------------------------------------------------------------------------------------------------|-------|
| Command Window                                                                                                    |       |
| MSC(0x00) 2001-06-18 20:48:32<br>M2711 ADD PCF CONFIGURATION<br>LOCATION : CARD[ 3 3 3 3]/LINK[ 4 4 4 4]<br>PCF_1 IS ADDED<br>COMPLETED |       |
| <u>IO LDNG CDM STM TEST NO.7 STAT ALET PREVIOUS</u>                                                                                     |       |
| [jhpark <lgicbsm>] ADD-PCF-CONF:PCF=1,CARD0=3,LINK0=4,CARD1=3,LINK1=4,<br/>ACCEPTED<br/>[jhpark <lgicbsm>]]</lgicbsm></lgicbsm>         | CA A  |

Fig. 4.3-149 PCF Configuration Addition Display

# 4.3.8.21. PCF Configuration Deletion

- Command RMV-PCF-CONF :PCF=a;
- Input RMV-PCF-CONF: PCF=1;
- Output

| ×IN1                 | TERM                                                                                                    |                                 |                                   |                           |                      |               |               |       |     |  | _ 🗆 × |
|----------------------|----------------------------------------------------------------------------------------------------|---------------------------------|-----------------------------------|---------------------------|----------------------|---------------|---------------|-------|-----|--|-------|
|                      |                                                                                                    |                                 |                                   | C                         | omm                  | and           | Win           | dow   |     |  |       |
| MSC                  | (0x00)<br>M2712<br>LOC<br>PCF<br>PLETED                                                                                                    | 2001-<br>REMO<br>ATION<br>_1 RE | DG-18<br>VE PCI<br>: CAF<br>MOVED | 20:46<br>- CONFI<br>RD[ 3 | :56<br>GURATJ<br>3 3 | (ON<br>3]/LIN | K[ 4          | 567   | ]   |  |       |
| ĪO                   | <u>L</u> DNG                                                                                                    | <u>C</u> DM                     | <u>s</u> tm                       | <u>T</u> EST              | <u>N</u> 0.7         | ST <u>A</u> T | AL <u>F</u> T | PREVI | DUS |  |       |
| [jhp<br>ACCI<br>[jhp | park <l<br>EPTED<br/>park <l< td=""><td>GICBS</td><td>M&gt;] RN<br/>M&gt;]]</td><td>IV-PCF-</td><td>CONF : F</td><td>PCF=1;</td><td></td><td></td><td></td><td></td><td></td></l<></l<br> | GICBS                           | M>] RN<br>M>]]                    | IV-PCF-                   | CONF : F             | PCF=1;        |               |       |     |  |       |

Fig. 4.3-150 PCF Configuration Deletion Display

### 4.3.8.22. SMP Configuration Addition

- Command ADD-SMP-CONF :BSC=a ,SMP=b ,CARD=c ,LINK=d;
- Input ADD-SMP-CONF: BSC=0,SMP=0,CARD=1,LINK=7;
- Output

| XINTER                        | M                                                                                                    |                                         |                                    | k               |              |             |   | _ 🗆 × |
|-------------------------------|----------------------------------------------------------------------------------------------------|-----------------------------------------|------------------------------------|-----------------|--------------|-------------|---|-------|
|                               |                                                                                                    |                                         | Comm                               | and W           | ina          | low         |   |       |
| MSC(Oxt<br>Mi<br>COMPLE       | 00) 2001–<br>2721 ADD<br>LOCATION<br>SMP_O IS<br>FED                                                                                                    | 06-18 2<br>SMP CONF<br>: BSC_0<br>Added | 0:50:17<br>IGURATION<br>/CARD_1/LI | NK_7            |              |             |   |       |
| <u>10 L</u>                   | NG <u>C</u> DM                                                                                                    | <u>s</u> tm <u>t</u>                    | EST <u>N</u> 0.7                   | ST <u>A</u> T A | L <u>F</u> T | PREVIOUS    |   |       |
| [jhparl<br>ACCEPTI<br>[jhparl | < <lgicbs<br>ED<br/>&lt; <lgicbs< th=""><td>M&gt;] ADD-<br/>M&gt;]]</td><td>SMP-CONF:B</td><td>SC=0,SMP=</td><td>0,CA</td><th>RD=1,LINK=7</th><td>;</td><td></td></lgicbs<></lgicbs<br> | M>] ADD-<br>M>]]                        | SMP-CONF:B                         | SC=0,SMP=       | 0,CA         | RD=1,LINK=7 | ; |       |

Fig. 4.3-151 SMP Configuration Addition Display

### 4.3.8.23. SMP Configuration Deletion

- Command RMV-SMP-CONF :BSC=a ,SMP=b;
- Input RMV-SMP-CONF: BSC=0, SMP=0;
- Output

|                               | м                                                                                                    |                                   |                                |                         |               |               |          |  |
|-------------------------------|----------------------------------------------------------------------------------------------------|-----------------------------------|--------------------------------|-------------------------|---------------|---------------|----------|--|
|                               |                                                                                                    |                                   | Ca                             | omm                     | and           | Wind          | dow      |  |
| MSC(0x0<br>M2<br>COMPLET      | 00) 2001–<br>722 REMO<br>LOCATION<br>SMP_O IS<br>TED                                                                                                    | 06-18<br>VE SMP<br>: BSC<br>REMOV | 20:49<br>CONFI<br>O/CARI<br>ED | :07<br>GURATI<br>D_1/LI | 0N<br>NK_7    |               |          |  |
| <u>1</u> 0 <u>L</u> 0         | NG <u>C</u> DM                                                                                                    | <u>s</u> tm                       | <u>T</u> EST                   | <u>N</u> 0.7            | ST <u>A</u> T | AL <u>F</u> T | PREVIOUS |  |
| [jhparl<br>ACCEPTI<br>[jhparl | < <lgicbs<br>D<br/>&lt; <lgicbs< td=""><td>M&gt;] RM<br/>M&gt;]∐</td><td>IV-SMP-(</td><td>CONF:B</td><td>SC=0,S</td><th>MP=0;</th><th></th><td></td></lgicbs<></lgicbs<br> | M>] RM<br>M>]∐                    | IV-SMP-(                       | CONF:B                  | SC=0,S        | MP=0;         |          |  |

Fig. 4.3-152 SMP Configuration Deletion Display

### 4.3.8.24. VMP Configuration Addition

- Command ADD-VMP-CONF :BSC=a ,VMP=b ,CARD=c ,LINK=d;
- Input ADD-VMP-CONF: BSC=0,VMP=0,CARD=1,LINK=5;
- Output

|                                                                                                    | _ 🗆 × |
|----------------------------------------------------------------------------------------------------|-------|
| Command Window                                                                                                    |       |
| MSC(0x00) 2001-06-18 20:51:26<br>M2731 ADD VMP CONFIGURATION<br>LOCATION : BSC_0/CARD_1/LINK_5<br>VMP_0 IS ADDED<br>COMPLETED |       |
| <u>IO LDNG CDM STM TEST NO.7 STAT ALFT PREVIOUS</u>                                                                           |       |
| [jhpark <lgicbsm>] ADD-VMP-CONF:BSC=0,VMP=0,CARD=1,LINK=5;<br/>ACCEPTED<br/>[jhpark <lgicbsm>]]</lgicbsm></lgicbsm>           |       |

Fig. 4.3-153 VMP Configuration Addition Display

# 4.3.8.25. VMP Configuration Deletion

- Command RMV-VMP-CONF :BSC=a ,VMP=b;
- Input RMV-VMP-CONF: BSC=0, VMP=0;
- Output

| XINTERM                                                                                                    | _ 🗆 × |
|----------------------------------------------------------------------------------------------------|-------|
| Command Window                                                                                                    |       |
| MSC(0x00) 2001-06-18 20:50:58<br>M2732 REMOVE VMP CONFIGURATION<br>LOCATION : BSC_0/CARD_1/LINK_5<br>VMP_0 IS REMOVED<br>COMPLETED |       |
| <u>IO L</u> DNG <u>C</u> DM <u>S</u> TM <u>T</u> EST <u>N</u> 0.7 ST <u>A</u> T AL <u>F</u> T PREVIOUS                             |       |
| [jhpark <lgicbsm>] RMV-VMP-CONF:BSC=0,VMP=0;<br/>ACCEPTED<br/>[jhpark <lgicbsm>]]</lgicbsm></lgicbsm>                              |       |

Fig. 4.3-154 VMP Configuration Deletion Display

### 4.3.8.26. BTS Configuration Addition

• Command ADD-BTS-CONF :BSC=a ,BTS=b ,B\_TYPE=c ,SECT\_EQP=d ,SECT\_RANGE=e ,ALMA=f ,ALPA=g ,ALPA\_LINK=h ,LICA=i ,LICA\_LINK=j ,FA0\_CH\_NUM=k ,PN\_ALPHA=1 [,PN\_BETA=m] [,PN\_GAMMA=n] [,PN\_DELTA=o] [,PN\_EPSILON=p] [,PN\_ZETA=q] [,PA\_TYPE=r] [,ANT\_TYPE=s] [,LNA\_TYPE=t] [,RISA\_EQP=u] [,BOTA\_EQP=v];

• Input Input ADD-BTS-CONF: BSC=0, BTS=0; -> ADD-BTS-CONF: BSC=1, BTS=0,B\_TYPE=STANDARD,SECT\_EQP=OMNI;

• Output

| XINTERM                                                                                                    | . 🗆 × |  |  |  |  |  |  |
|----------------------------------------------------------------------------------------------------|-------|--|--|--|--|--|--|
| Command Window                                                                                                    |       |  |  |  |  |  |  |
| MSC(0x00) 2001-06-18 20:54:20<br>M2741 ADD BTS CONFIGURATION<br>LOCATION : BSC_1/ALMA_0/ALPA_0/LINK_0<br>BTS_0[STANDARD]/FA_1/OMNI/LICA_0/LINK_0 IS ADDED<br>COMPLETED |       |  |  |  |  |  |  |
| <u>IO LDNG CDM STM TEST NO.7 STAT ALFT PREVIOUS</u>                                                                                                    |       |  |  |  |  |  |  |
| [jhpark <lgicbsm>] ADD-BTS-CONF:BSC=1,BTS=0,B_TYPE=STANDARD,SECT_EQP=OMN<br/>ACCEPTED<br/>[jhpark <lgicbsm>]]</lgicbsm></lgicbsm>                                      |       |  |  |  |  |  |  |
|                                                                                                    |       |  |  |  |  |  |  |

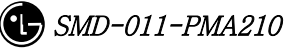

# 4.3.8.27. BTS Configuration Deletion

- Command RMV-BTS-CONF :BSC=a ,BTS=b;
- Input RMV-BTS-CONF: BSC=1, BTS=0;
- Output

| XINTERM                                                                                                    | _ 🗆 × |
|----------------------------------------------------------------------------------------------------|-------|
| Command Window                                                                                                    |       |
| MSC(0x00) 2001-06-20 17:58:36<br>M2742 REMOVE BTS CONFIGURATION<br>LOCATION : BSC_1/ALMA_0/ALPA_0/LINK_0<br>BTS_0 IS REMOVED<br>COMPLETED |       |
| <u>IO LDNG CDM STM TEST NO.7 STA</u> T AL <u>F</u> T PREVIOUS                                                                             |       |
| [jhpark <lgicbsm>] RMV-BTS-CONF:BSC=1,BTS=0;<br/>ACCEPTED<br/>[jhpark <lgicbsm>] [</lgicbsm></lgicbsm>                                    |       |

Fig. 4.3-155 BTS Configuration Deletion Display

# 4.3.8.28. SECTOR Configuration Addition

- Command ADD-SECT-CONF :BSC=a ,BTS=b ,SECT=c ,PN=d;
- Input ADD-SECT-CONF: BSC=0, BTS=0,PA\_TYPE=FA\_NEQ;
- Output

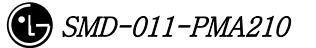

# 4.3.8.29. SECTOR Configuration Deletion

- Command RMV-SECT-CONF :BSC=a ,BTS=b ,SECT=c;
- Input RMV-SECT-CONF: BSC=0, BTS=0,PA\_TYPE=FA\_NEQ;
- Output

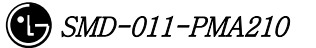

# 4.3.8.30. FA Configuration Addition

- Command ADD-FA-CONF :BSC=a ,BTS=b ,FA=c ,CH\_NUM=d;
- Input ADD-FA-CONF: BSC=1, BTS=0,FA=0,CH\_NUM=25;
- Output

|                                                                                                    | K | _ 🗆 × |
|----------------------------------------------------------------------------------------------------|---|-------|
| Command Window                                                                                                    |   |       |
| MSC(0x00) 2001-06-18 21:04:01<br>M2761 ADD FA CONFIGURATION<br>LOCATION : BSC_1/BTS_0/FA_0 IS ADDED<br>COMPLETED    |   |       |
| <u>IO LDNG CDM STM TEST NO.7 STAT ALFT PREVIOUS</u>                                                                 |   |       |
| [jhpark <lgicbsm>] ADD-FA-CONF:BSC=1,BTS=0,FA=0,CH_NUM=25;<br/>ACCEPTED<br/>[jhpark <lgicbsm>]]</lgicbsm></lgicbsm> |   |       |

Fig. 4.3-156 FA Configuration Addition Display

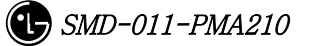

# 4.3.8.31. FA Configuration Deletion

- Command RMV-FA-CONF :BSC=a ,BTS=b ,FA=c;
- Input RMV-FA-CONF: BSC=1, BTS=0,FA=0;
- Output

|                                                                                                    | _ 🗆 × |
|----------------------------------------------------------------------------------------------------|-------|
| Command Window                                                                                                    |       |
| MSC(0x00) 2001-06-18 21:02:53<br>M2762 REMOVE FA CONFIGURATION<br>LOCATION : BSC_1/BTS_0/FA_0 IS REMOVED<br>COMPLETED |       |
| <u>IO LDNG CDM STM TEST NO.7 STAT ALFT PREVIOUS</u>                                                                   |       |
| [jhpark <lgicbsm>] RMV-FA-CONF:BSC=1,BTS=0,FA=0;<br/>ACCEPTED<br/>[jhpark <lgicbsm>]]</lgicbsm></lgicbsm>             |       |

Fig. 4.3-157 FA Configuration Deletion Display

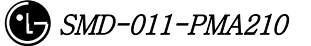

### 4.3.8.32. BSC-BTS TRUNK Configuration Addition

- Command ADD-TRNK-CONF :BSC=a ,BTS=b ,ALMA=c ,ALPA=d ,ALPA\_LINK=e ,LICA=f ,LICA\_LINK=g ,ALLOC\_TYPE=h;
- Input ADD-TRNK-CONF: BSC=0, BTS=0,PA\_TYPE=FA\_NEQ;
- Output

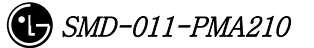

# 4.3.8.33. BSC-BTS TRUNK Configuration Deletion

- Command RMV-TRNK-CONF :BSC=a ,BTS=b ,ALMA=c ,ALPA=d ,ALPA\_LINK=e ;
- Input RMV-TRNK-CONF: BSC=0, BTS=0,PA\_TYPE=FA\_NEQ;
- Output

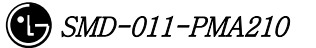

### 4.3.8.34. CAN PVC Configuration Addition

- Command ADD-CAN-PVC :NODE\_A=a ,NODE\_B=b ,VPCI\_A=c ,VPCI\_B=d [,NO\_VC=e] ;
- Input ADD-CAN-PVC: NODE\_A=CTYPE\_BSM\_A, NODE\_B=CTYPE\_CNP\_A, VPCL\_A=0, VPCL\_B=0;
- Output

| XINTERM                                                                                                    |                                                                    |
|----------------------------------------------------------------------------------------------------|--------------------------------------------------------------------|
| Command Window                                                                                                    |                                                                    |
| MSC(0x00) 2001-06-18 21:09:32<br>M2781 ADD CAN PVC CONFIGURATION<br>NUN OF ENTRY : 476<br>ENTRY EQUIP NODE_A SUB_A NODE_B SUB_B V<br>O EQUIP BSM_A O CNP_A O 1<br>87 EQUIP CNP_A O BSM_A O 1<br>COMPLETED | ✓<br>✓<br>✓<br>✓<br>✓<br>✓<br>✓<br>✓<br>✓<br>✓<br>✓<br>✓<br>✓<br>✓ |
| 4                                                                                                    |                                                                    |
| <u>IO LDNG CDM STM TEST NO.7 STAT ALFT PREVI</u>                                                                                                    | COUS                                                               |
| [jhpark <lgicbsm>] ADD-CAN-PVC:NODE_A=CTYPE_BSM_A,NO<br/>ACCEPTED<br/>[jhpark <lgicbsm>]]</lgicbsm></lgicbsm>                                                                                             | DDE_B=CTYPE_CNP_A, VPC                                             |

Fig. 4.3-158 CAN PVC Configuration Addition Display

# 4.3.8.35. CAN PVC Configuration Deletion

- Command RMV-CAN-PVC :INDEX=a;
- Input RMV-CAN-PVC: INDEX=0;
- Output

| > |                                                                                                    |  |  |  |  |  |
|---|----------------------------------------------------------------------------------------------------|--|--|--|--|--|
|   | Command Window                                                                                                    |  |  |  |  |  |
|   | MSC(0x00) 2001-06-18 21:07:17<br>M2782 REMOVE CAN PVC CONFIGURATION<br>NUN OF ENTRY : 474<br>ENTRY EQUIP NODE_A SUB_A NODE_B SUB_B VC_NO LINK_TYPE LINK_<br>0 N_EQP BSM_A 0 CNP_A 0 1 STM-1 256<br>87 N_EQP CNP_A 0 BSM_A 0 1 STM-1 256<br>COMPLETED |  |  |  |  |  |
|   | IO LDNG CDM STM TEST NO.7 STAT ALFT PREVIOUS                                                                                                    |  |  |  |  |  |
|   | [jhpark <lgicbsm>] RMV-CAN-PVC:INDEX=0;<br/>ACCEPTED<br/>[jhpark <lgicbsm>]]</lgicbsm></lgicbsm>                                                                                                    |  |  |  |  |  |
|   |                                                                                                    |  |  |  |  |  |

Fig. 4.3-159 CAN PVC Configuration Deletion Display

### 4.3.8.36. CPN PVC Configuration Addition

- Command ADD-CPN-PVC :NODE\_A=a ,NODE\_B=b ,VPCI\_A=c ,VPCI\_B=d [,NO\_VC=e] ;
- Input ADD-CPN-PVC:NODE\_A=CTYPE\_CAN\_A, NODE\_B=CTYPE\_CAN\_B, VPCI\_A=0, VPCI\_B=0;
- Output

| > | <pre><interm< pre=""></interm<></pre>                                                                                                    |  |  |  |  |  |
|---|----------------------------------------------------------------------------------------------------|--|--|--|--|--|
| Γ | Command Window                                                                                                    |  |  |  |  |  |
|   | MSC(0x00) 2001-06-18 21:12:49<br>M2783 ADD CPN PVC CONFIGURATION<br>NUN OF ENTRY : 144<br>ENTRY EQUIP NODE_A SUB_A NODE_B SUB_B VC_NO LINK_TYPE LINK_<br>0 EQUIP CAN_A 0 CAN_B 0 1 STM-1 256<br>75 EQUIP CAN_B 0 CAN_A 0 1 STM-1 256<br>COMPLETED |  |  |  |  |  |
| Γ | <u>IO LDNG CDM STM TEST NO.7 STAT ALFT PREVIOUS</u>                                                                                                    |  |  |  |  |  |
|   | [jhpark <lgicbsm>] ADD-CPN-PVC:NODE_A=CTYPE_CAN_A,NODE_B=CTYPE_CAN_B,VPC<br/>ACCEPTED<br/>[jhpark <lgicbsm>]]</lgicbsm></lgicbsm>                                                                                                    |  |  |  |  |  |
| ŀ |                                                                                                    |  |  |  |  |  |

Fig. 4.3-160 CPN PVC Configuration Addition Display

# 4.3.8.37. CPN PVC Configuration Deletion

- Command RMV-CPN-PVC :INDEX=a;
- Input RMV-CPN-PVC: INDEX=0;
- Output

|                                                                                                    | x |  |  |  |  |
|----------------------------------------------------------------------------------------------------|---|--|--|--|--|
| Command Window                                                                                                    |   |  |  |  |  |
| MSC(0x00) 2001-06-18 21:10:10<br>M2784 REMOVE CPN PVC CONFIGURATION<br>NUN OF ENTRY : 142<br>ENTRY EQUIP NODE_A SUB_A NODE_B SUB_B VC_NO LINK_TYPE LINK_<br>O N_EQP CAN_A 14 CNP_A O 1 STM-1 256<br>75 N_EQP CNP_A O CAN_A 14 1 STM-1 256<br>COMPLETED | Z |  |  |  |  |
| <u>IO LDNG CDM STM TEST NO.7 STAT ALFT PREVIOUS</u>                                                                                                    |   |  |  |  |  |
| [jhpark <lgicbsm>] RMV-CPN-PVC:INDEX=0;<br/>ACCEPTED<br/>[jhpark <lgicbsm>]]</lgicbsm></lgicbsm>                                                                                                    |   |  |  |  |  |

Fig. 4.3-161 CPN PVC Configuration Deletion Display

### 4.3.8.38. BSC PVC Configuration Addition

- Command ADD-BSC-PVC :BSC=a ,NODE\_A=b ,NODE\_B=c ,VPCI\_A=d ,VPCI\_B=e [,NO\_VC=f];
- Input ADD-BSC-PVC:BSC=0, NODE\_A=CTYPE\_CCP\_A, NODE\_B=CTYPE\_CCP\_B, VPCI\_A=0, VPCI\_B=0;
- Output

| 2 |                                                                                                    |  |  |  |  |  |  |
|---|----------------------------------------------------------------------------------------------------|--|--|--|--|--|--|
|   | Command Window                                                                                                    |  |  |  |  |  |  |
|   | MSC(0x00) 2001-06-18 21:14:27<br>M2785 ADD BSC PVC CONFIGURATION<br>LOCATION : BSC_0<br>NUN OF ENTRY : 972<br>ENTRY EQUIP NODE_A SUB_A NODE_B SUB_B VC_NO LINK_TYPE LINK_<br>0 EQUIP CCP_A 0 CAN 0 1 STM-1 256<br>907 EQUIP CAN 0 CCP_A 0 1 STM-1 256<br>COMPLETED |  |  |  |  |  |  |
| Ī | <u>IO L</u> DNG <u>CDM STM TEST NO.7 STA</u> T AL <u>F</u> T PREVIOUS                                                                                                    |  |  |  |  |  |  |
|   | [jhpark <lgicbsm>] ADD-BSC-PVC:BSC=0,NODE_A=CTYPE_CCP_A,NODE_B=CTYPE_CAN<br/>ACCEPTED<br/>[jhpark <lgicbsm>]]</lgicbsm></lgicbsm>                                                                                                    |  |  |  |  |  |  |
|   |                                                                                                    |  |  |  |  |  |  |

Fig. 4.3-162 BSC PVC Configuration Addition Display

# 4.3.8.39. BSC PVC Configuration Deletion

- Command RMV-BSC-PVC :BSC=a ,INDEX=b;
- Input RMV-BSC-PVC:BSC=0, INDEX=0;
- Output

| Command Window                                                                                                    |  |  |  |  |  |
|----------------------------------------------------------------------------------------------------|--|--|--|--|--|
| MSC(0x00) 2001-06-18 21:13:22<br>M2786 REMOVE BSC PVC CONFIGURATION<br>LOCATION : BSC_0<br>NUN OF ENTRY : 970<br>ENTRY EQUIP NODE_A SUB_A NODE_B SUB_B VC_NO LINK_TYPE LINK<br>0 N_EQP CCP_A 0 CAN 14 1 STM-1 256<br>907 N_EQP CAN 14 CCP_A 0 1 STM-1 256<br>COMPLETED |  |  |  |  |  |
| <u>IO LDNG CDM STM TEST NO.7 STAT ALET PREVIOUS</u>                                                                                                    |  |  |  |  |  |
| [jhpark <lgicbsm>] RMV-BSC-PVC:BSC=0,INDEX=0;<br/>ACCEPTED<br/>[jhpark <lgicbsm>]]</lgicbsm></lgicbsm>                                                                                                    |  |  |  |  |  |

Fig. 4.3-163 BSC PVC Configuration Deletion Display

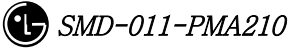

# 4.4. STATUS COMMAND

# 4.4.1 PROCESSOR STATUS CONTROL

Table 4.4-1 Processor Status LIST

| Status Types | Definition                                  |
|--------------|---------------------------------------------|
| NORM         | NORMAL                                      |
| ABNM         | Abnormal                                    |
| DCPY         | Dual Copy                                   |
| LDNG         | StandBy Loading                             |
| NORM(OLD)    | Normal (After StandBy Loading, Old version) |
| NORM(NEW)    | Normal (After StandBy Loading, New version) |
| ABN_K        | Abnormal with Keep Alive Fault              |
| ABN_1        | Abnormal with Process Isolation             |
| UNDEF        | Undefined Status                            |

### 4.4.1.1. BSM CAN PROCESSOR STATUS DISPLAY COMMAND

Function to display processor status inserted in CAN. Command : DIS-CAN-PRC; Input : DIS-CAN-PRC;

|                    |                  | Com      | mand V     | Vindow       |    |
|--------------------|------------------|----------|------------|--------------|----|
|                    |                  |          | internet i |              | F  |
| MSC(0x00) 2001     | -06-14<br>PLAY C | 11:07:09 | R STATUS   |              | lĺ |
| PROC               | ACT              | A_STS    | B_STS      | PROC_TYPE    |    |
| PNP                | Ä                | NORM     | ABNM       | DUAL         |    |
| PCPOO<br>PMPOO     | A<br>*           | ABNM     | ABNM       | DUAL<br>DUAL |    |
| PCP01              | *                | ABNM_K   | ABNM_K     | DUAL         |    |
| AMPOO              | A                | NORM     | ****       | SINGLE       |    |
| AMP01<br>COMPLETED | A                | NORM     | ****       | SINGLE       |    |
|                    |                  |          |            |              |    |

Fig. 4.4-1 Result of CAN Processor Status Display Command

#### 4.4.1.2. BSC Processor Status Display Command

Function to display Processor status inserted in BSC.

Command : DIS-BSC-PRC[:BSC=a];

a : BSC Number(0~11)

Input : DIS-BSC-PRC:BSC=0;

| XINTERM                                           |                                                                             |                                                            |                                                                    |                                             |                                                               |  |
|---------------------------------------------------|-----------------------------------------------------------------------------|------------------------------------------------------------|--------------------------------------------------------------------|---------------------------------------------|---------------------------------------------------------------|--|
|                                                   |                                                                             | C                                                          | omman                                                              | d Winde                                     | 2W                                                            |  |
| MSC(0x00) 20<br>M3001 D<br>BSC<br>00<br>COMPLETED | 01-06-14<br>ISPLAY BS<br>PROC<br>CCP<br>SCP<br>NCP<br>ALP<br>SMP00<br>VMP00 | 11:31<br>SC PROC<br>ACT<br>A<br>A<br>A<br>A<br>A<br>A<br>A | :36<br>ESSOR STAT<br>A_STS<br>NORM<br>NORM<br>NORM<br>NORM<br>NORM | US<br>ABNM<br>ABNM<br>ABNM<br>ABNM<br>***** | PROC_TYPE<br>DUAL<br>DUAL<br>DUAL<br>DUAL<br>SINGLE<br>SINGLE |  |

Fig. 4.4-2 Result of BSC Processor Status Display

### 4.4.1.3. Status Display Command of BTS Processor

Function to display operation status of processors mounted in all the BTSs within the corresponding BSC or in each BTS

Command : DIS-BTS-STS:BSC=a[,BTS=b];

a:BSC Number (0~11)

b:BTS Number (0~47)

Input : DIS-BTS-STS:BSC=0,BTS=0;

Output

| × | INTERM                                                                                                    |  |
|---|----------------------------------------------------------------------------------------------------|--|
|   | Command Window                                                                                                    |  |
|   | SC(0x00) 2001-06-14 11:34:43<br>M3002 DISPLAY BTS PROCESSOR STATUS<br>LOCATE = BSCO0/BTSO0/GHJEONG [STANDARD]<br>PROC ACT A_STS B_STS PROC_TYPE<br>BSP A NORM ABNM NUAL<br>BPP A NORM **** SINGLE<br>CRP A NORM ABNM DUAL<br>RCPOO A NORM ABNM DUAL<br>OMPLETED |  |

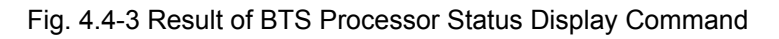

#### 4.4.1.4. Processor Restart Command

Function to restart Processors

- Command : RST-PRC[:BSC=a][,BTS=b],RANGE=c,SIDE=d,CLS=e;
  - a : BSC Number (0~11)
  - b : BTS Number (0~47)
  - c : Scope of restart(All the Processors of CCP, PNP,NCP,PCP., etc.)
  - d: Side to restart (A,B,BOTH)
  - e : Class (RESTART, REBOOT, FLASH)

RESTART : Restart O/S and receive loading of PLD only.

<u>**REBOOT</u></u> : It executes BOOTER. In case of the processors equipped with Flash ROM, they check upper level processors and version of each block. If they are different, they receive loading from the upper level processors. However, if they are the same, they do not receive loading from the upper level processors. The processors with no Flash ROM receive loading from the upper level processors without checking version.</u>** 

. For reference, Active Side before and after reboot does not change.

FLASH : Delete Flash content of the Processor with Flash ROM equipped and reboot it to receive loading of all the files from the upper level Processor. For reference, Active Side before and after Flash Reboot changes.

Input : RST-PRC:BSC=0,BTS=0,RANGE=RCP00,SIDE=A,CLS=RESTART;

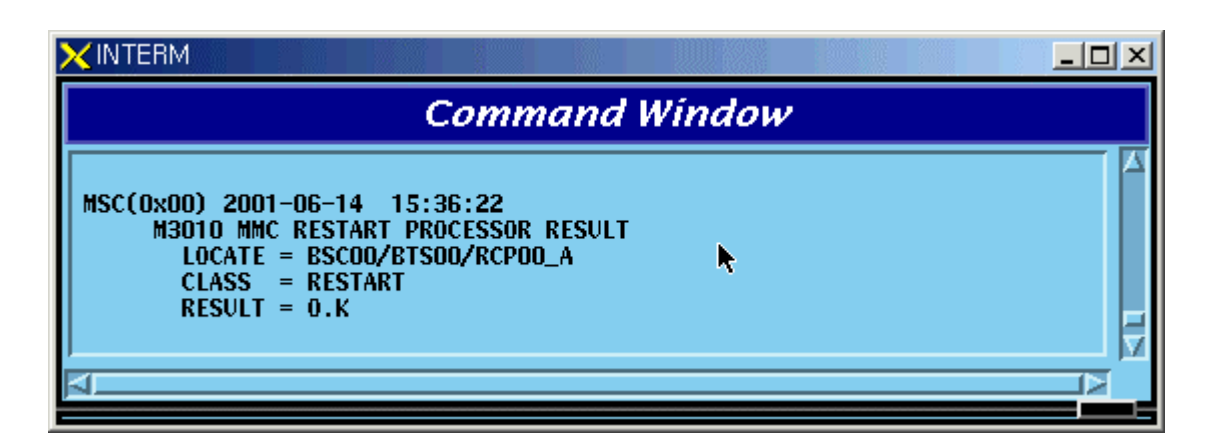

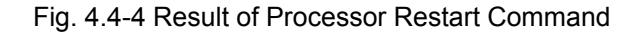

#### 4.4.1.5. CAN Processor H/W RESET(ISOLATION) COMMAND

Function to reset CAN Processor H/W.

Command : RMT-CAN-PRC:PROC=a,SIDE=b,CLS=c;

a: Processor Name : CNP,PNP,PCP,PMP

b: Side : A,B

c: CLASS : HARDRST, ISOLAT, UNISOL

HARDRST : Function to reset Processor on H/W Level (using Register Setting).

ISOLAT : Function to isolate Processor on H/W Level (maintaining Status of RESET)

UNISOL : Function to release the isolation

Input : RMT-CAN-PRC:PROC=PNP,SIDE=A,CLS=ISOLAT;

| ×INTERM                                                                                                    |  |  |  |  |  |
|----------------------------------------------------------------------------------------------------|--|--|--|--|--|
| Command Window                                                                                                    |  |  |  |  |  |
| MSC(0x00) 2001-06-14 16:24:27<br>M3020 MMC CAN PROCESSOR H/W RESET<br>LOCATE = CAN/PNP_A<br>CLASS = ISOLAT<br>RESULT = 0.K<br>COMPLETED |  |  |  |  |  |

Fig. 4.4-5 CAN Processor H/W Command Result

#### 4.4.1.6. BSC Processor H/W RESET(ISOLATION) COMMAND

Function to reset BSC Processor H/W.

Command : RMT-BSC-PRC:BSC=a,PROC=b,[SIDE=c],CLS=d;

a: BSC Number

b: Processor Name : CCP,NCP,SCP,ALP,SMP,VMP

c: Side : A,B

d: CLASS : HARDRST, ISOLAT, UNISOL

 ${\rm HARDRST}$  : Function to RESET Processor on  ${\rm H/W}$  Level (using Register Setting).

ISOLAT : Function to isolate Processor on H/W Level (RESET Status maintained)

UNISOL : Function to release isolation

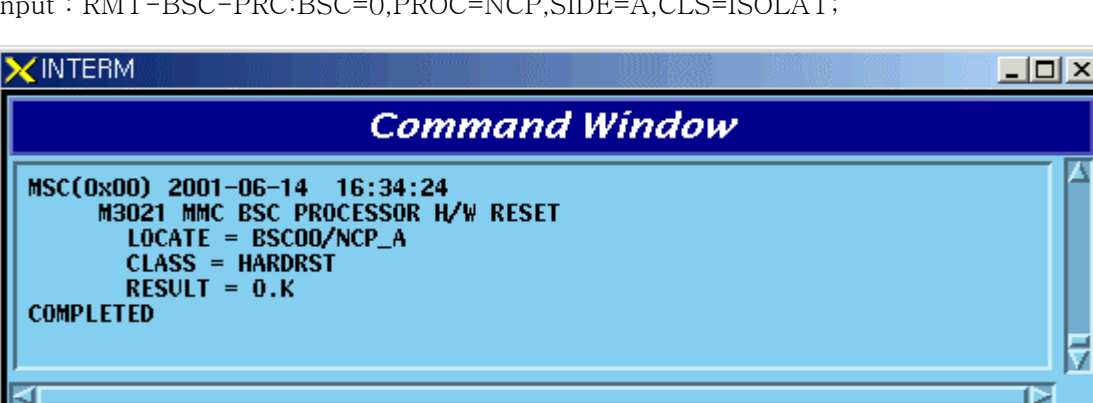

Input : RMT-BSC-PRC:BSC=0,PROC=NCP,SIDE=A,CLS=ISOLAT;

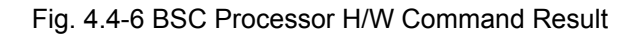

#### 4.4.1.7. BTS Processor H/W RESET(ISOLATION) COMMAND

Function to BSC Processor H/W.

Command : RMT-BTS-PRC:BSC=a,BTS=b,PROC=c,[SIDE=d],CLS=e;

- a: BSC Number
- b: BTS Number

c: Processor Name : BSP, BPP, CRP, RCP(00~05)

- d: Side : A.B
- e: CLASS : HARDRST, ISOLAT, UNISOL

HARDRST : Function to RESET Processor on H/W Level (using Register Setting).

- : Function to isolate Processor on H/W Level (RESET Status maintained) ISOLAT
- UNISOL : Function to release isolation

Input : RMT-BTS-PRC:BSC=0,BTS=0,PROC=BSP,SIDE=A,CLS=ISOLAT;

| × INTERM                                                                                                    |             |  |
|----------------------------------------------------------------------------------------------------|-------------|--|
| Comn                                                                                                    | nand Window |  |
| MSC(0x00) 2001-06-14 16:39:45<br>M3022 MMC BTS PROCESSOR H/W<br>LOCATE = BSC00/BTS00/BSP_I<br>CLASS = IS0LAT<br>RESULT = 0.K<br>COMPLETED | RESET       |  |
|                                                                                                    |             |  |

Fig. 4.4-7 BTS Processor H/W RESET(ISOLATION) Command Display Result

#### 4.4.1.8. Processor Switch Over(Switch) Command

Function to Switch over Processor.

Switching Over Command is executed for duplicated Processors and is performed only when both sides of Processors are in a normal status. Command : SWT-PRC [:BSC=a] [,BTS=b] ,PROC=c;

a: BSC Number

b: BTS Number

c: Processor Name : CNP, PNP, PCP00, PCP01,PCP02, PMP00, PMP01,PMP02,

CCP, NCP, SCP, ALP, BSP, CRP, RCP00, RCP01, RCP02, RCP03, RCP04, RCP05

Input : SWT-PRC :BSC=1 ,PROC=CCP;

| XINTERM                                                                                                    | _ 🗆 🗵 |
|----------------------------------------------------------------------------------------------------|-------|
| Command Window                                                                                                    |       |
| MSC(0x00) 2001-06-30 10:42:32<br>M3030 MMC SWITCH OVER PROCESSOR RESULT<br>LOCATE = BSC01/CCP<br>RESULT = 0.K<br>COMPLETED |       |

Fig. 4.4-8 Processor Switch Over(Switch) Command Display Result

# 4.4.2. Network Status Control

| Status Types | Definition     | Description                                |
|--------------|----------------|--------------------------------------------|
| NORM         | Normal         | Normal Operation                           |
|              | Normal Act     | While normally operated, Act Status is     |
| NON_A        |                | maintained (Duplicated node)               |
|              | Normal Standby | While normally operated, Standby Status is |
| NOH_S        |                | maintained (Duplicated node)               |

Table 4.4-2 Network Node Status LIST

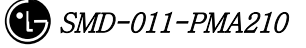

| ABN_D                    | Abnormal Deletion     | card is removed                                |
|--------------------------|-----------------------|------------------------------------------------|
| ABN_F                    | Abnormal Fault        | Local Fault occurred                           |
| ABN_M                    | Abnormal MMC Block    | Blocked Status by User's MMC                   |
|                          |                       | Even equipped to PLD, a processor managing the |
| INIT                     | Initial               | corresponding device does not normally operate |
|                          |                       | until now                                      |
|                          |                       | Based on judgment that a normal call is        |
| AB_OB Abnormal Online Bl | Abnormal Online Block | impossible due to faults in other devices, the |
|                          |                       | corresponding device is blocked                |
| N_EQP                    | Not Equipped          | Card Type is not defined in PLD                |

#### 4.4.2.1. Network Status Display Command

Function to display the BSS Network status.

Command : DIS-NET-STS: [BSC=a],[BTS=b],SHELF=c,CARD=d,ID=e,[CHIP=f];

- a: BSC Number
- b: BTS Number
- c: SHELF NAME(CAMU,CAMDU,ASMU,ALSU,BANU)
- d: CARD NAME(ASCA, ASIA, AOTA, ATSA, ALMA, LICA)
- e: CARD ID(0~3)
- f: CHIP Number( $0 \sim 1$ )

Input : DIS-NET-STS:BSC=0,BTS=0,SHELF=BANU,CARD=LICA,ID=0;

|                                                                                                    |                                                                                    | C                                                                                                    | omma                                                                                                    | ind Window                                                                                                    |  |
|----------------------------------------------------------------------------------------------------|------------------------------------------------------------------------------------|----------------------------------------------------------------------------------------------------|----------------------------------------------------------------------------------------------------|----------------------------------------------------------------------------------------------------|--|
| M3100 DIS<br>LOCATE<br>CARDID<br>LICA00<br>LICA00<br>LICA00<br>LICA00<br>LICA00<br>LICA00<br>LICA00<br>LICA00<br>LICA00<br>LICA00<br>LICA00<br>LICA00<br>LICA00<br>LICA00<br>LICA00<br>LICA00<br>LICA00<br>LICA00<br>LICA00<br>LICA00<br>LICA00<br>LICA00<br>LICA00<br>LICA00<br>LICA00<br>LICA00 | PLAY N   = BSC0   LINK 00   01 02   03 04   05 06   07 08   09 10   112 13   14 15 | ETWORK<br>0/BTS00<br>TYPE<br>STM-1<br>STM-1<br>E1<br>E1<br>E1<br>E1<br>E1<br>E1<br>E1<br>E1<br>E1<br>E1<br>E1<br>E1<br>E1 | LINK STA<br>BANU/LI<br>STATUS<br>NOR_A<br>ABN_F<br>ABN_F<br>ABN_F<br>ABN_F<br>ABN_F<br>ABN_F<br>ABN_F<br>ABN_F<br>ABN_F<br>ABN_F<br>ABN_F<br>ABN_F<br>ABN_F<br>ABN_F<br>ABN_F<br>ABN_F<br>ABN_F<br>ABN_F<br>ABN_F<br>ABN_F<br>ABN_F | ATUS<br>ICA00/CHIP00<br>DESTINATION<br>CRP<br>CRP<br>ALPA<br>ALPA<br>ALPA<br>ALPA<br>ALPA<br>ALPA<br>ALPA<br>ALPA<br>ALPA<br>ALPA<br>ALPA<br>ALPA<br>ALPA<br>ALPA<br>ALPA<br>ALPA<br>ALPA<br>ALPA<br>ALPA<br>ALPA<br>ALPA<br>ALPA<br>ALPA<br>ALPA |  |
| A                                                                                                    |                                                                                    |                                                                                                    |                                                                                                    |                                                                                                    |  |

Fig. 4.4-9 Result of Network Status Display Command

#### 4.4.2.2. ALPA Network Status Display

Function to display the ALPA Network status.

Command : DIS-ALPA-STS:BSC=a,ALMA=b,ALPA=c;

- a: BSC Number(0~11)
- b: ALMA ID(0~1)
- c∶ ALPA ID(0~4)

| Command Window |        |           |          |             |  |  |
|----------------|--------|-----------|----------|-------------|--|--|
| M3101 DTS      | MAV A  | I DA INET | WORK ITM | K STATUS    |  |  |
| LOCATE =       | = BSCO | O ALSU/   | ALMAGO A | LPAOO       |  |  |
| CARDID         | LINK   | TYPE      | STATUS   | DESTINATION |  |  |
| ALPAOO         | 00     | STM-1     | NOR_A    | ALMA        |  |  |
|                | 01     | STM-1     | ABN_F    | ALMA        |  |  |
|                | 00     | E1        | NOR_A    | BTSOO       |  |  |
|                | 01     | E1        | NOR_A    | BTS01       |  |  |
|                | 02     | E1        | ABN_F    | BTSOO       |  |  |
|                | 03     | - E]      | ABN_F    | ****        |  |  |
|                | 04     |           | ABN_F    | ****        |  |  |
|                | 05     | E1<br>E1  | ADN_F    | ****        |  |  |
|                | 07     | E1        | ARN F    | ****        |  |  |
|                | 08     | Fi        | ABN F    | ****        |  |  |
|                | 09     | Ēİ        | ABN F    | ****        |  |  |
|                | 10     | Ē1        | ABN F    | ****        |  |  |
| 1              | 11     | E1        | ABN_F    | ****        |  |  |
|                | 12     | E1        | ABN_F    | ****        |  |  |
|                | 13     | E1        | ABN_F    | ****        |  |  |
|                | 14     | E1        | ABN_F    | ****        |  |  |
|                | 15     | E1        | ABN_F    | ****        |  |  |
| COMPLETED      |        |           |          |             |  |  |
|                |        |           |          |             |  |  |
| E1             |        |           |          |             |  |  |
| 154            |        |           |          |             |  |  |

Fig. 4.4-10 Result of ALPA Network Status Display

### 4.4.2.3. PDSN NODE Status Display

Function to display the PDSN NODE Network status Command : DIS-PDSN-STS:SHELF=a,PIP=b; a: SHELF(PCP(00~02),PMP(00~02)) b: PIP(0~10)

Input : DIS-PDSN-STS:SHELF=PCP00,PIP=0;

|                                                   |                                                                                                | Comm                                                                                                 | and I                                                         | Nindow                                                 | v                                                      |   |
|---------------------------------------------------|------------------------------------------------------------------------------------------------|----------------------------------------------------------------------------------------------------|---------------------------------------------------------------|--------------------------------------------------------|--------------------------------------------------------|---|
| MSC(0x00) 200<br>M3105 DI<br>LOCATE<br>PDSN<br>00 | 1-06-14 1<br>SPLAY PDSN<br>= CAN/PCPI<br>ID STS<br>00 NORM<br>05 N_EQP<br>10 N_EQP<br>15 N_EQP | 7:05:56<br>NODE STAT<br>00_PIP00<br>ID STS ]<br>01 N_EQP (<br>06 N_EQP (<br>11 N_EQP 1<br>16 N_EQP 1 | TUS<br>ED STS<br>D2 N_EQP<br>D7 N_EQP<br>I2 N_EQP<br>I2 N_EQP | ID STS<br>03 N_EQP<br>08 N_EQP<br>13 N_EQP<br>18 N_EQP | ID STS<br>04 N_EQP<br>09 N_EQP<br>14 N_EQP<br>19 N_EQP |   |
| 01<br>COMPLETED                                   | 00 N_EQP<br>05 N_EQP<br>10 N_EQP<br>15 N_EQP                                                   | 01 N_EQP (<br>06 N_EQP (<br>11 N_EQP 1<br>16 N_EQP 1                                                 | )2 N_EQP<br>)7 N_EQP<br> 2 N_EQP<br> 7 N_EQP                  | 03 N_EQP<br>08 N_EQP<br>13 N_EQP<br>18 N_EQP           | 04 N_EQP<br>09 N_EQP<br>14 N_EQP<br>19 N_EQP           | ₹ |

Fig. 4.4-11 Result of PDSN NODE Status Display

### 4.4.2.4. PCFU Network Status Display Command

Function to display the PCFU Network Status Command : DIS-PCF-NET:PROC=a,TYPE=b; a: PCP(00~02),PMP(00~02) b: PIP\_FERA,FETA\_PDSN

Input : DIS-PCF-NET:PROC=PCP00,TYPE=PIP\_FERA;

| × INTERM                                                                                                    |  |
|----------------------------------------------------------------------------------------------------|--|
| Command Window                                                                                                    |  |
| MSC(0x00) 2001-06-14 17:12:00<br>M3106 DISPLAY PCFU NETWORK STATUS<br>LOCATE = CAN/PCP00/PIP_FERA_FE<br>DEV STS A_PORT B_PORT<br>PIP00 NORM NORM ABN_F<br>PIP01 ABN_D ABN_D ABN_D<br>PIP02 AEN_D AEN_D AEN_D<br>PIP03 ABN_D AEN_D AEN_D<br>PIP04 ABN_D ABN_D ABN_D<br>PIP06 ABN_D ABN_D ABN_D<br>PIP07 AEN_D AEN_D AEN_D<br>PIP07 AEN_D AEN_D AEN_D<br>PIP08 ABN_D AEN_D AEN_D<br>PIP09 ABN_D ABN_D AEN_D<br>PIP09 ABN_D ABN_D AEN_D<br>PIP09 ABN_D ABN_D AEN_D<br>PIP09 ABN_D ABN_D AEN_D<br>PIP09 ABN_D ABN_D ABN_D<br>PIP09 ABN_D ABN_D ABN_D<br>PIP10 ABN_D ABN_D ABN_D |  |

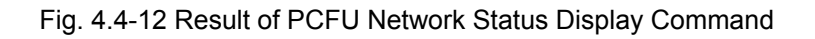

#### 4.4.2.5. ALPA Network Block Command

Function to block the ALPA Network. Command : BLK-ALPA:BSC=a,ALMA=b,ALPA=c,[TYPE=d],[LINK=e]; a: BSC Number(00~11) b: ALMA ID(0~1) c: ALPA ID(0~4) d: TYPE(STM\_1,E1) e: LINK(0~15)

Input : BLK-ALPA:BSC=0,ALMA=0,ALPA=0,TYPE=STM\_1,LINK=0;

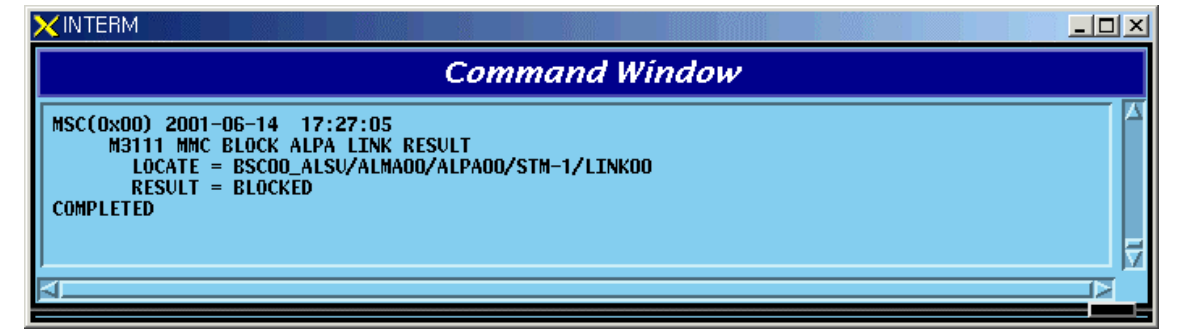

Fig. 4.4-13 Result of ALPA Network Block Command

#### 4.4.2.6. UNBlock Command

Function to unblock the ALPA Network.

Command : UBLK-ALPA:BSC=a,ALMA=b,ALPA=c,[TYPE=d],[LINK=e];

- a: BSC Number(00~11)
- b: ALMA ID(0∼1)
- c: ALPA ID(0~4)
- d: TYPE(STM\_1,E1)
- e: LINK(0~15)

Input : UBLK-ALPA:BSC=0,ALMA=0,ALPA=0,TYPE=STM\_1,LINK=0;

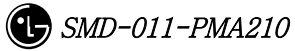
| ×INTERM                                                                                                    |          |
|----------------------------------------------------------------------------------------------------|----------|
| Command Window                                                                                                    |          |
| MSC(0x00) 2001-06-14 17:31:58<br>M3121 MMC UNBLOCK ALPA LINK RESULT<br>LOCATE = BSCOO_ALSU/ALMAOO/ALPAOO/STM-1/LINKOO<br>RESULT = UNBLOCKED<br>COMPLETED | <u> </u> |
| 4                                                                                                    |          |

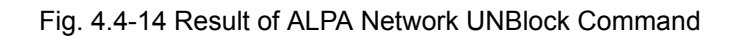

# 4.4.3. Can Device Status Control

| Status | Definition                                                                       |
|--------|----------------------------------------------------------------------------------|
| Types  |                                                                                  |
| NORM   | Normal                                                                           |
| ABN_D  | Abnormal Deletion (Even equipped to PLD, it is in the Status of Removal)         |
| ABN_F  | Abnormal Fault(Status that normal operation is impossible due to fault in        |
|        | Device)                                                                          |
|        | (Test: As a result of DSP Chip Hardware Test, NOK occurs)                        |
| ABN_M  | Abnormal MMC Block                                                               |
| INIT   | Initial (Even equipped to PLD, a processor managing the corresponding            |
|        | device does not operate normally until now)                                      |
| AB_0B  | Abnormal Online Block (Based on judgment that a normal call is impossible        |
|        | due to faults in other devices, the appropriate device is blocked)               |
| IDLE   | Even if it is normal, call resources are not allocated (CE, VCE)                 |
| BUSY   | normal and call resources are allocated (CE, VCE)                                |
| N_EQP  | Status defined as Not Equipped to PLD                                            |
| READY  | Even if not defined in PLD, Device is inserted                                   |
| UNDEF  | Status that un-defined status is inserted                                        |
| ABN_I  | Status being separated as H/W Reset                                              |
| ABN_B  | BER Test Status by User                                                          |
| NOR_PB | In case that call exists when CHC, Chip is blocked, it indicates the status that |
|        | awaits until a call is terminated                                                |
|        | it indicates, the Status that waits for the call termination in order to perform |

#### Table 4.4-3 DEVICE Status List

|        | the Vocoder test.                                                                |
|--------|----------------------------------------------------------------------------------|
| REDNCY | In duplicated Device, it indicates Redundancy Status of Standby side(FETA        |
|        | Only)                                                                            |
| CB_OPN | For device that is managed only as fault, it is the case that is opened to Fault |
|        | Cable                                                                            |
| CLK_F  | During Vocoder Channel test, as a result of Timing-Module test, NOK              |
|        | occurred (Test Only)                                                             |
| TSW_F  | As a result of TSLU Loopback test, NOK is occurred (Test Only)                   |
| ABN_AT | Status in which Vocoder is put to Automatic(Online) test (Test Only)             |
| ABN_MT | Status in which Vocoder Manual(Ondemand) is put to test (Test Only)              |
| QAT0_F | As a result of QCELP Algorithm test during Vocoder channel test, NOK             |
|        | occurred in State 0 (Test Only)                                                  |
| QAT1_F | As a result of QCELP Algorithm test during Vocoder channel test, NOK             |
|        | occurred in State 1 (Test Only))                                                 |
| QAT2_F | As a result of QCELP Algorithm test during Vocoder channel test, NOK             |
|        | occurred in State 2 (Test Only)                                                  |
| QAT3_F | As a result of QCELP Algorithm test during Vocoder channel test, NOK             |
|        | occurred in State 3 (Test Only)                                                  |
| VPLB_F | As a result of VCPA Loopback test during Vocoder channel test, NOK               |
|        | occurred (Test Only)                                                             |
| VMLB_F | As a result of VCMA Loopback test during Vocoder channel test, NOK               |
|        | occurred (Test Only)                                                             |
| VLLB_F | As a result of VLIA Loopback test during Vocoder channel test, NOK occurred      |
| i      | (Test Only)                                                                      |

# 4.4.3.1. CAN Device Status Display Command

Function to display Device(BOARD) Status mounted to CAN Command : DIS-CAN-DEV:PROC=a; a : CNP,PNP,PCP(00~02)

Input : DIS-CAN-DEV:PROC=CNP;

|                                            |                                    | С                            | omma                    | nd Wir                            | ndo      | w.                               |                         |  |
|--------------------------------------------|------------------------------------|------------------------------|-------------------------|-----------------------------------|----------|----------------------------------|-------------------------|--|
| MSC(0x00) 200<br>M3600 DJ<br>LOCATE<br>DEV | 11-06-1<br>SPLAY<br>E = CAN<br>STS | 4 17:45<br>CAN DEV:<br>V/CNP | 5:57<br>ICES STAT       | US                                |          |                                  |                         |  |
|                                            | O ABN_D<br>NORM                    |                              |                         |                                   |          |                                  |                         |  |
| DEV<br>ATSAOC<br>ASCAOC                    | ACT<br>*<br>A                      | A_STS<br>N_EQP<br>NORM       | B_STS<br>N_EQP<br>ABN_D |                                   |          |                                  |                         |  |
| DEV<br>ASIAOO<br>APCOO                     | АСТ                                | A_STS<br>NORM<br>NORM        | B_STS<br>ABN_D<br>ABN_D | DEV<br>ASIA01<br>APCO0            | АСТ<br>* | A_STS<br>ABN_D<br>ABN_D          | B_STS<br>ABN_D<br>ABN_D |  |
| APC01<br>ASIA02<br>APC00<br>APC01          | •<br>•<br>*                        | ABN_D<br>ABN_D<br>ABN_D      | ABN_D<br>ABN_D<br>ABN_D | APC01<br>ASIA03<br>APC00<br>APC01 | *        | ABN_D<br>N_EQP<br>N_EQP<br>N_EQP | ABN_D<br>N_EQP<br>N_EQP |  |
| COMPLETED                                  |                                    | HBH_D                        |                         | HECOT                             |          | n <u>e eq</u> r                  | n_ L qr                 |  |
|                                            |                                    |                              |                         |                                   |          |                                  |                         |  |

Fig. 4.4-15 Result of CAN Device Status Display Command

# 4.4.3.2. GPS(CAN) Status Display Command

Function to display Device and Information of CAN GPS. Command : DIS-GPS-STS:TYPE=a; a : ALL,GPS\_DEV,GPS\_INFO

```
Input : DIS-GPS-STS:TYPE=ALL;
```

| Command Window                                           |  |
|----------------------------------------------------------|--|
| MSC(0v00) 2001-06-14 17:49:44                            |  |
| M3601 DISPLAY GPS DEVICES STATUS/INFORMATION             |  |
| DEV ACT A_STS B_STS                                      |  |
| GPSR1 A NORM NORM                                        |  |
|                                                          |  |
| GPSD1 NORM                                               |  |
| GPSD2 NORM                                               |  |
| GPSD3 NORM                                               |  |
| GPSD4 NUKM                                               |  |
| # GPSR01 DATA                                            |  |
| GPSR01_A GPSR01_B                                        |  |
| CABLE DELAY Ons Ons                                      |  |
| LATITUDE 37,22.4568'N 37,22.4567'N                       |  |
| LONGITUDE 126,57,1551'E 126,57,1548'E                    |  |
| ALITIONE 109.00 m 108.05 m                               |  |
| TIME MODE : GPS MODE                                     |  |
| TIME DIFF. : 2ns                                         |  |
| TFOM : 2                                                 |  |
| OPER. MODE : TIME LOCKED                                 |  |
| # CPSR02 DATA                                            |  |
| GPSR02_A GPSR02_B                                        |  |
| DAC 32449 34806                                          |  |
| LABLE DELAY UNS UNS<br>IATTUDE 37 22 4618'N 37 22 4616'N |  |
| LONGITUDE 126,57.1595'E 126,57.1596'E                    |  |
| ALTITUDE 105.03 m 105.04 m                               |  |
| TIME MODE : GPS MODE                                     |  |
| TIME DIFF. : 8ns                                         |  |
| TEOM 2                                                   |  |
| OPER. MODE : TIME LOCKED                                 |  |
|                                                          |  |
| TOD : 2001-06-14 17:53:39                                |  |
| COMPLETED                                                |  |
|                                                          |  |
| 4                                                        |  |
|                                                          |  |

Fig. 4.4-16 Result of GPS(CAN) Status Display Command

# 4.4.3.3. H/W RESET CAN DEVICE Command

Function to reset CAN Device on H/W Level Command : RMT-CAN-DEV:PROC=a,DEV=b,ID=c,[SIDE=d],CLS=e; a: Processor :CNP,PNP,PCP(00~02),PMP(00~02) b: Device Name: ASCA,ASIA,AOTA,ATSA,PIP,FERA,FETA,BCRA c: Device ID : 0~10 d: SIDE:A\_SIDE,B\_SIDE

e: CLASS : HARDRST,ISOLAT,UNISOL

Input : RMT-CAN-DEV:PROC=PNP,DEV=ASCA,ID=0,SIDE=A\_SIDE,CLS=HARDRST;

| Command Window                                                                                                    |  |
|----------------------------------------------------------------------------------------------------|--|
| MSC(0x00) 2001-06-14 17:54:36<br>M3630 H/W RESET CAN DEVICE<br>LOCATE = CAN_PNP/ASCA00_A<br>CLASS = HARDRST<br>RESULT = 0.K<br>COMPLETED |  |

Fig. 4.4-17 Result of H/W RESET CAN DEVICE Command

# 4.4.4. BSC Device Status Control

# 4.4.4.1. BSC Device Status Display Command

Function to display Status of various Boards mounted to BSC Command : DIS-BSC-DEV:BSC=a,PROC=b; a : BSC Number(00~11) b : PROC Name(NCP,SCP,ALP,SMP(00~04),VMP(00~08))

Input : DIS-BSC-DEV:BSC=1,PROC=NCP;

| XINTERN       | 4                                             |                                    |                                                |                                           |                                 |               |                               |                               | - O × |
|---------------|-----------------------------------------------|------------------------------------|------------------------------------------------|-------------------------------------------|---------------------------------|---------------|-------------------------------|-------------------------------|-------|
|               | Command Window                                |                                    |                                                |                                           |                                 |               |                               |                               |       |
| MSC(0x0<br>M3 | 0) 2001<br>202 DIS<br>LOCATE<br>DEV<br>ATSA00 | -06-1<br>PLAY<br>= BSC<br>ACT<br>A | 4 19:00<br>BSC DEVI<br>01/NCP<br>A_STS<br>NORM | ): 42<br>ICES STAT<br>B_STS<br>ABN_D      | US                              |               |                               |                               |       |
|               | ASCAUU<br>DEV<br>ASIAOO<br>APCOO<br>APCO1     | ACT<br>A<br>A                      | A_STS<br>NORM<br>NORM<br>NORM                  | ABN_D<br>B_STS<br>ABN_D<br>ABN_D<br>ABN_D | DEV<br>ASIAO1<br>APCOO<br>APCO1 | ACT<br>A<br>A | A_STS<br>NORM<br>NORM<br>NORM | B_STS<br>NORM<br>NORM<br>NORM |       |
| COMPLET       | ASIAO2<br>APCOO<br>APCO1<br>ED                | *<br>*                             | N_EQP<br>N_EQP<br>N_EQP                        | N_EQP<br>N_EQP<br>N_EQP                   | ASIAO3<br>APCOO<br>APCO1        | *<br>*        | N_EQP<br>N_EQP<br>N_EQP       | N_EQP<br>N_EQP<br>N_EQP       | Į     |
| ,<br>[]       |                                               |                                    |                                                |                                           |                                 |               |                               |                               |       |

Fig. 4.4-18 Result of BSC Device Status Display

## 4.4.4.2. SLPA Status Display Command

Function to display the SLPA Status

Command : DIS-SLPA-STS:BSC=a,SMP=b,[SLPA=c];

- a : BSC Number(00~11)
- b : SMP Number(00~04)
- c : SLPA Number(00~17)

Input : DIS-SLPA-STS:BSC=0,SMP=0,SLPA=0;

| ×      | NTERM                                                                                                    | × |
|--------|----------------------------------------------------------------------------------------------------|---|
|        | Command Window                                                                                                    |   |
| C<br>C | SC(0x00) 2001-06-14 19:05:42<br>M3203 DISPLAY SLPA STATUS<br>LOCATE = BSCOO/SMPOO<br>SLPA SLV CALL STS SLV CALL STS SLV CALL STS SLV CALL STS<br>00 0 00/00 ABN_M 1 01/00 NORM 2 00/00 ABN_M 3 00/00 ABN_M<br>DMPLETED |   |

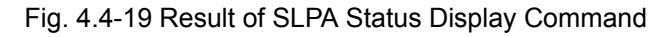

## 4.4.4.3. VCPA Status Display Command

Function to display the VCPA Status

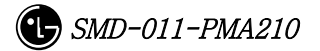

Command : DIS-VCPA-STS:BSC=a,VMP=b,[VCPA=c];

- a : BSC Number(00~11)
- b : VMP Number( $00 \sim 07$ )
- c : VCPA Number(00~15)

Input : DIS-VCPA-STS:BSC=0,VMP=0,VCPA=0;

| XINTERM                                                |                                                  |                                         |                                     |                                                   |               |               |                        |               |               |                        |               |                |                        |  |
|--------------------------------------------------------|--------------------------------------------------|-----------------------------------------|-------------------------------------|---------------------------------------------------|---------------|---------------|------------------------|---------------|---------------|------------------------|---------------|----------------|------------------------|--|
|                                                        |                                                  |                                         |                                     | C                                                 | omn           | an            | d Wii                  | ndo           | w             |                        |               |                |                        |  |
| MSC(0x00) 2<br>M3204<br>L0C/<br>VCI<br>00<br>COMPLETED | 2001-00<br>DISPL/<br>ATE = 1<br>PA SLV<br>0<br>1 | 6–14<br>AY V(<br>BSCO(<br>DSP<br>0<br>0 | 19<br>CPA<br>D/VMI<br>CAL<br>0<br>0 | :11:31<br>STATUS<br>POO<br>L STS<br>NORM<br>ABN_M | DSP<br>1<br>1 | CAL<br>O<br>O | L STS<br>Norm<br>Abn_m | DSP<br>2<br>2 | CAL<br>O<br>O | L STS<br>NORM<br>ABN_M | DSP<br>3<br>3 | CALL<br>O<br>O | . STS<br>Norm<br>Abn_m |  |

Fig. 4.4-20 Result of VCPA Status Display Command

## 4.4.4.4. E1 LINK Status Display Command

Function to display E1 Link Status of VLIA Command : DIS-E1-STS:BSC=a,VMP=b,[VLIA=c]; a : BSC Number(00~11) b: VMP Number(00~07) c: VLIA Number(00~01)

**XINTERM Command Window** MSC(0x00) 2001-06-14 19:15:31 M3205 DISPLAY E1 STATUS LOCATE = BSC00/VMP00 E1 02 06 10 VLIA STS E1 STS STS E1 STS E1 00 00 NORM 01 NORM NORM 03 NORI 04 05 07 ABI **ABN** 08 09 ARN ١R 13 ARN COMPLETED - -

Input : DIS-E1-STS:BSC=0,VMP=0,VLIA=0;

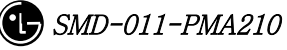

Fig. 4.4-21 Result of E1 LINK Status Display Command

# 4.4.4.5. TS Network LINK Status Display Command

Function to display the Status of TS Network Link of VLIA.

Command : DIS-TS-STS:BSC=a,VMP=b,VLIA=c,E1=d;

- a : BSC Number(00~11)
- b: VMP Number(00~07)
- c : VLIA Number(00~15)
- d:E1 Number(00~15)

Input : DIS-TS-STS:BSC=0,VMP=0,VLIA=0,E1=0;

| <b>X</b> INTERM                                   |                                                                                                    |                                                                                                    |                                                                                                    |                                                                                                |  |  |  |  |  |
|---------------------------------------------------|----------------------------------------------------------------------------------------------------|----------------------------------------------------------------------------------------------------|----------------------------------------------------------------------------------------------------|------------------------------------------------------------------------------------------------|--|--|--|--|--|
|                                                   | Command Window                                                                                                    |                                                                                                    |                                                                                                    |                                                                                                |  |  |  |  |  |
| MSC(0x00)<br>M320<br>L07<br>E1<br>00<br>C0MPLETED | 2001-06-1<br>6 DISPLAY<br>CATE = BSC<br>TS STS<br>00 RSRVD<br>04 IDLE<br>08 IDLE<br>12 IDLE<br>16 N0_7<br>20 IDLE<br>24 IDLE<br>28 IDLE | 4 19:19:2<br>TS STATUS<br>COO/VMPOO/V<br>TS STS<br>01 IDLE<br>05 IDLE<br>09 IDLE<br>13 IDLE<br>13 IDLE<br>17 IDLE<br>21 IDLE<br>25 IDLE<br>29 IDLE | 22<br>/LIA00<br>TS STS<br>02 BUSY<br>06 IDLE<br>10 IDLE<br>14 IDLE<br>18 IDLE<br>22 IDLE<br>26 IDLE<br>30 IDLE | TS STS<br>03 IDLE<br>07 IDLE<br>11 IDLE<br>15 IDLE<br>19 IDLE<br>23 IDLE<br>27 IDLE<br>31 IDLE |  |  |  |  |  |
| ,<br>Ale                                          |                                                                                                    |                                                                                                    |                                                                                                    |                                                                                                |  |  |  |  |  |

Fig. 4.4-22 Result of TS Network LINK Status Display Command

## 4.4.4.6. VCE(Vocoder Channel Element) Status Display Command

| Status Types | Definition    | Description                  |
|--------------|---------------|------------------------------|
| IDLE         | ldle          | Normal status without a Call |
| 8K_Qcelp     | 8k Qcelp Call | 8k QCELP Call Seized Status  |
| 8K_EVRC      | 8k EVRC Call  | 8k EVRC Call Seized Status   |

Table 4.4-4 Vocoder Channel Element Status LIST

| 13K_Qcelp | 13k Qcelp Call     | 13k QCELP Call Seized Status          |
|-----------|--------------------|---------------------------------------|
| 13K_EVRC  | 13k EVRC Call      | 13k EVRC Call Seized Status           |
| ABN_M     | Abnormal MMC Block | Blocked Status by user's MMC          |
| UNDEF     | Undefined Status   | Status with Input of undefined Status |

Function to display the Channel Element Status of VCE.

Command : DIS-VCE-STS:BSC=a,VMP=b,[VCPA=c];

a : BSC Number(00~11)

b: VMP Number(00~07)

c: VCPA Number(00~15)

Input : DIS-VCE-STS:BSC=0,VMP=0,VCPA=0;

| 2 | XINTERM              |                |                |                   |                 |                |                | nia konesa           |                |                | <u>_                                    </u> |
|---|----------------------|----------------|----------------|-------------------|-----------------|----------------|----------------|----------------------|----------------|----------------|----------------------------------------------|
|   |                      |                |                |                   | Com             | mana           | l Win          | dow                  |                |                |                                              |
|   | MSC(0x00) 2<br>M3208 | 001-0<br>DTSPI | )6-14<br>AY V( | 19:22:<br>CODER ( | : 36<br>CHANNEL | ELEMENT        | STATU          | 5                    |                |                |                                              |
| l | LOCA                 | TE =<br>DSP    | BSCO           | )/VMP00/<br>STS   | VCPADO<br>VCE   | STS            | VCE            | STS                  | VCE            | STS            |                                              |
| l | 00<br>00<br>00       | 00<br>01<br>02 | 00<br>00<br>00 |                   | 01<br>01<br>01  |                | 02<br>02<br>02 | IDLE<br>IDLE<br>TDLF | 03<br>03<br>03 |                |                                              |
| l | 00                   | 03<br>00       | 00<br>00       | IDLE<br>ABN_M     | 01<br>01        | IDLE<br>ABN_M  | 02<br>02       | IDLE<br>ABN_M        | 03<br>03       | IDLE<br>ABN_M  |                                              |
| l | 01                   | 01<br>02<br>02 | 00<br>00       | ABN_M<br>ABN_M    | 01<br>01<br>01  | ABN_M<br>ABN_M | 02             | ABN_M<br>ABN_M       | 03<br>03<br>02 | ABN_M<br>ABN_M |                                              |
|   |                      | 03             |                |                   | UI              |                | 02             | MDM_M                | 05             |                |                                              |
|   |                      |                |                |                   |                 |                |                |                      |                |                |                                              |

Fig. 4.4-23 Result of VCE(Vocoder Channel Element) Status Display Command

## 4.4.4.7. SLPA BLOCK Command

Function to block SLPA. Command : BLK-SLPA:BSC=a,SMP=b,SLPA=c,[SLV=d]; a : BSC Number(00~11) b : SMP Number(00~04) c : SLPA Number(00~17) d : SLV Number(00~03)

Input : BLK-SLPA:BSC=0,SMP=0,SLPA=0,SLV=0;

| ×INTERM                                                                                                    |                      |
|----------------------------------------------------------------------------------------------------|----------------------|
| Command Window                                                                                                    |                      |
| MSC(0x00) 2001-06-14 19:28:12<br>M3210 BLOCK SLPA SLAVE CARD<br>LOCATE = BSC00/SMP00/SLPA00/SLV00<br>RESULT = BLOCKED<br>COMPLETED | 1 <u>8</u><br>2<br>2 |

Fig. 4.4-24 Result of SLPA BLOCK Command

## 4.4.4.8. SLPA UNBLOCK Command

Function to unblock SLPA. Command : UBLK-SLPA:BSC=a,SMP=b,SLPA=c,[SLV=d]; a : BSC Number(00~11) b : SMP Number(00~04) c : SLPA Number(00~17) d : SLV Number(00~03)

Input : UBLK-SLPA:BSC=0,SMP=0,SLPA=0,SLV=0;

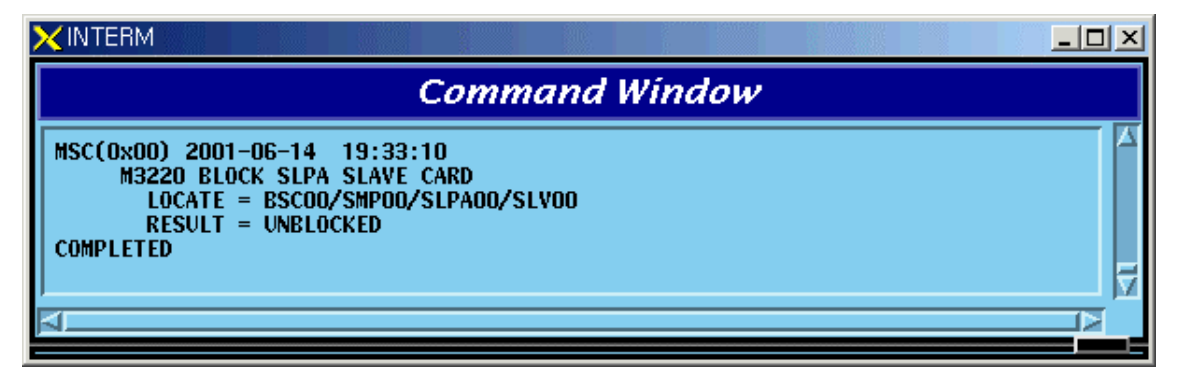

Fig. 4.4-25 Result of SLPA UNBLOCK Command

## 4.4.4.9. VCPA BLOCK Command

Function to block VCPA. Command : BLK-VCPA:BSC=a,VMP=b,VCPA=c,[SLV=d],[DSP=e]; a : BSC Number(00~11)

- b: VMP Number(00~07)
- c : VCPA Number(00~15)
- d: SLV Number(00~01)
- e : DSP Number(00~03)

Input : BLK-VCPA:BSC=0,VMP=0,VCPA=0,SLV=0,DSP=0;

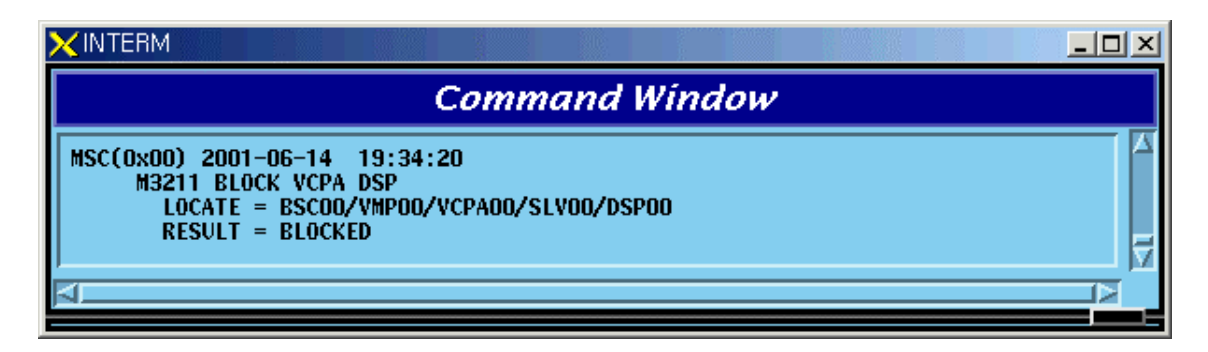

Fig. 4.4-26 Result of VCPA BLOCK Command

# 4.4.4.10. VCPA UNBLOCK Command

Function to unblock VCPA

Command : UBLK-VCPA:BSC=a,VMP=b,VCPA=c,[SLV=d],[DSP=e];

- a : BSC Number(00~11)
- b: VMP Number(00~07)
- c : VCPA Number(00~15)
- d : SLV Number(00~01)
- e : DSP Number(00~03)

Input : UBLK-VCPA:BSC=0,VMP=0,VCPA=0,SLV=0,DSP=0;

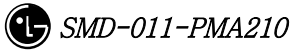

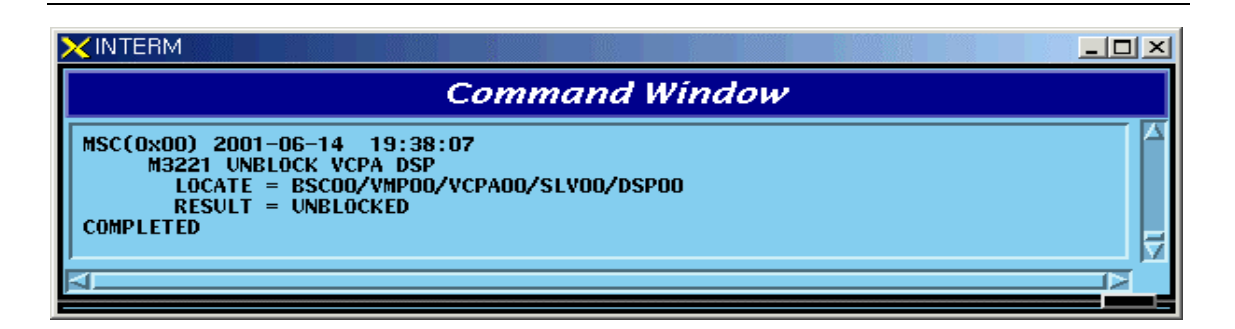

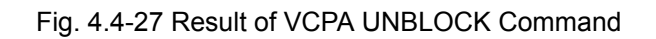

# 4.4.4.11. VLIA BLOCK Command

Function to block VLIA.

Command : BLK-VLIA:BSC=0,VMP=0,VLIA=0,[E1=0],[TS=1];

- a : BSC Number(00~11)
- b: VMP Number(00~07)
- c : VLIA Number( $0 \sim 1$ )
- d : E1 Number(00~15)
- e : TS Number(00~31)

Input : BLK-VLIA:BSC=0,VMP=0,VLIA=0,E1=0,TS=1;

| XINTERM                                       |                                                        |                            |                 |         |        |  |  |
|-----------------------------------------------|--------------------------------------------------------|----------------------------|-----------------|---------|--------|--|--|
|                                               |                                                        | . C                        | Comm            | and V   | Vindow |  |  |
| MSC(0x00)<br>M3212<br>LOC<br>RES<br>COMPLETED | 2001–06–14<br>: BLOCK TS<br>ATE = BSCOO<br>ULT = BLOCK | 19:39:3<br>//VMPOO/V<br>ED | 16<br>'LIAOO/E1 | 00/TS01 |        |  |  |

Fig. 4.4-28 Result of VLIA BLOCK Command

## 4.4.4.12. VLIA UNBLOCK Command

Function to unblock VLIA Command : UBLK-VLIA:BSC=0,VMP=0,VLIA=0,[E1=0],[TS=1]; a : BSC Number(00~11) b : VMP Number(00~07)

- c : VLIA Number(0~1)
- d : E1 Number(00~15)
- e : TS Number(00~31)

Input : UBLK-VLIA:BSC=0,VMP=0,VLIA=0,E1=0,TS=1;

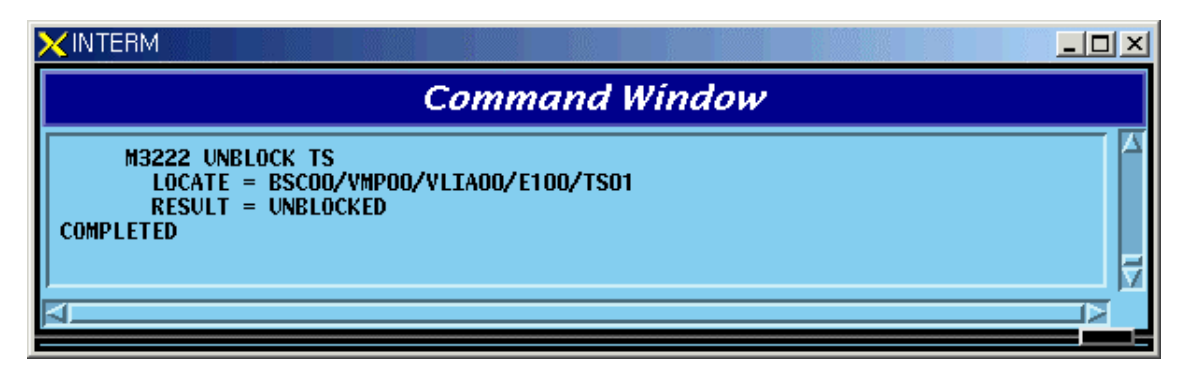

Fig. 4.4-29 Result of VLIA UNBLOCK Command

## 4.4.4.13. H/W RESET BSC Device Command

Function to reset BSC Device on H/W Level.

Command : RMT-BSC-DEV:BSC=a,PROC=b,DEV=c,ID=d,[SUBID=e],CLS=f;

- a : BSC Number(00~11)
- b: Processor Name(NCP,SCP,ALP,SMP(00~05),VMP(00~07))
- c : Device Name(SLPA,VCPA,VLIA,STIA,ASCA,ASIA,AOTA,ATSA,ALMA)
- d:Device ID(00~17)
- e : Sub\_id(A\_SIDE,B\_SIDE)
- f: Class(HARDRST, ISOLAT, UNISOL)

Input : RMT-BSC-DEV:BSC=0,PROC=SMP00,DEV=SLPA,ID=0,CLS=HARDRST;

| Command Window                                                                                                    |  |
|----------------------------------------------------------------------------------------------------|--|
| MSC(0x00) 2001-06-14 19:45:02<br>M3230 H/W RESETS BSC DEVICE<br>L0CATE = BSC00/SMP00/SLPA00<br>CLASS = HARDRST<br>RESULT = 0.K<br>COMPLETED |  |

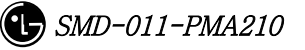

Fig. 4.4-30 Result of BSC Device H/W Reset Command

## 4.4.4.14. H/W RESET ALPA Command

Function to reset ALPA on H/W Level. Command : RMT-ALPA:BSC=0,ALMA=0,ALPA=0,CLS=HARDRST;

- a : BSC Number(00~11)
- b : ALMA ID(0~1)
- c : ALPA ID(0~4)
- d : Class(HARDRST,ISOLAT,UNISOL)

Input : RMT-ALPA:BSC=0,ALMA=0,ALPA=0,CLS=HARDRST;

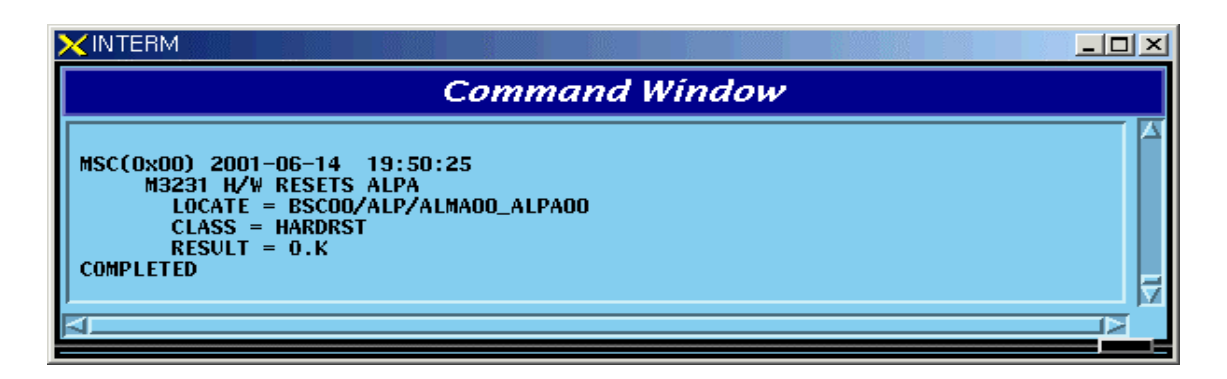

Fig. 4.4-31 Result of H/W RESET ALPA Command

# 4.4.5. Bts Device Status Control

# 4.4.5.1. BTS Device Status Display Command

Function to display the BTS Device status

Command : DIS-BTS-DEV:BSC=a,BTS=b,PROC=c;

- a : BSC Number(00~11)
- b: BTS Number(00~47)
- c: Processor Name(BSP,BPP,CRP,RCP(00~06)

Input : DIS-BTS-DEV:BSC=0,BTS=0,PROC=CRP;

| XINTERM                                          |                                                      |                                                      |                                                       |                        |                  |                 |  |
|--------------------------------------------------|------------------------------------------------------|------------------------------------------------------|-------------------------------------------------------|------------------------|------------------|-----------------|--|
|                                                  |                                                      |                                                      | Com                                                   | mand I                 | Window           |                 |  |
| MSC(0x00)<br>M330<br>L(<br>DI<br>L]<br>COMPLETED | ) 2001-<br>DO DISP<br>DCATE =<br>EVICE<br>ICAOO<br>) | 06-14 20<br>PLAY BTS D<br>BSCOO/BT<br>Status<br>Norm | I:06:30<br>IEVICES STA<br>SOO/CRP<br>DEVICE<br>LICAO1 | TUS<br>STATUS<br>N_EQP | DEVICE<br>LICAO2 | STATUS<br>N_EQP |  |

Fig. 4.4-32 Result of BTS Device Status Display Command

## 4.4.5.2. FA Status Display Command

Function to display FA Status.

Command : DIS-FA-STS:BSC=a,BTS=bFA=c;

- a : BSC Number(00~11)
- b : BTS Number( $00 \sim 47$ )
- c : FA Number( $0 \sim 7$ )

Input : DIS-FA-STS:BSC=0,BTS=0,FA=0;

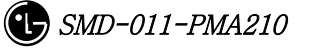

| Command Window      |               |               |                   |               |               |               |               |  |
|---------------------|---------------|---------------|-------------------|---------------|---------------|---------------|---------------|--|
| 0x00) 2001          | -06-14        | 20:09:23      | l                 |               |               |               |               |  |
| LOCATE =            | BSC00/        | BTS00/FA0     | 0                 |               |               |               |               |  |
| CDMACH_N            | IUM : 25      | :             |                   |               |               |               |               |  |
| DEV<br>GPS          | АСТ<br>А      | A_STS<br>NORM | B_STS<br>NORM     |               |               |               |               |  |
| DEV S               | TATUS         |               |                   |               |               |               |               |  |
| ARIA N<br>BADA A    | IORM<br>BN_D  |               |                   |               |               |               |               |  |
| PACA N              | IORM          |               |                   |               |               |               |               |  |
|                     |               | ALPHA         | BETA              | GAMMA         | DELTA         | EPSILON       | ZETA          |  |
| SEC_EQP<br>ACTIVITY |               | EQUIP<br>DEAD | EQUIP<br>ACT      | EQUIP<br>DÉAD | N_EQP<br>DEAD | N_EQP<br>DEAD | N_EQP<br>DEAD |  |
| = OVHD C            | H STS =       |               |                   |               |               |               |               |  |
| PICH                |               | AB_0B         | NORM              | AB_0B         | N_EQP         | N_EQP         | N_EQP         |  |
| PCH                 |               | AB_OB         | NORM              | AB_0B         | N_EQP         | N EOP         | N EOP         |  |
| PCH                 |               | N_EQP         | N_EQP             | N_EQP         | N_EQP         | N_EQP         | N_EQP         |  |
| PCH                 |               | N_EQP         | N_EQP             | N_EQP         | N_EQP         | N_EQP         | N_EQP         |  |
| QPCH                |               | AB_0B         | NORM              | AB_0B         | N_EQP         | N_EQP         | N_EQP         |  |
| UPCH<br>ADCH        |               | N_EQP         | N_EQP             | N_EQP         | N_EQP         | N_EQP         | N_EQP         |  |
| <br>                | н ту са       | TN =          | N_EQP             | N_EQP         | N_EQP         | N_EQP         | N_EQP         |  |
| PICH                |               | 0xea          | Oxea              | Oxea          | Oxea          | Oxea          | Oxea          |  |
| SYNCH               |               | 0x9f          | 0x9f              | 0x9f          | 0x9f          | 0x9f          | 0x9f          |  |
| РСН                 |               | 0xd9          | 0xd9              | 0xd9          | 0xd9          | 0xd9          | 0xd9          |  |
| РСН                 |               | 0xd9          | 0xd9              | 0xd9          | 0xd9          | 0xd9          | 0xd9          |  |
| PCH                 |               | Oxd9          | 0xd9              | 0xd9          | 0xd9          | 0xd9          | 0xd9          |  |
| UPCH<br>ODCH        |               | Uxea<br>Ov00  | Uxea<br>0v00      | Uxea<br>Ov00  | Uxea<br>Ov00  | Uxea<br>0v00  | Uxea          |  |
| ОРСН                |               | 0x00          | 0x00              | 0x00          | 0x00          | 0x00          | Oxee          |  |
| = ACCESS            | сн Грс        | H.ACH1ZMA     | X SECTOR          | =             | 0700          | 0700          | UNCC          |  |
| ACH_STS             | CHO0,00       | AB_0B         | NORM              | AB_0B         | *****         | ****          | ****          |  |
| ACH_STS             | CHO0,01       | *****         | *****             | *****         | *****         | *****         | ****          |  |
| ACH_STS             | CHO0,02       | *****         | ****              | *****         | ****          | ****          | ****          |  |
| ACH_STS             | CH01,00       | *****         | *****             | ****          | ****          | ****          | ****          |  |
| ACH_STS             | CH01,01       | *****         | an an an an an an | *****         | *****         | ****          | ****          |  |
| ACH_STS             | CH01,02       | *****         | *****             | *****         | *****         | *****         | ****          |  |
| ACH STS             | CH02,01       | *****         | *****             | *****         | ****          | ****          | ****          |  |
| ACH_STS             | CH02.02       | *****         | *****             | *****         | ****          | ****          | ****          |  |
| BUDA                | ,,            | NORM          | NORM              | NORM          | N_EQP         | N_EQP         | N_EQP         |  |
| LNA_A               |               | NORM          | NORM              | NORM          | N_EQP         | N_EQP         | N_EQP         |  |
| LNA_B               |               | NORM          | NORM              | NORM          | N_EQP         | N_EQP         | N_EQP         |  |
| TIC_TX_C            | AIN           | 0x960         | 0x960             | 0x980         | 0x00          | 0x00          | 0x00          |  |
| DOWED(Ma            | (GAIN<br>(tt) | 0.15          | 2 49              | 08980         | 0,00          | 0 00          | 00800         |  |
| TEMP(C)             |               | 29            | 2.45              | 29            | 0.00          | 0.00          | 0.00          |  |
| HPA                 |               | ABN F         | NORM              | ABN F         | N EOP         | N EOP         | N_EOP         |  |
|                     | Pl            | CV-1 Dr       | C 4 UD-0          |               |               |               |               |  |
|                     | — БС          | 51.1 KE       | 5_4_n0.0          |               |               |               |               |  |
|                     |               |               |                   |               |               |               |               |  |

Fig. 4.4-33 Result of FA Status Display Command

# 4.4.5.3. BLOCK DBPA Command

Function to block DBPA.

Command : BLK-DBPA:BSC=a,BTS=b,RCP=c,DBPA=d,[CHIP=e],[CONDITION=f];

a : BSC Number(00~11)

- b: BTS Number(00~47)
- c : RCP Number(0~5)

- d : DBPA Number(0~9)
- e : CHIP Number(0~1)

f: Select Option(conditional, unconditional)

Conditional : If there is call connected, wait until it is disconnected during timeout and then block it. If it is not disconnected until timeout, do not block it.

Unconditional : block a call regardless of their presence unconditionally. (The existing call is disconnected)

Reference : If an OverHead Channel is allocated, do not block a call unconditionally.

Input : BLK-DBPA:BSC=0,BTS=0,RCP=0,DBPA=1,CHIP=1,CONDITION=CONDITION;

| Command Window                                                                                                    |  |
|----------------------------------------------------------------------------------------------------|--|
| MSC(0x00) 2001-06-14 21:08:50<br>M3310 BLOCK DBPA CHIP<br>LOCATE = BSC00/BTS00/RCP00/DBPA01/CHIP01_CONDITION<br>RESULT = BLOCKED<br>COMPLETED |  |
|                                                                                                    |  |

Fig. 4.4-34 Result of BLOCK DBPA Command

## 4.4.5.4. UNBLOCK DBPA Command

Function to unblock DBPA

Command : UBLK-DBPA:BSC=a,BTS=b,RCP=c,DBPA=d,[CHIP=e],[CONDITION=f];

- a : BSC Number(00~11)
- b: BTS Number(00~47)
- c ∶ RCP Number(0~5)
- d : DBPA Number(0~9)
- e : CHIP Number(0~1)

Input : UBLK-DBPA:BSC=0,BTS=0,RCP=0,DBPA=1,CHIP=1;

| Command Window                                                                                                    |  |
|----------------------------------------------------------------------------------------------------|--|
| MSC(0x00) 2001-06-14 21:09:35<br>M3320 UNBLOCK DBPA CHIP<br>LOCATE = BSC00/BTS00/RCP00/DBPA01/CHIP01<br>RESULT = UNBLOCKED<br>COMPLETED |  |
| M                                                                                                    |  |

Fig. 4.4-35 Result of UNBLOCK DBPA Command

# 4.4.5.5. BLOCK OverHead Channel Element Display Command

Function to block OverHead Channel Element Command : BLK-OVHD-CE:BSC=a,BTS=b,SECTOR=c,FA=d; a : BSC Number(00~11) b : BTS Number(00~47) c : SECTOR(ALPHA,BETA,GAMMA,DELTA,EPSILON,ZETA) d : FA Number(0~5)

Input : BLK-OVHD-CE:BSC=0,BTS=0,SECTOR=ALPHA,FA=0;

| XINTERM                                                                          |                                                                                           | - D × |
|----------------------------------------------------------------------------------|-------------------------------------------------------------------------------------------|-------|
|                                                                                  | Command Window                                                                            |       |
| MSC(0x00) 2001<br>M3312 BL0<br>LOCATE<br>SECTOR<br>FA = 0<br>RESULT<br>COMPLETED | 1-06-14 21:01:18<br>DCK OVERHEAD CHANNEL ELEMENT<br>= BSC00/BTS00<br>= ALPHA<br>= BLOCKED | 4     |
|                                                                                  |                                                                                           |       |

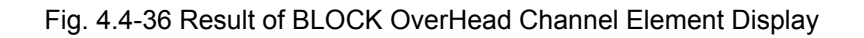

# 4.4.5.6. UNBLOCK OverHead Channel Element

Function to unblock OverHead Channel Element

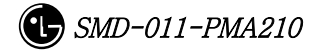

Command : UBLK-OVHD-CE:BSC=a,BTS=b,SECTOR=c,FA=d;

- a : BSC Number(00~11)
- b : BTS Number(00~47)
- c: SECTOR(ALPHA,BETA,GAMMA,DELTA,EPSILON,ZETA)
- d : FA Number( $0 \sim 5$ )

Input : UBLK-OVHD-CE:BSC=0,BTS=0,SECTOR=ALPHA,FA=0;

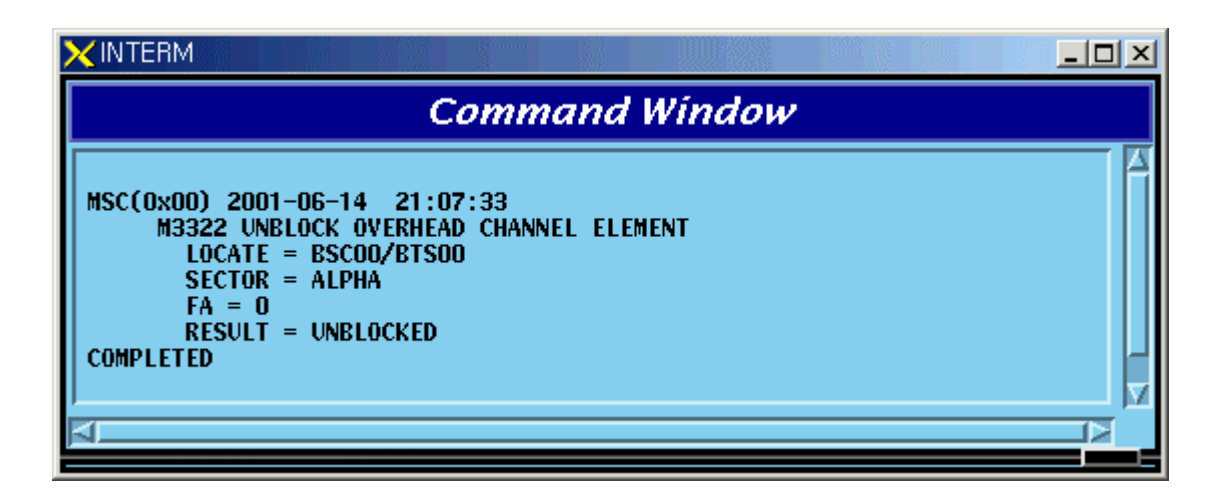

Fig. 4.4-37 Result of UNBLOCK OverHead Channel Element

#### 4.4.5.7. H/W RESET BTS Device Command

Function to reset BTS Device on H/W.Level

Command : RMT-BTS-DEV:BSC=a,BTS=b,PROC=c,DEV=d,[ID=e],CLS=f;

- a:BSC Number(00~11)
- b : BTS Number(00~47)
- c : Processor Name(BSP,BPP,CRP,RCP(00~05)
- d : Device Name(ARIA,DBPA,BUDA,HPA,PACA,BADA,RISA,BOTA,LICA)
- e : Device ID $(0 \sim 9)$
- f: Class(HARDRST, ISOLAT, UNISOL)

Input : RMT-BTS-DEV:BSC=0,BTS=0,PROC=CRP,DEV=LICA,ID=0,CLS=HARDRST;

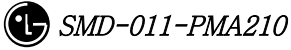

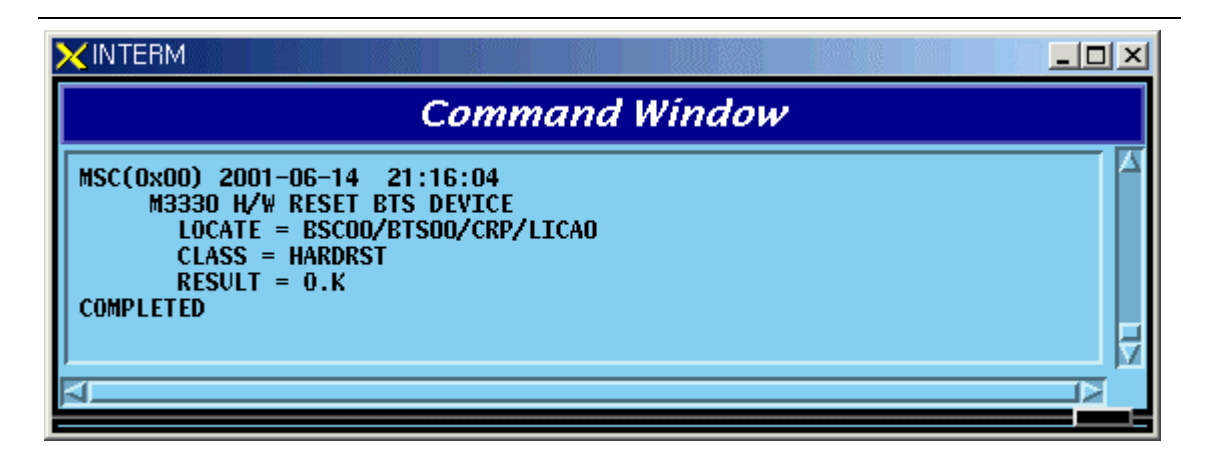

Fig. 4.4-38 Result of H/W RESET BTS Device Command

## 4.4.5.8. H/W RESET LPA Device Command

Function to reset LPA Device on H/W.Level

Command : RMT-LPA:BSC=a,BTS=b,SECTOR=c,LPA=d,CLS=e;

- a : BSC Number(00~11)
- b : BTS Number(00~47)
- c : SECTOR(ALPHA,BETA,GAMMA,DELTA,EPSILON,ZETA)
- d : LPA Number(0~5)
- e : Class(HARDRST,ISOLAT,UNISOL)

Input : RMT-LPA:BSC=0,BTS=0,SECTOR=ALPHA,LPA=0,CLS=HARDRST;

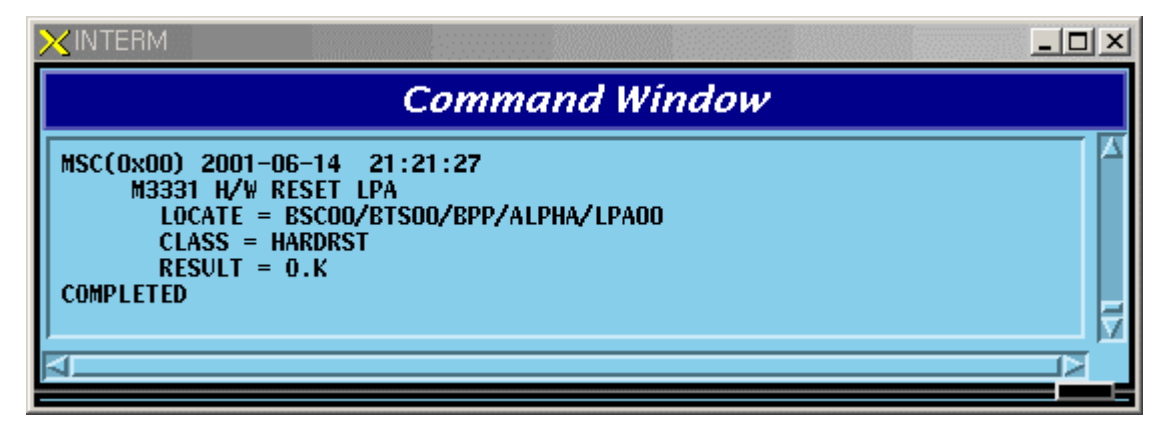

Fig. 4.4-39 Result of H/W RESET LPA Device Command

### 4.4.5.9. H/W RESET LPA Combiner Command

Function to reset the LPA Combiner on  $\ensuremath{\text{H/W}}$  Level

Command : RMT-LPA-COM:BSC=a,BTS=b,SHELF=c,COM=d,CLS=e;

- a : BSC Number(00~11)
- b: BTS Number(00~47)
- c: SHELF Number(0~5)
- d : Combiner Number( $0 \sim 2$ )
- e : Class(HARDRST,ISOLAT,UNISOL)

Input : RMT-LPA-COM:BSC=0,BTS=0,SHELF=0,COM=0,CLS=HARDRST;

| X INTERM                                                        |                                                           |                                        |                             |         |            |   |   |
|-----------------------------------------------------------------|-----------------------------------------------------------|----------------------------------------|-----------------------------|---------|------------|---|---|
|                                                                 |                                                           | С                                      | omm                         | and     | Window     | , |   |
| MSC(0x00) 20<br>M3332 H<br>LOCAT<br>CLASS<br>RESUI<br>COMPLETED | 001-06-14<br>1/W RESE<br>TE = BSC<br>S = HARD<br>LT = 0.K | 4 21:40<br>T LPA CO<br>DO/BTSOO<br>RST | D:09<br>DMBINER<br>D/BPP/SI | HELFOO/ | 'LPA_COMOO |   | 4 |
| M                                                               |                                                           |                                        |                             |         |            |   |   |

Fig. 4.4-40 Result of LPA Combiner H/W RESET Command

#### 4.4.5.10. BTS SHELF POWER H/W RESET Command

Function to reset BTS SHELF POWER on H/W Level

Command : RMT-BTS-SHF:BSC=a,BTS=b,SHF=c,CLS=d;

```
a : BSC Number(00~11)
```

- b:BTS Number(00~47)
- c : SHELF Name(BANU,RCBU(00~05)
- d : Class(HARDRST,ISOLAT,UNISOL)

Input : RMT-BTS-SHF:BSC=0,BTS=0,SHF=RCBU00,CLS=HARDRST;

|                                                                                                    | × |
|----------------------------------------------------------------------------------------------------|---|
| Command Window                                                                                                    |   |
| MSC(0x00) 2001-06-14 21:42:59<br>M3350 BTS SHELF POWER H/W RESET<br>LOCATE = BSC00/BTS00/RCBU00<br>CLASS = HARDRST<br>RESULT = 0.K<br>COMPLETED |   |

Fig. 4.4-41 Result of BTS SHELF POWER H/W RESET Command

# **4.4.6. Status Message Control**

| Codes | Definition                     | Description                               |
|-------|--------------------------------|-------------------------------------------|
| S3002 | CAN CNP/PNP Status Change      | When Processor Status changes, it occurs. |
|       | Display                        |                                           |
| S3003 | AMP Status Change Display      | When Processor Status changes, it occurs. |
| S3004 | ALP Status Change Display      | When Processor Status changes, it occurs. |
| S3005 | CCP Status Change Display      | When Processor Status changes, it occurs. |
| S3006 | SMP Status Change Display      | When Processor Status changes, it occurs. |
| S3007 | VMP Status Change Display      | When Processor Status changes, it occurs. |
| S3008 | PCP Status Change Display      | When Processor Status changes, it occurs. |
| S3009 | BSC-NCP Status Change Display  | When Processor Status changes, it occurs. |
| S3010 | BSP Status Change Display      | When Processor Status changes, it occurs. |
| S3011 | SCP Status Change Display      | When Processor Status changes, it occurs. |
| S3012 | BPP Status Change Display      | When Processor Status changes, it occurs. |
| S3013 | RCP Status Change Display      | When Processor Status changes, it occurs. |
| S3017 | CRP Status Change Display      | When Processor Status changes, it occurs. |
| S3020 | PMP Status Change Display      | When Processor Status changes, it occurs. |
| S3201 | CNP ASIA Status Change Display | Displayed upon device status change       |
| S3202 | CNP ASCA Status Change         | Displayed upon device status change       |
|       | Display                        |                                           |
| S3205 | PNP ASIA Status Change Display | Displayed upon device status change       |
| S3206 | PNP ASCA Status Change         | Displayed upon device status change       |
|       | Display                        |                                           |

#### Table 4.4-5 Status Message LIST

| S3209 | PCP    | BCRA      | Status    | Change    | Displayed  | upon  | device | status  | change  |         |     |
|-------|--------|-----------|-----------|-----------|------------|-------|--------|---------|---------|---------|-----|
|       | Displa | у         |           |           |            |       |        |         |         |         |     |
| S3210 | PMP    | BCRA      | Status    | Change    | Displayed  | upon  | device | status  | change  |         |     |
|       | Displa | у         |           |           |            |       |        |         |         |         |     |
| S3211 | AM     | P GPSR    | Status Cl | nange     | Displayed  | upon  | device | status  | change  |         |     |
|       |        | Dis       | splay     |           |            |       |        |         |         |         |     |
| S3220 | NCP A  | SIA Statu | us Change | e Display | Displayed  | upon  | device | status  | change  |         |     |
| S3221 | NCP    | ASCA      | Status    | Change    | Displayed  | upon  | device | status  | change  |         |     |
|       | Displa | у         |           |           |            |       |        |         |         |         |     |
| S3222 | NCP    | ATSA      | Status    | Change    | Displayed  | upon  | device | status  | change  |         |     |
|       | Displa | у         |           |           |            |       |        |         |         |         |     |
| S3224 | ALP    | ALMA      | Status    | Change    | Displayed  | upon  | device | status  | change  |         |     |
|       | Displa | у         |           |           |            |       |        |         |         |         |     |
| S3230 | BSP G  | SPS Statu | s Change  | Display   | Displayed  | upon  | device | status  | change  |         |     |
| S3501 | ССР    | Overload  | I State   | Change    | Displayed  | when  | overlo | oad sta | tus is  | generat | ed, |
|       | Displa | у         |           |           | released a | and c | hanged | owing   | to load | change  | in  |
|       |        |           |           |           | ССР        |       |        |         |         |         |     |
| S3502 | BSP    | Overload  | State     | Change    | Displayed  | when  | overlo | oad sta | tus is  | generat | ed, |
|       | Displa | у         |           |           | released a | and c | hanged | owing   | to load | change  | in  |
|       |        |           |           |           | BSP        |       |        |         |         |         |     |

### 4.4.6.1. Inhibited Status Message Display Command

Function to display Status Message whose display to Outterm is inhibited Command : DIS-INH-STS;

Input : DIS-INH-STS;

| XINTERM                                         |                                                    | <u>_   ×</u> |
|-------------------------------------------------|----------------------------------------------------|--------------|
|                                                 | Command Window                                     |              |
| MSC(0x00) 2001<br>M3400 DISI<br>SN<br>Completed | -06-14 21:46:23<br>PLAY INHIBITED STATUS<br>= NONE | <u>Z</u>     |

Fig. 4.4-42 Result Inhibited Status Message Display Command

## 4.4.6.2. Status Message Display Inhibition Command

Function to inhibit Status Message display Command : INH-STS-MSG:SN=a; a: SN Number(ALL,S3002~S3020,S3201~S3230, S3501,S3502)

Input : INH-STS-MSG:SN=S3002;

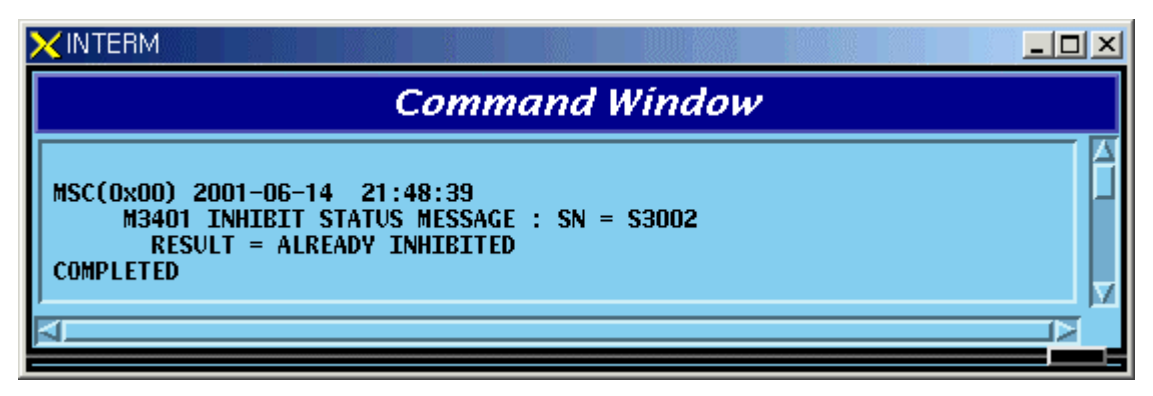

Fig. 4.4-43 Result of Status Message Display Inhibition Command

# 4.4.6.3. Allow Inhibited Message Command

Function to allow display of Status Message whose display to Outterm is inhibited Command : ALW-STS-MSG:SN=a;

a: SN Number(ALL,S3002~S3020, S3201~S3230, S3501,S3502)

Input : ALW-STS-MSG:SN=S3002;

|                                                                                                    | <u>_     ×</u> |
|----------------------------------------------------------------------------------------------------|----------------|
| Command Window                                                                                            |                |
| MSC(0x00) 2001-06-14 21:51:04<br>M3402 ALLOW STATUS MESSAGE : SN = S3002<br>RESULT = ALLOWED<br>COMPLETED | KL N           |
|                                                                                                    |                |

Fig. 4.4-44 Result of Inhibited Message Display Allow Command

# 4.4.7. Overload Status Control

# 4.4.7.1. Processor Overload Status Display Command

Function to display processor Overload Status

Command : DIS-OVLD-STS:[BSC=a],[BTS=b],PROC=c;

- a : BSC Number(00~11)
- b:BTS Number(00~47)
- c : Processor Name(CCP,BSP)

Input : DIS-OVLD-STS:BSC=0,BTS=0,PROC=BSP;

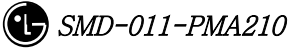

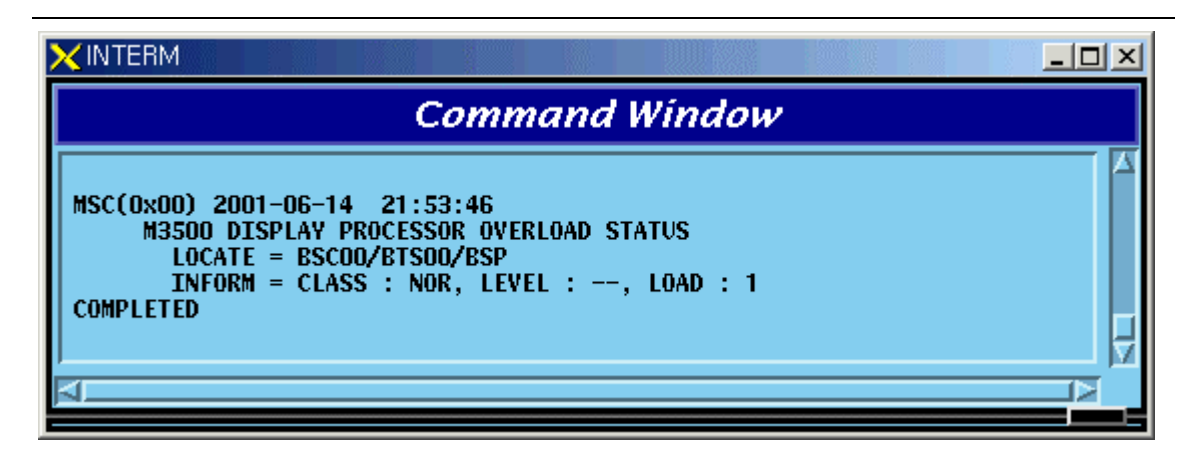

Fig. 4.4-45 Result of Processor Overload Status Display Command

# 4.4.7.2. Overload Threshold Value Display Command

Function to display Overload Threshold Value Command : DIS-OVLD-THR:BSC=a,[BTS=b],PROC=c; a : BSC Number(00~11) b : BTS Number(00~47) c : Processor Name(CCP,BSP)

Input : DIS-OVLD-THR:BSC=0,BTS=0,PROC=BSP;

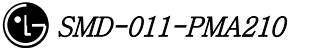

| XINTERM   |                |                  |                      |              |       |          |         |  |
|-----------|----------------|------------------|----------------------|--------------|-------|----------|---------|--|
|           |                |                  | Com                  | man          | d Wii | ndow     |         |  |
| MSC(0x00) | 2001-0         | 6-14             | 21:57:16             |              |       |          |         |  |
| M3501     | DISPL<br>ATE = | AY UVE<br>RSCOOZ | KLUAD IH<br>RTSOOZRS | KESHULD<br>D | VALUE |          |         |  |
| BSC       | BTS            | PROC             | CLASS                | LEVEL        | LOAD  | ORG_PER  | TER_PER |  |
| 00        | 00             | BSP              | NOR                  | 0            | 100   | 100      | 100     |  |
|           |                |                  | MIN                  | 1            | 100   | 96       | 100     |  |
|           |                |                  | MIN                  | 2            | 100   | 88       | 100     |  |
|           |                |                  | MIN                  | - 3<br>- 4   | 100   | 80<br>72 | 100     |  |
|           |                |                  | MIN                  | 5            | 100   | 64       | 100     |  |
|           |                |                  | MIN                  | 6            | 100   | 56       | 100     |  |
|           |                |                  | MIN                  | 7            | 100   | 48       | 100     |  |
|           |                |                  | MIN                  | 8            | 100   | 40       | 100     |  |
|           |                |                  | МАЈ<br>МАЛ           | 10           | 100   | 34       | 100     |  |
|           |                |                  | MAT                  | 11           | 100   | 16       | 100     |  |
|           |                |                  | MAD                  | 12           | 100   | 8        | 100     |  |
|           |                |                  | MAD                  | 13           | 100   | Ō        | 96      |  |
|           |                |                  | MAD                  | 14           | 100   | 0        | 88      |  |
|           |                |                  | MAD                  | 15           | 100   | 0        | 80      |  |
|           |                |                  | MAJ<br>CRT           | 16           | 100   | U        | 72      |  |
|           |                |                  | CRT                  | 18           | 100   | ň        | 56      |  |
|           |                |                  | ČRI                  | 19           | 100   | ŏ        | 48      |  |
|           |                |                  | CRI                  | 20           | 100   | 0        | 40      |  |
|           |                |                  | CRI                  | 21           | 100   | 0        | 32      |  |
|           |                |                  | CRI                  | 22           | 100   | 0        | 24      |  |
|           |                |                  | CRT                  | 23           | 100   | ň        | 8       |  |
| COMPLETED |                |                  | CHI                  |              | 100   |          | 0       |  |
|           |                |                  |                      |              |       |          |         |  |
| 1         |                |                  |                      |              |       |          |         |  |
|           |                |                  |                      |              |       |          |         |  |

Fig. 4.4-46 Result of Overload Threshold Value Display Command

## 4.4.7.3. Overload Threshold Value Change Command

Function to change Overload Threshold Value.

Command:

```
CHG-OVLD-THR:BSC:a,[BTS=b],LEVEL=c,[LOAD=d], [ORG_PER=e],[TER_PER=f];
```

- a : BSC Number(00~11)
- b: BTS Number(00~47)
- c : LEVEL(0~100)
- d:LOAD(0~100)
- e : ORG\_PER(0~100)
- $f: TER_PER(0~100)$

Input :

```
CHG-OVLD-THR:BSC:0,BTS=0,LEVEL=0,LOAD=100, ORG_PER=97,TER_PER=100;
```

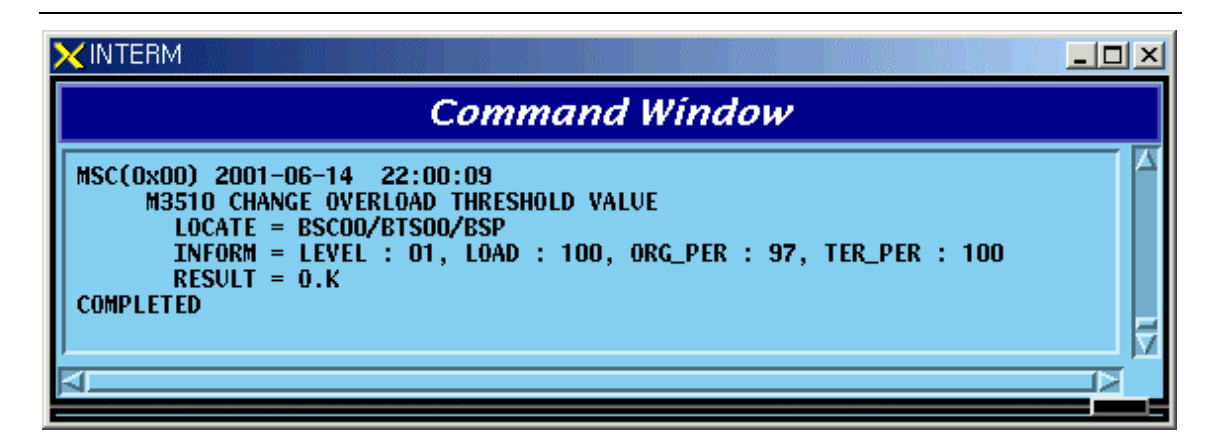

Fig. 4.4-47 Result of Overload Threshold Value Change Command

# 4.4.7.4. Overload Generation Test Command

Function to generate Overload threshold value Command : STRT-OVLD-GEN:BSC=a,[BTS=b],PROC=c,LEVEL=d;

- a : BSC Number(00~11)
- b : BTS Number(00~47)
- c: Processor Name(CCP,BSP)
- d: LEVEL(0~24)

Input : STRT-OVLD-GEN:BSC=0,BTS=0,PROC=BSP,LEVEL=0;

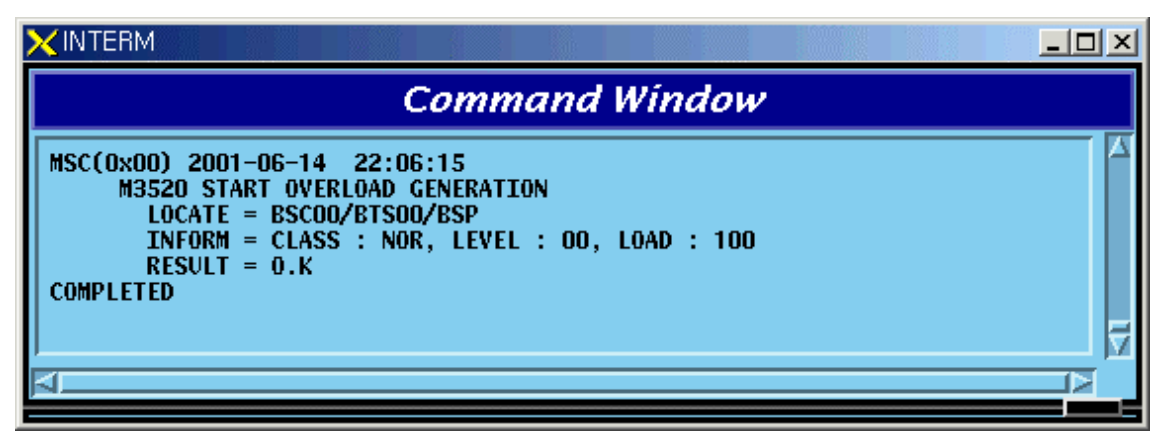

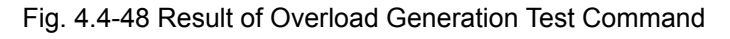

## 4.4.7.5. Overload Generation Test STOP Command

Function to stop the Overload Generation Test

Command : STOP-OVLD-GEN:BSC=a,[BTS=b],PROC=c,LEVEL=d;

a : BSC Number(00~11)

b : BTS Number( $00 \sim 47$ )

c: Processor Name(CCP,BSP)

d: LEVEL(0~24)

Input : STOP-OVLD-GEN:BSC=0,BTS=0,PROC=BSP,LEVEL=0;

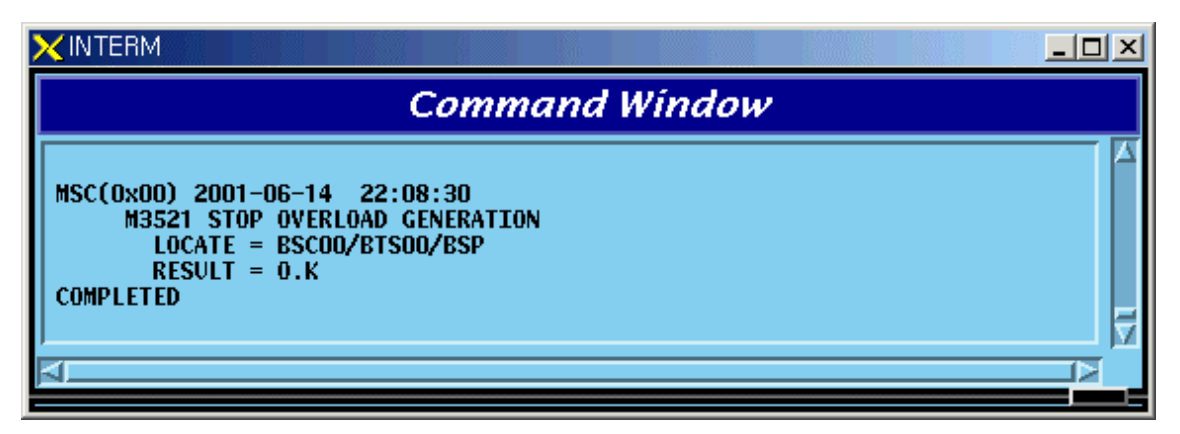

Fig. 4.4-49 Result of Overload Generation Test STOP Command

# 4.4.7.6. Command to Display Whether or not the Overload Generation Test is performed

Function to find out whether the Overload Display Test is performed Command : DIS-OVLD-GEN:BSC=a,[BTS=b],PROC=c,LEVEL=d;

a : BSC Number(00~11)
b : BTS Number(00~47)
c: Processor Name(CCP,BSP)
d: LEVEL(0~24)

Input : DIS-OVLD-GEN:BSC=0,BTS=0,PROC=BSP,LEVEL=0;

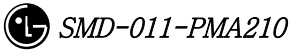

| X INTERM                                                                                                    | <u>_ 0 ×</u> |
|----------------------------------------------------------------------------------------------------|--------------|
| Command Window                                                                                                    |              |
| MSC(0x00) 2001-06-14 22:09:41<br>M3522 OVERLOAD TEST STATUS<br>LOCATE = BSC00/BTS00/BSP<br>INFORM = NO TEST FOR PROCESSOR OVERLOAD<br>RESULT = 0.K<br>COMPLETED |              |

Fig. 4.4-50 Command to Determine Whether to Perform the Overload Generation Test

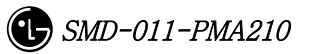

# 4.5. Test Command

# 4.5.1. On-Line Test-related Command

On-Line Test is a function that allows a test to be performed automatically at a specific time on a specific day and includes the following: Vocoder, CE, BTS Markov test and VSWR test. The tests of CE, BTS Markov and VSWR find out presence of faults in hardware of Channel Elements in BTS and the test function for radio environment, and the Vocoder test finds out presence of faults in hardware of Vocoder in BSC. Because the tests of CE, Vocoder, BTS Markov, and VSWR seize call resources, the user designates the specific time (idlest time) during the time that only a test is allowed. The tests of CE, BTS Markov, and VSWR are conducted under the supervision of BSP while the Vocoder test is conducted under the supervision of CCP. If the user designates the day and start/ending time for the Online test, and the ID scope of the board to be tested, BSM becomes the designated time of the designated day and if the test is in the ALLOW status, it commands the corresponding Processor to start/end the test.

The performance of the On-Line test is decided by Command INH-ONL-TEST (Inhibit Test), ALW-ONL-TEST(Allow Test). Only when the status is designated as "ALLOW" by ALW-ONL-TEST Command, On-Line test is performed. The Command of INH-ONL-TEST inhibits the test. Besides these two Commands, there is a command to stop the test by each Test(CE : STS-CE-ONL, Vocoder : STS-VCE-ONL, BTS Markov : STS-MKV-ONL, VSWR : STS-VSWR-ONL). If the test was stopped by INHIBIT Command, the On-Line Test is not performed even if the designated time of the designated day of the week arrives because inhibit/allow status is changed to "INHIBIT". ,. However, if the Test was stopped by the above listed STOP Command, the On-Line Test that was performed on that day only comes to a halt and at the designated time of the next designated day of the week the On-Line Test is to be performed normally because DB Flag that indicates the status of INHIBIT/ALLOW is not changed

•

#### 4.5.1.1. On-Line Test Inhibit Command

It is the function that inhibits On Line Test for CE, Vocoder, BTS Markov, and VSWR test. In the cases of CE, BTS Markov, and VSWR test, input the corresponding BTS number and in the case of Vocoder test, input the corresponding BSC number.

• Command INH-ONL-TEST:EXE=a, BSC=b,[BTS=c];

a: VCE/CE/MKV/VSWR

- b: BSC number (0~11)
- c: BTS number  $(0 \sim 47)$
- Input/Output

| Command Window                                                                                                    | Þ |
|----------------------------------------------------------------------------------------------------|---|
| MSC(0x00) 2001-06-14 20:07:07                                                                                                    |   |
| M4100 INHIBIT UNLINE VCE TEST<br>LOCATE : BSCO1<br>RESULT : INHIBIT OK<br>COMPLETED                                                           |   |
| <u>IO LDNG CDM STM TEST NO.7 STAT ALFT PREVIOUS</u>                                                                                           |   |
| [jileea <lgicbsm>] INH-ONL-TEST:EXE=VCE,BSC=1,BTS=0;<br/>ACCEPTED<br/>[jileea <lgicbsm>]<br/>[jileea <lgicbsm>]</lgicbsm></lgicbsm></lgicbsm> |   |

Fig. 4.5-1 Result of Test Inhibit Command Execution

## 4.5.1.2. On-Line Test Allow Command

Function that allows Online Test for CE, Vocoder, BTS Markov, and VSWR test For CE, BTS Markov and VSWR test, input the corresponding BTS number and for Vocoder test, input corresponding BSC number.

- Command ALW-ONL-TEST:EXE=a,BSC=b[BTS=c];
  - a: VCE/CE/MKV/VSWR
  - b: BSC number  $(0 \sim 11)$
  - c: BTS number (0~47)
- Input/Output

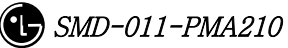

| ×INTERM                                                                                                    | _ 🗆 × |
|----------------------------------------------------------------------------------------------------|-------|
| Command Window                                                                                                    |       |
| MSC(0x00) 2001-06-14 20:49:01<br>M4101 ALLOW ONLINE VCE TEST<br>LOCATE : BSC01<br>RESULT : ALLOW OK<br>COMPLETED    |       |
| <u>IO L</u> DNG <u>C</u> DM <u>S</u> TM <u>T</u> EST <u>N</u> 0.7 ST <u>A</u> T AL <u>F</u> T PREVIOUS              |       |
| ACCEPTED<br>[jileea <lgicbsm>] ALW-ONL-TEST:EXE=VCE,BSC=1;<br/>ACCEPTED<br/>[jileea <lgicbsm>]]</lgicbsm></lgicbsm> |       |

Fig. 4.5-2 Result of Test Allow Command Execution

# 4.5.1.3. On-Line Test Inhibit Item Display Function

Function to display the inhibit of the on line test for the specific tests among the online tests by BSC and BTS. For Vocoder test, it displays Inhibit status. In case of CE, BTS Markov and in case of the VSWR test, it displays the status by BTS.

- Command DIS-INH-ONL:EXE=a,BSC=b[BTS=c];
  - a: VCE/CE/MKV/VSWR
  - b: BSC number (0~11)
  - c: BTS number (0~47)
- Input/Output

|                                                                                                    | ] × |
|----------------------------------------------------------------------------------------------------|-----|
| Command Window                                                                                                    |     |
| MSC(0x00) 2001-06-17 12:22:46<br>M4102 DISPLAY INHIBITTED ONLINE VCE TEST<br>BSC STATUS<br>0 INHIBITTED<br>1 INHIBITTED<br>2 INHIBITTED<br>3 ALLOWED<br>4 INHIBITTED<br>5 INHIBITTED<br>6 INHIBITTED<br>7 INHIBITTED<br>9 INHIBITTED<br>10 INHIBITTED<br>11 INHIBITTED<br>11 INHIBITTED<br>13 COMPLETED |     |
| <u>IO LDNG CDM STM TEST NO.7 STAT ALFT PREVIOUS</u>                                                                                                    |     |
| [jileea <lgicbsm>] DIS-INH-ONL:EXE=VCE;<br/>ACCEPTED<br/>[jileea <lgicbsm>]</lgicbsm></lgicbsm>                                                                                                    |     |
| 3                                                                                                    | T   |

Fig. 4.5-3 Result of Test Inhibit/Allow List Display Command Execution

# 4.5.2. Test-related to Channel Element

Channel Element Test is performed in BIT(Built In Test) for each chip. The types of

BIT Test are as follows:

- Bus Interrupt Test
- ChipX16 Test
- PP2S Test
- PCG Test

This BIT Test is normally performed on Chip with OVHD channel and Chip seized with a call and the result is reported to BSM.

| Table 4.5-1CE | Test Result Message |
|---------------|---------------------|
|               |                     |

| On-Demand                      | DESCRIPTION                  |
|--------------------------------|------------------------------|
| BIT_OK                         | NORMAL                       |
| BIT_BUS_FAIL                   | BUS INTERFACE TEST FAIL      |
| BIT_INT_FAIL                   | INTERNAL INTERRUPT TEST FAIL |
| BIT_CHIPX16_FAIL BIT_PP2S_FAIL | CHIPX16 TEST FAIL            |
| BIT_PCG_FAIL                   | PCG TEST FAIL                |
| BIT_RAM_FAIL                   | MEMORY TEST FAIL             |
| BIT_PROGRESS_FAIL              | TEST PERFORMING FAIL         |

# 4.5.2.1. Channel Element Test Function

Function to perform BIT test by CHC and CHIP unit.

- Command TEST-CE :BSC=a ,BTS=b ,PROC=c [,CHC=d] [,CHIP=e];
  - a: BSC number (0~11)
  - b: BTS number (0~47)
  - c: RCP number (0∼9)
  - d: Channel Card Number (0~9)
  - e: Chip Number (0~1)
- Input/Output

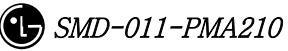

| Command Window MSC(0x00) 2001-06-15 11:38:20 M4200 ON-DEMAND CHANNLE ELEMENT TEST LOCATE : BSC00/BTS01/RCP00 RESULT : TEST START 0K CONTINUE MSC(0x00) 2001-06-15 11:38:21 M4200 ON-DEMAND CHANNLE ELEMENT TEST LOCATE : DSCOM/DTEMAND CHANNLE ELEMENT TEST LOCATE : DSCOM/DTEMAND CHANNLE ELEMENT TEST |
|----------------------------------------------------------------------------------------------------|
| MSC(0x00) 2001-06-15 11:38:20<br>M4200 ON-DEMAND CHANNLE ELEMENT TEST<br>LOCATE : BSC00/BTS01/RCP00<br>RESULT : TEST START OK<br>CONTINUE<br>MSC(0x00) 2001-06-15 11:38:21<br>M4200 ON-DEMAND CHANNLE ELEMENT TEST<br>LOCATE : DECOMPTON (DECOMPTON (DECOMPTON))                                        |
| MSC(0x00) 2001-06-15 11:38:21<br>M4200 ON-DEMAND CHANNLE ELEMENT TEST                                                                                                    |
| TARGET : NORMAL CHIP<br>RESULT_0 : NORMAL<br>CONTINUE                                                                                                    |
| MSC(0x00) 2001-06-15 11:38:23<br>M4200 ON-DEMAND CHANNLE ELEMENT TEST<br>LOCATE : BSC00/BTS01/RCP00/CHC02/CHIP01<br>TARGET : NORMAL CHIP<br>RESULT_0 : NORMAL<br>COMPLETED                                                                                                    |
| AA                                                                                                    |
| <u>IO LDNG CDM STM TEST NO.7 STAT ALFT PREVIOUS</u>                                                                                                    |
| ACCEPTED<br>[jileea <lgicbsm>] TEST-CE:BSC=0,BTS=1,PROC=0,CHC=2;<br/>ACCEPTED<br/>[jileea <lgicbsm>]</lgicbsm></lgicbsm>                                                                                                    |

Fig. 4.5-4 Result of CE BIT Test Execution

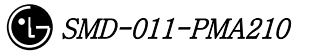
## 4.5.3. Vocoder Test Function

The types of Vocoder Tests are as follows:

- o DSP H/W Test
  - Determines the presence of problems in ROM, RAM, ALU of DSP in Vocoder
  - Diagnosis the presence of problems by checking Checksum, Read/Write, Flag Set, etc.
  - Caused by defective DSP Chip
- o Timing Module Test (Channel Test)
  - VCP generates Vocoder and Tx.Rx Timing by using MFP(Multiple-Function Processor) in order to exchange voice data with SLP every 20ms.
  - It judges the presence of problems in Vocoder counter by checking the generated Rx.Tx timing.
- o Loopback Test (Channel Test)
  - It is a test to decide whether or not the status of Loop used in Qcelp Algorithm test is normal and its Loop section has VLIA, VCMA and VCPA.
    All of them should be normal to execute the Qcelp Algorithm test. VCP generates Test Pattern and by checking the Loopbacked result, it decides an absence of failure.
- o QCELP Algorithm Test (Channel Test)
  - Due to intermittent problems in Vocoder and VCPA Card H/W, a phenomenon that a call is not heard bi-directionally occurs. In order to prevent this from happening, Qcelp Algorithm is tested. This test determines whether Vocoder is normal by testing whether status transition of Qcelp Algorithm is normally performed by the state.

#### Table 4.5-2Vocoder Test Result

| On-Demand / On-Line Message | Description |
|-----------------------------|-------------|
|-----------------------------|-------------|

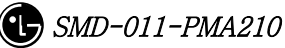

| FLT_DSP_HW        | DSP HW test Fault                          |  |
|-------------------|--------------------------------------------|--|
| FLT_CLK           | Timing Module test Fault                   |  |
| FLT_VCPA_LOOPBACK | Vocoder Processor Loopback test Fault      |  |
| FLT_VCMA_LOOPBACK | Vocoder Master board Loopback test Fault   |  |
| FLT_VLIA_LOOPBACK | Vocoder Line interface Loopback test Fault |  |
| FLT_QCELP_ST0     | Qcelp Algorithm test Fault state0          |  |
| FLT_QCELP_ST1     | Qcelp Algorithm test Fault state1          |  |
| FLT_QCELP_ST2     | Qcelp Algorithm test Fault state2          |  |
| FLT_QCELP_ST3     | Qcelp Algorithm test Fault state3          |  |

## 4.5.3.1. On-Demand Vocoder Test Function

Function to test Vocoder DSP or Channel by VCP/SLAVE/CHIP unit.

```
• Command TEST-VCE: BSC=a ,VMP=b ,S_VCP=c [,E_VCP=d] [,SLAVE=e] [,CHIP=f]
```

[,VCE=g],TYPE=h [,OPTION=i] [,WAIT\_T=j]

- a: BSC number (0~11)
- b: VMP number  $(0 \sim 7)$
- c, d: VCP number (0~15)
- e: SLAVE number (0~1)
- f : CHIP number (0 ~ 3)

h: Test Type(DSP, Channel)

i: Test Option(SKIP, RELEASE, WAIT\_THEN) => These are options used to test channels when a call is seized, and SKIP does not perform a test when a call is seized but skips. With option RELEASE, it disconnects a call when a call is seized and then performs a test. With option WAIT\_THEN, it waits as long as j time is allowed and if a call is released within the designated time, then it goes on with a test. However, if a call is not released, it skips. J: Wait Time(5~300 sec)

## • Input/Output

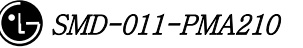

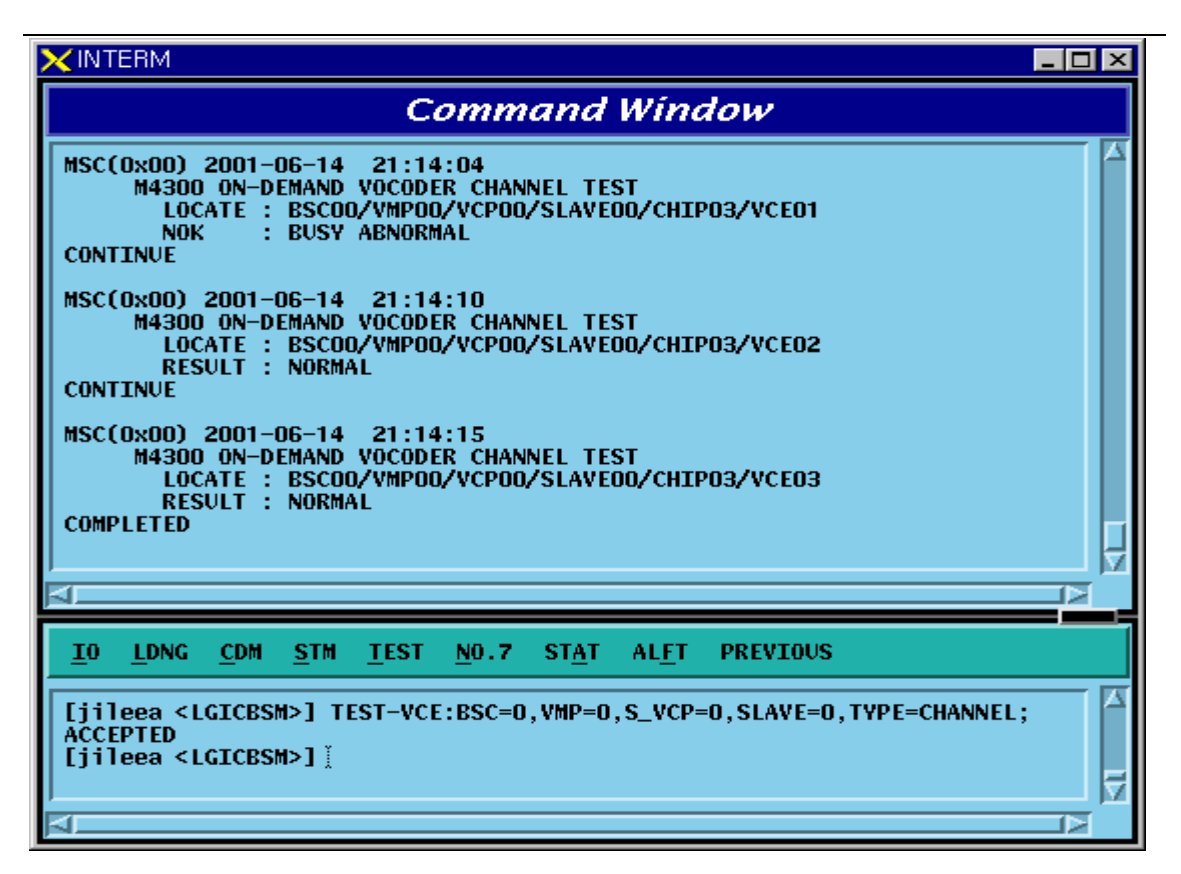

Fig. 4.5-5 Result of On-Demand Vocoder Test(Channel Type) Execution

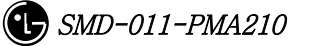

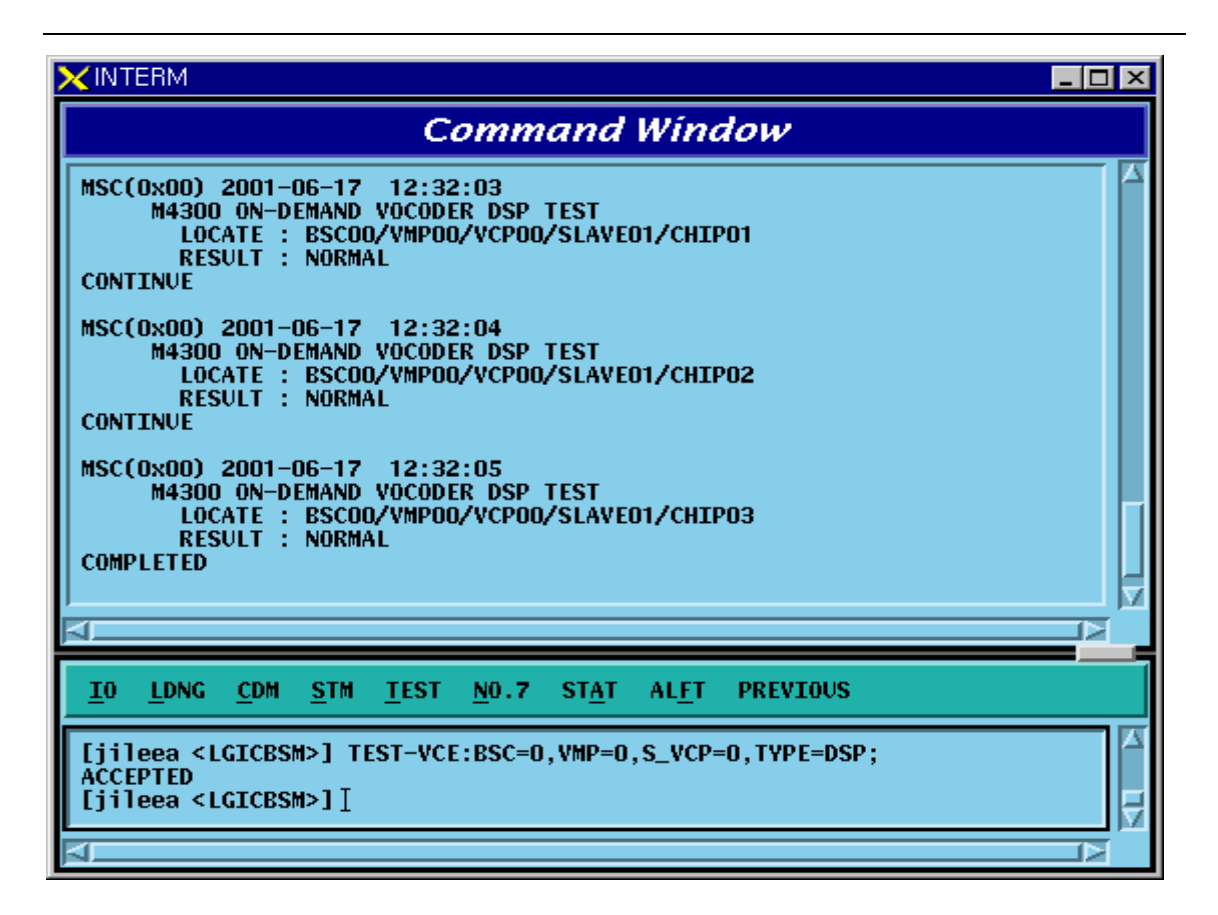

Fig. 4.5-6 Result of On-Demand Vocoder Test(DSP Type) Execution

## 4.5.3.2. Parameter Change Command Related to On-Line Vocoder Test

Function to change On-Line Vocoder test start/ending time, test day and the scope of VMP/VCP to be tested.

- Command CHG-VCE-PARA :BSC=a ,S\_VMP=b [,E\_VMP=c] ,S\_VCP=d [,E\_VCP=e]
- [,STI ME=f] [,ETIME=g] ,WDAY=h;
  - a: BSC number (0~11)
  - b,c: VMP number(0~7)
  - d,e: VCP number(0~15)
  - f: On-Line test Start Time (0~23 Hour)
  - g: On-Line test End Time (1~24 Hour)
  - h: Test Day(Month ~ Day, Daily)
- Input/Output

| Command Window                                                                                                    |
|----------------------------------------------------------------------------------------------------|
| MSC(0x00) 2001-06-15 14:35:44<br>M4310 CHANGE VCE TEST PARAMETER<br>LOCATE : BSC_00<br>START VMP : 00<br>END VMP : 00<br>START VCP : 00<br>END VCP : 02<br>START TIME : 02<br>END TIME : 04<br>TEST DAY : BEFORE MON CURRENT MON<br>COMPLETED |
|                                                                                                    |
| <u>IO LDNG CDM STM TEST NO.7 STAT ALFT PREVIOUS</u>                                                                                                    |
| [jileea <lgicbsm>] CHG-VCE-PARA:BSC=0,S_VMP=0,E_VMP=0,S_VCP=0,E_VCP=2,ST<br/>ACCEPTED<br/>[jileea <lgicbsm>]</lgicbsm></lgicbsm>                                                                                                    |
|                                                                                                    |

Fig. 4.5-7 Result of On-Line Vocoder Test parameter Change Command Execution

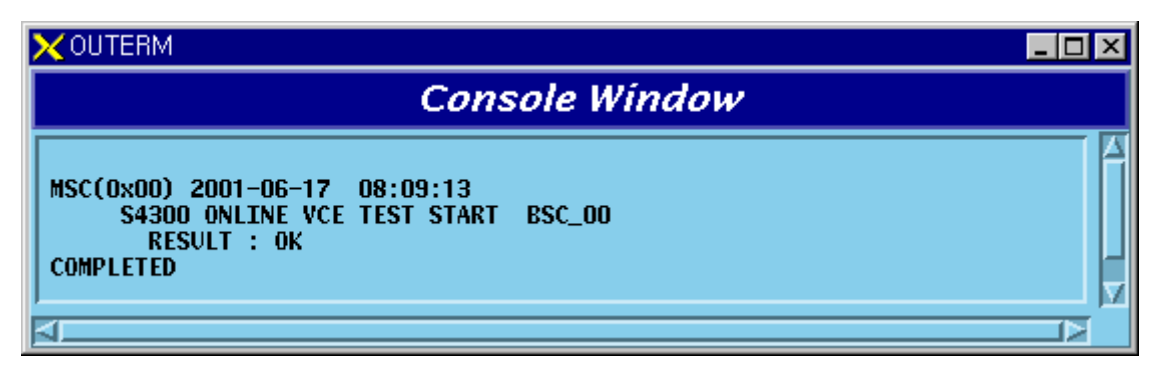

Fig. 4.5-8 Result of On-Line Test at the time of On-Line Vocoder Test Execution

Parameter Change

## 4.5.3.3. Parameter Display Command related to On-Line Vocoder Test

Function to display On-Line Vocoder test start/ending time, test day, and the scope of VMP/VCPto be tested.

• Command DIS-VCE-PARA:BSC=a;

a: BSC number (0~11)

• Input/Output

| × INTERM                                                                                                    | _ 🗆 ×  |
|----------------------------------------------------------------------------------------------------|--------|
| Command Window                                                                                                    |        |
| MSC(0x00) 2001-06-15 14:36:16<br>M4311 DISPLAY VCE TEST PARAMETER<br>L0CATE : BSC_00<br>START VMP : 00<br>END VMP : 00<br>START VCP : 00<br>END VCP : 02<br>START TIME : 02<br>END TIME : 04<br>TEST DAY : MON<br>COMPLETED |        |
|                                                                                                    |        |
| <u>IO LDNG CDM STM TEST NO.7 STAT ALFT PREVIOUS</u>                                                                                                    |        |
| [jileea <lgicbsm>] DIS-VCE-PARA:BSC=0;<br/>ACCEPTED<br/>[jileea <lgicbsm>]</lgicbsm></lgicbsm>                                                                                                    | ⊼<br>Z |
| AL                                                                                                    |        |

Fig. 4.5-9 Result of On-Line Vocoder Test Parameter Display Command Execution

## 4.5.3.4. Display Command of On-Line Vocoder Test Result

Function to display the On-Line Vocoder Test Results which are stored in CCP to BSM by the VMP unit

- Command DIS-VCE-RSLT:BSC=a,VMP=b;
  - a: BSC number (0~11)
  - b: VMP number  $(0 \sim 7)$

#### Input/Output

| > | < IN TE              | ERM                                                                                                    |              |                  |                                                     |                      |                                                     |                      |                                                     |                      |                                                     |                            |                                                     | _ 🗆 × |
|---|----------------------|----------------------------------------------------------------------------------------------------|--------------|------------------|-----------------------------------------------------|----------------------|-----------------------------------------------------|----------------------|-----------------------------------------------------|----------------------|-----------------------------------------------------|----------------------------|-----------------------------------------------------|-------|
| Γ |                      |                                                                                                    |              |                  |                                                     | (                    | Comme                                               | ana                  | Wind                                                | ow                   |                                                     |                            |                                                     |       |
|   | MSC()                | 0x00)<br>M4312<br>Loc                                                                                                    | 2001<br>DIS  | -06-'<br>Play    | 17 08:12<br>ONLINE V<br>RSC 00/VM                   | :04<br>CE T<br>P 00  | EST RESUL                                           | .T                   |                                                     |                      |                                                     |                            |                                                     |       |
|   |                      | VCP                                                                                                    | SLV          | DSP              | STS                                                 | <b>VCE</b>           | STS                                                 | VCE                  | STS                                                 | VCE                  | STS                                                 | VCE                        | STS                                                 |       |
|   |                      | 0                                                                                                    | 0            | 0<br>1<br>2<br>3 | 0K<br>0K<br>0K<br>0K                                | 00<br>00<br>00<br>00 | RSVD_CH<br>OK<br>OK<br>OK                           | 01<br>01<br>01<br>01 | ОК<br>ОК<br>ОК<br>ОК                                | 02<br>02<br>02<br>02 | ОК<br>ОК<br>ОК<br>ОК                                | 03<br>03<br>03<br>03       | 0K<br>0K<br>0K<br>0K                                |       |
|   |                      |                                                                                                    | 1            | 0<br>1<br>2<br>3 | OK<br>NO_DATA<br>NO_DATA<br>NO_DATA                 | 00<br>00<br>00<br>00 | RSVD_CH<br>NO_DATA<br>NO_DATA<br>NO_DATA            | 01<br>01<br>01<br>01 | OK<br>NO_DATA<br>NO_DATA<br>NO_DATA                 | 02<br>02<br>02<br>02 | OK<br>NO_DATA<br>NO_DATA<br>NO_DATA                 | 03<br>03<br>03<br>03<br>03 | OK<br>NO_DATA<br>NO_DATA<br>NO_DATA                 |       |
|   |                      | 1                                                                                                    | 0            | 0<br>1<br>2<br>3 | NO_DATA<br>NO_DATA<br>NO_DATA<br>NO_DATA<br>NO_DATA | 00<br>00<br>00<br>00 | NO_DATA<br>NO_DATA<br>NO_DATA<br>NO_DATA<br>NO_DATA | 01<br>01<br>01<br>01 | NO_DATA<br>NO_DATA<br>NO_DATA<br>NO_DATA<br>NO_DATA | 02<br>02<br>02<br>02 | NO_DATA<br>NO_DATA<br>NO_DATA<br>NO_DATA<br>NO_DATA | 03<br>03<br>03<br>03       | NO_DATA<br>NO_DATA<br>NO_DATA<br>NO_DATA<br>NO_DATA |       |
|   |                      |                                                                                                    | 1            | 0<br>1<br>2<br>3 | NO_DATA<br>NO_DATA<br>NO_DATA<br>NO_DATA<br>NO_DATA | 00<br>00<br>00<br>00 | NO_DATA<br>NO_DATA<br>NO_DATA<br>NO_DATA            | 01<br>01<br>01<br>01 | NO_DATA<br>NO_DATA<br>NO_DATA<br>NO_DATA<br>NO_DATA | 02<br>02<br>02<br>02 | NO_DATA<br>NO_DATA<br>NO_DATA<br>NO_DATA            | 03<br>03<br>03<br>03       | NO_DATA<br>No_data<br>No_data<br>No_data<br>No_data |       |
|   |                      | 2                                                                                                    | 0            | 0                | NO_DATA                                             | 00                   | NO_DATA                                             | 01                   | NO_DATA                                             | 02                   | NO_DATA                                             | 03                         | NO_DATA                                             |       |
|   |                      |                                                                                                    |              |                  | _                                                   |                      |                                                     |                      | _                                                   | _                    |                                                     |                            |                                                     |       |
|   | <u>I</u> 0           | <u>L</u> DNG                                                                                                    | <u>C</u> DM  | <u>s</u> t       | M <u>t</u> est                                      | <u>N</u> 0.1         | 7 ST <u>A</u> T                                     | AL <u>F</u> I        | PREVIO                                              | US                   |                                                     |                            |                                                     |       |
|   | [ji]<br>ACCE<br>[ji] | eea <l<br>PTED<br/>eea <l< th=""><th>GICB<br/>GICB</th><th>SM&gt;]<br/>SM&gt;]</th><th><b>dis-vce-</b><br/>I</th><th>RSLT</th><th>:BSC=0,VM</th><th>IP=0;</th><th></th><th></th><th></th><th></th><th></th><th></th></l<></l<br> | GICB<br>GICB | SM>]<br>SM>]     | <b>dis-vce-</b><br>I                                | RSLT                 | :BSC=0,VM                                           | IP=0;                |                                                     |                      |                                                     |                            |                                                     |       |
| F |                      |                                                                                                    |              |                  |                                                     |                      |                                                     |                      |                                                     |                      |                                                     |                            |                                                     |       |

Fig. 4.5-10 On-Line Vocoder Test Result Display Command

## 4.5.3.5. Display Command of On-Line Vocoder Test Status

Function to display the On-Line Vocoder Test performance status and to stop the test. If Item Field is designated as "DISPLAY", it displays On-Line Vocoder test status of the present corresponding BSC, and if it is designated as "END\_ONL", it stops current On-Line test.

- Command STS-VCE-ONL:BSC=a,ITEM=b;
  - a: BSC number (0~11)
  - b: Execution ITEM (DISPLAY/END-ONL)
- Input/Output

| ×INTERM                                                                                                    |  |
|----------------------------------------------------------------------------------------------------|--|
| Command Window                                                                                                    |  |
| MSC(0x00) 2001-06-17 08:13:33<br>M4313 DISPLAY ONLINE VCE TEST STATUS<br>L0CATE : BSC_00<br>RESULT : TESTING<br>COMPLETED<br>MSC(0x00) 2001-06-17 08:13:37<br>M4313 END ONLINE VCE TEST<br>L0CATE : BSC_00<br>RESULT : OK<br>COMPLETED |  |
| <u>IO LDNG CDM STM TEST NO.7 STAT ALFT PREVIOUS</u>                                                                                                    |  |
| <pre>[jileea <lgicbsm>] STS-VCE-ONL:BSC=0,ITEM=DISPLAY;<br/>ACCEPTED<br/>[jileea <lgicbsm>] STS-VCE-ONL:BSC=0,ITEM=END_ONL;<br/>ACCEPTED</lgicbsm></lgicbsm></pre>                                                                     |  |

Fig. 4.5-11 On-Line Vocoder Test End Command, Status Display Command Execution Result

## 4.5.4. Link Test Function

Link test is divided into PING test, IPC test, ATM Path test, and Trunk BER test. PING test checks the Link status of Application Level by using Ping command from Master Processor to each Target Processor. IPC test checks the presence of problems in LINK by conducting IPC Test to the mounted processors/devices. ATM Path test checks presence of faults in ATM LINK Level by conducting ATM Layer Test on the mounted Processor/Devices. Trunk BER test sends/receives the designated number of ATM Cells to the operator designated BTS Link to get Error Rate.

## 4.5.4.1. Trunk BER Test Function

Function to check the presence of problems in Trunk(16 E1) Link between BTS and BSC. Trunk BER Test analyzes performance per Link of each ALPA and LICA and the analyzed result is displayed in a certain format to BMS. One link is selected and while exchanging as many as the designated number of ATM Cells, test is conducted and Data Error Rate is displayed.

- Command TEST-LINK :BSC=a ,ALPA=b [,CNT=c] [,RATE=d];
  - a: BSC number (0~11)
  - b: ALPA number(0~9)
  - c: Send Cell Count(1 ~ 1,000,000)
  - d: Data Rate(1 ~ 90: Number of Cells transferred per a second)
- Input/Output

| XINTERM                                                                                                    |                                                            |                         |                  |                    |               | _ 🗆 × |  |  |  |  |
|----------------------------------------------------------------------------------------------------|------------------------------------------------------------|-------------------------|------------------|--------------------|---------------|-------|--|--|--|--|
|                                                                                                    |                                                            | Com                     | mand             | Window             |               |       |  |  |  |  |
| MSC(0x00) 3<br>M4483                                                                                                    | 2001-06-15<br>DISPLAY B                                    | 16:51:55<br>TS LINK BE  | R TEST           |                    |               |       |  |  |  |  |
|                                                                                                    | RATE : 10 cps<br>CONTINUE<br>MSC(0x00) 2001-06-15 16:51:57 |                         |                  |                    |               |       |  |  |  |  |
| M4483<br>LOC/                                                                                                    | DISPLAY B<br>ATE = BSCO                                    | TS LINK BE              | R TEST           |                    |               |       |  |  |  |  |
| E1                                                                                                    | SEND_CNT                                                   | RECV_CNT                | LOSS_CNT         | DELAY_CNT          | CHKSUM_CNT    |       |  |  |  |  |
| 0<br>1<br>2                                                                                                    | 20<br>20<br>20                                             | 20<br>20<br>0           | 0<br>0<br>20     | 0<br>0<br>0        | 0<br>0<br>0   |       |  |  |  |  |
| 34                                                                                                    | 20<br>0                                                    | 20<br>0                 | 0                | 0<br>0             | 0<br>0        |       |  |  |  |  |
| 5                                                                                                    | 0                                                          | 0                       | 0                | 0                  | 0<br>0        |       |  |  |  |  |
| 8                                                                                                    | U<br>0<br>0                                                | U<br>0<br>0             | U<br>0<br>0      | U<br>0<br>0        | U<br>()<br>() |       |  |  |  |  |
| 10<br>11                                                                                                    | Ŭ<br>O                                                     | ů<br>O                  | Ö                | Ŭ<br>O             | 0<br>0        |       |  |  |  |  |
| 12<br>13                                                                                                    | 0                                                          | 0                       | 0<br>0           | 0                  | 0             |       |  |  |  |  |
| 14<br>15                                                                                                    | 0<br>0                                                     | 0<br>0                  | 0<br>0           | 0<br>0             | 0<br>0        |       |  |  |  |  |
|                                                                                                    |                                                            |                         |                  |                    |               |       |  |  |  |  |
|                                                                                                    |                                                            |                         |                  |                    |               |       |  |  |  |  |
| <u>1</u> 0 <u>L</u> DNG                                                                                                    | <u>C</u> DM <u>s</u> tm                                    | <u>T</u> EST <u>N</u> O | .7 ST <u>A</u> T | AL <u>F</u> T PREV | TOUS          |       |  |  |  |  |
| ACCEPTED<br>[jileea <l0<br>ACCEPTED<br/>[jileea <l0< td=""><td>GICBSM&gt;] T<br/>GICBSM&gt;]</td><td>EST-LINK:B</td><td>SC=0,ALPA=</td><td>0, CNT=20, RA</td><td>ιTE=10;</td><td></td></l0<></l0<br> | GICBSM>] T<br>GICBSM>]                                     | EST-LINK:B              | SC=0,ALPA=       | 0, CNT=20, RA      | ιTE=10;       |       |  |  |  |  |
|                                                                                                    |                                                            |                         |                  |                    |               |       |  |  |  |  |

Fig. 4.5-12 Result of Trunk BER Test Performance

## 4.5.4.2. PING Test Function

Function to check Link Status for the Target Processor by the Master Processor that was input to MMI of BSM by using the Ping command

Ping test is divided into Point To Point Test and Point To Multi Test.

- Command TEST-PING:SRC=a,DST=b[,BSC=c][,BTS=d][,SMP=e][,VMP=f][,PCF=g];
  - a: Source Processor
  - b: Destination Processor(If there is input, it is PTP, if not, it is PTM)
  - c: BSC number(0~11)
  - d: BTS number(0~47)

- e: SMP number(0~5)
- f: VMP number(0~7)
- g: PCF number(0~2)

• Input/Output

| X INTERM                                                                                                    |                                                                                                    |                                                                                                    |                                                                                                  | . 🗆 × |
|----------------------------------------------------------------------------------------------------|----------------------------------------------------------------------------------------------------|----------------------------------------------------------------------------------------------------|--------------------------------------------------------------------------------------------------|-------|
|                                                                                                    | Com                                                                                                    | mand Wína                                                                                                    | low                                                                                              |       |
| MSC(0x00) 2001-06-17<br>M4480 ON-DEMAND<br>MASTER : NCP<br>RESULT : Point<br>CONTINUE<br>MSC(0x00) 2001-06-17<br>M4480 ON-DEMAND<br>TARGET<br>BSCO/ALP<br>BSCO/CCP<br>BSCO/CCP<br>BSCO/CCP<br>BSCO/CCP<br>BSCO/SCP<br>BSCO/SCP<br>BSCO/SCP<br>BSCO/SCP<br>BSCO/SCP<br>BSCO/SSP0<br>BSCO/SSP1<br>CAN-D/PNP<br>COMPLETED | 08:46:52<br>PING TEST<br>t to Multi<br>08:47:03<br>PING NCP T<br>DELAY(ms)<br>0.0<br>0.0<br>0.2<br>0.2<br>0.2<br>0.2<br>0.2<br>0.0<br>0.2<br>0.2 | Test Start<br>EST<br>LOSS(Percent)<br>0<br>0<br>0<br>0<br>0<br>0<br>0<br>0<br>0<br>0<br>0<br>0<br>0<br>0<br>0<br>0<br>0 | RESULT<br>ALIVE<br>ALIVE<br>ALIVE<br>ALIVE<br>ALIVE<br>ALIVE<br>ALIVE<br>ALIVE<br>ALIVE<br>ALIVE |       |
| A                                                                                                    |                                                                                                    |                                                                                                    |                                                                                                  |       |
| <u>I</u> O <u>L</u> DNG <u>C</u> DM <u>S</u> TM                                                                                                    | <u>t</u> est <u>N</u> 0.                                                                                                    | 7 ST <u>A</u> T AL <u>F</u> T                                                                                           | PREVIOUS                                                                                         |       |
| [jileea <lgicbsm>] T<br/>ACCEPTED<br/>[jileea <lgicbsm>] ĭ</lgicbsm></lgicbsm>                                                                                                    | EST-PING:SR                                                                                                    | C=NCP,BSC=0;                                                                                                    |                                                                                                  |       |
|                                                                                                    |                                                                                                    |                                                                                                    |                                                                                                  |       |

Fig. 4.5-13 Result of PING Test Performance

## 4.5.4.3. IPC Test Function

Function to check the presence of problems in the Link status between Processor/Device by executing IPC command of Application Level .

IPC Test is divided into PTP test and PTM test.

• Command TEST-IPC :SRC=a [,DST=b] [,BSC=c] [,BTS=d] [,SMP=e] [,VMP=f] [,PCF=g];

- a: Source Processor
- b: Destination Processor(If input does exist, it is PTP and if not, it is PTM)
- c: BSC number(0~11)
- d: BTS number(0~47)

- e: SMP number(0~5)
- f: VMP number(0~7)
- g: PCF number(0~2)

• Input/Output

| × INTERM                                                                              |                                   |                               |                | _ 🗆 × |
|---------------------------------------------------------------------------------------|-----------------------------------|-------------------------------|----------------|-------|
|                                                                                       | Con                               | nmand Wi                      | ndow           |       |
| MSC(0x00) 2001-06-17<br>M4481 ON-DEMAND<br>MASTER : NCP<br>RESULT : Point<br>CONTINUE | 08:50:35<br>IPC TEST<br>to Multi  | 5<br>i Test Start             |                |       |
| MSC(0x00) 2001-06-17<br>M4481 ON-DEMAND<br>TARGET                                     | 08:50:54<br>IPC NCP T<br>SEND REC | I<br>Fest<br>CV CHK_SUM(OK    | ) CHK_SUM(NOK) |       |
| BSCO/ALP<br>BSCO/CCP<br>BSCO/VMPD                                                     | 4 4<br>4 4<br>4 4                 | 4<br>4<br>4                   | 0<br>0<br>0    |       |
| BSCO/SMPO<br>CAN/CNP<br>BSCO/SCP                                                      | 4 4<br>4 4<br>4 4                 | 4<br>4<br>4                   | 0<br>0<br>0    |       |
| BSCO/BSPO<br>BSCO/BSP1<br>CAN-D/PNP                                                   | 4 4<br>4 4<br>4 4                 | 4<br>4<br>4                   | 0<br>0<br>0    |       |
|                                                                                       |                                   |                               |                |       |
| <u>IO LONG COM S</u> TM                                                               | <u>t</u> est <u>N</u> o           | ).7 ST <u>A</u> t al <u>i</u> | ET PREVIOUS    |       |
| [jileea <lgicbsm>] TH<br/>ACCEPTED<br/>[jileea <lgicbsm>] [</lgicbsm></lgicbsm>       | EST-IPC:SR                        | RC=NCP,BSC=0;                 |                | E E   |

Fig. 4.5-14 Result of IPC Test Performance

## 4.5.4.4. ATM Path Test Function

Function to check presence of problems in Link Status between Processor and Device by executing ATM CC, LB, PM command.

It is divided into PTP Test and PTM Test.

• Command TEST-

TM:SRC=a[,DST=b],CLASS=c,LEVEL=d[,BSC=e][,BTS=f][,SMP=g][,VMP=h][,PCF=i];

- a: Source Processor
- b: Destination Processor(If input does exist, it is PTP, and if not, it is PTM)
- c: Test class(CC: Continuity Check, LB: Loop Back, PM: Execution Monitor)

- d: Test Level(F4: VPC, F5: VCC)
- e: BSC number(0~11)
- f: BTS number(0~47)
- g: SMP number(0~5)
- h: VMP number(0~7)
- i: PCF number(0~2)
- Input/Output

| XINTERM                                                                                                    | ١×  |  |  |  |  |
|----------------------------------------------------------------------------------------------------|-----|--|--|--|--|
| Command Window                                                                                                    |     |  |  |  |  |
| MSC(0x00) 2001-06-17 08:48:02<br>M4482 ON-DEMAND ATM TEST<br>MASTER : NCP<br>RESULT : Point to Multi Test Start<br>CONTINUE                                                                                                    |     |  |  |  |  |
| MSC(0x00) 2001-06-17 08:48:16<br>M4482 ON-DEMAND ATM NCP TEST<br>CLASS : PM LEVEL : F4                                                                                                    |     |  |  |  |  |
| TARGET SEND RECV DELAY(tick)                                                                                                    |     |  |  |  |  |
| BSCO/ALP 10 10 0<br>BSCO/CCP 10 10 0<br>BSCO/VMPO 10 10 0<br>BSCO/VMPO 10 10 0                                                                                                    |     |  |  |  |  |
| BSCU/SMPU 10 10 0<br>CAN/CNP 10 10 0<br>BSC0/SCP 10 10 0<br>RSC0/RSP0 10 10 0                                                                                                    |     |  |  |  |  |
| BSCO/BSP1 10 10 0<br>CAN-D/PNP 10 10 0<br>COMPLETED                                                                                                    |     |  |  |  |  |
| <br>                                                                                                    | I 🗄 |  |  |  |  |
| <u>IO LDNG CDM STM IEST NO.7 STAT ALET PREVIOUS</u>                                                                                                    |     |  |  |  |  |
| Image: Construct of the construction of the construction of the constructio |     |  |  |  |  |
|                                                                                                    | ł.  |  |  |  |  |

Fig. 4.5-15 Result of ATM Path(PM) Test Performance

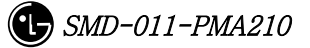

| ×INTERM                                                                                                    | . 🗆 × |
|----------------------------------------------------------------------------------------------------|-------|
| Command Window                                                                                                    |       |
| MSC(0x00) 2001-06-17 08:48:49<br>M4482 ON-DEMAND ATM TEST<br>MASTER : NCP<br>RESULT : Point to Multi Test Start<br>CONTINUE<br>MSC(0x00) 2001-06-17 08:49:01<br>M4482 ON-DEMAND ATM NCP TEST<br>CLASS - CC LEVEL - E4 |       |
| TARGET RESULT   BSC0/ALP 0K   BSC0/CCP 0K   BSC0/SMPO 0K   BSC0/SMPO 0K   CAN/CNP 0K   BSC0/SCP 0K   BSC0/BSP0 0K   BSC0/BSP1 0K   CAN-D/PNP 0K   COMPLETED 1                                                         |       |
| <u>IO L</u> DNG <u>C</u> DM <u>S</u> TM <u>T</u> EST <u>N</u> 0.7 ST <u>A</u> T AL <u>F</u> T PREVIOUS                                                                                                    |       |
| [jileea <lgicbsm>] TEST-ATM:SRC=NCP,CLASS=CC,LEVEL=F4,BSC=0;<br/>ACCEPTED<br/>[jileea <lgicbsm>] [</lgicbsm></lgicbsm>                                                                                                |       |

Fig. 4.5-16 Result of ATM Path(CC) Test Performance

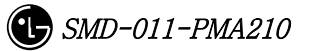

| XINTERM                                                                                                    | _                                                  |  |
|----------------------------------------------------------------------------------------------------|----------------------------------------------------|--|
|                                                                                                    | Command Window                                     |  |
| MSC(0x00) 2001-06-17<br>M4482 ON-DEMAND<br>MASTER : NCP<br>RESULT : Point<br>CONTINUE                                     | 08:49:54<br>ATM TEST<br>t to Multi Test Start      |  |
| MSC(0x00) 2001-06-17<br>M4482 ON-DEMAND<br>CLASS : LB                                                                     | 08:50:06<br>ATM NCP TEST<br>LEVEL : F4             |  |
| TARGET                                                                                                    | RESULT                                             |  |
| BSCO/ALP<br>BSCO/CCP<br>BSCO/VMPO<br>BSCO/SMPO<br>CAN/CNP<br>BSCO/SCP<br>BSCO/BSP0<br>BSCO/BSP1<br>CAN-D/PNP<br>COMPLETED | OK<br>OK<br>OK<br>OK<br>OK<br>OK<br>OK<br>OK<br>OK |  |
| TO LONG COM STM                                                                                                    | TEST NO.7 STAT ALFT PREVIOUS                       |  |
| [jileea <lgicbsm>] TE<br/>ACCEPTED<br/>[jileea <lgicbsm>] [</lgicbsm></lgicbsm>                                           | EST-ATM:SRC=NCP,CLASS=LB,LEVEL=F4,BSC=0;           |  |

Fig. 4.5-17 Result of ATM Path(LB) Test Execution

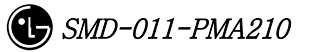

## 4.5.5. Command related to BSC Virtual Call Test

General mobile call is —made by MS, BSS(BSC, BTS), switching system interworking. Because the section between MS and BSS is the place where call environment setup function and modulation and demodulation of voice data are made including allocation of call resource necessary for radio communication, it is responsible for essential function in the mobile communication system. Testing call is the function to check the following: 1) the presence of faults in call processing made between BSS and MS that excludes the MSC function in the course of mobile call processing, and 2) the quality of voice. Since it excludes the MS function to, mutual calls such as M2L, L2M, or M2M cannot be made; however, , but cantest can be perfomed by selecting one between originating and terminating call. When a testing call was set up, BSS and MS generate markov data and exchange them and by checking if there is any loss of markov data, they calculate quality of voice. Terminating call inputs IMSI value of MS to be tested in BSM and trys paging to set up a call. And Originating call sets up a call by selecting testing call function of MS. (Originating call is not related to BSM function.)

#### • BSC Testing Call

It checks the following: 1) if there is any faults in call processing that is carried out between BSC(SLP) – BTS(CE) – MSs and 2) the quality of voice. If a Call is attempted in BSM by inputting the the information (i.e., the number of MS, BSC number, BTS number, sector, frequency resource, MS call setup data (Station Class Mark, Slot Cycle Index), Service Option(13K Markov, 8K Markov, 13K LoopBack, 8K LoopBack), and voice packet data rate(Full, half, Quarter, Eighth , Variable rate)), then Call Link between SLP-CE-MS is set up (setup of testing call) according to the data input. Once a Call is set up, SLP and MS calculate Frame Error Rate while exchanging markov data. When a Call is set up and a Call is released, BSM displays data of call resource, FER, and reason for release.

#### • Service Option

Service Options of present use for Testing call at BSC include 8K Markov, 13K Markov, 8K loopback, 13K loopback .

#### • Markov

Once Testing Call is set up, SLP and MS synchronizes their time, and generate identical data in sequence by Markov Algorithm. SLP and MS receive each other's data and compare them with their own to detect errors in the data frame. It can obtain Forward FER(measured at MS) and Reverse FER(measured at SLP).

LoopBack: When Testing Call is set up, SLP generates voice data and sends them to MS. MS performs lookback on this data as it is and SLP compares returned data with

the original data to validate the quality of voice. (FER measured at SLP)

• Data Rate

User can designate voice data rate to be used for testing call. The data rate is divided into the following: Full rate, Half rate, Quarter rate, Eighth rate, and Variable rate.

### 4.5.5.1. BSC Virtual Call Setup Function

Function to designate various options and setting up Call to a specific MS or all the MSs MS to be tested should be entered to BSM DB with INS-TEST-MS command. When TEST\_KEY is not input, testing calls are set up for all the MSs stored in DB. Testing Call is attempted for 60 minutes at a maximum. Once a Call is set up, it is maintained for 60 minutes. If a call is disconnected due to the occurrence of faults, or when a user released the call at random, a message for the reason of call release is displayed.

• Command SET-TEST-CALL :BSC=a ,BTS=b ,SECTOR=c ,CDMA=d ,SCI=e ,SCM=f , OPTI=g ,DTYPE=h ,TIME=i [,TEST\_KEY=j];

- a: BSC number (0~11)
- b: BTS number (0~47)
- c: sector (ALPHA/BETA/GAMMA/DELTA/ZETA/EPSILON)
- d: CDMA number (0~11)
- e: SLOT CYCLE Index (0~7)
- f: SLOT mode (SLOT\_M, NON\_SLT\_M)
- g: option (MKV\_13K/MKV\_8K/LB\_13K/LB\_8K)
- h: Data Rate (VARIABLE/FULL/HALF/QUART/EIGHT )
- i: TIME(1~60min)
- j: Test Key(1 ~ 100)
- Input/Output

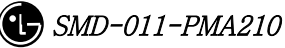

| ×INTERM                                                                                                    |         |
|----------------------------------------------------------------------------------------------------|---------|
| Command Window                                                                                                    |         |
| MSC(0x00) 2001-06-17 08:37:57<br>M4500 MARKOV CALL TEST SETUP<br>SINGLE REQUEST ACCEPT<br>COMPLETED                               |         |
| <u>IO LDNG CDM STM TEST NO.7 STA</u> T AL <u>F</u> T PREVIOUS                                                                     |         |
| [jileea <lgicbsm>] SET-BSC-CALL:BSC=0,BTS=0,SECTOR=ALPHA,CDMA=0,SCI=2,SC<br/>ACCEPTED<br/>[jileea <lgicbsm>]]</lgicbsm></lgicbsm> | AI<br>V |
|                                                                                                    | X       |

Fig. 4.5-18 BSC Virtual Call Setup Command INTERM Display

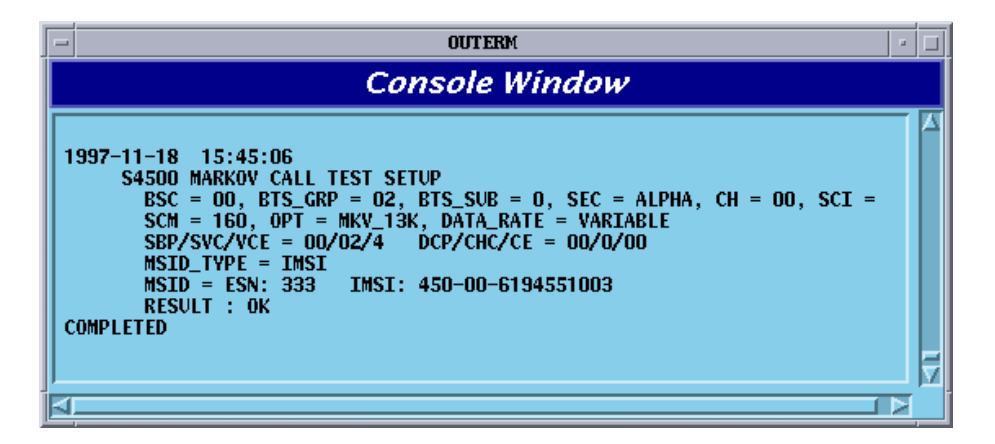

Fig. 4.5-19 Console Window Display at the setup of BSC Virtual Call

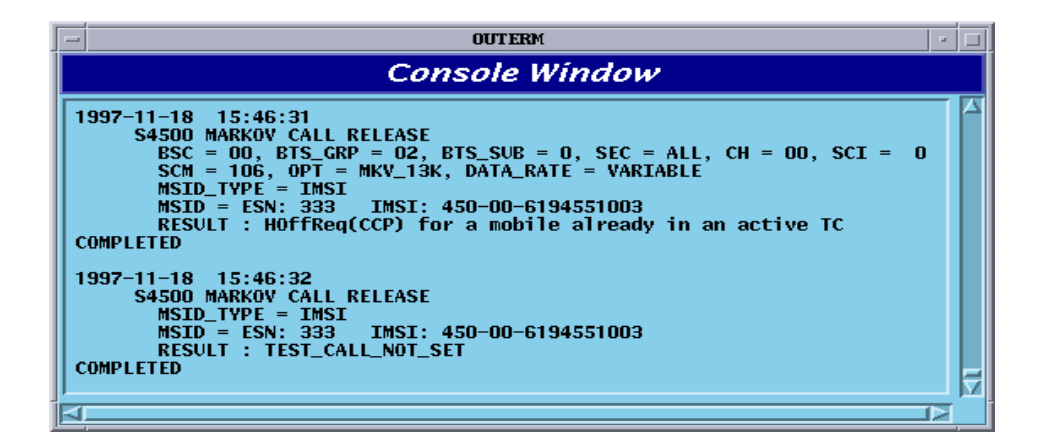

Fig. 4.5-20 Display at the Termination of BSC Virtual Call

### 4.5.5.2. Virtual Call Release Function

Function to release a call for a specific MS or all the MSs where a virtual call set up. The output resulting from virtual call release is displayed by "Release by MMC".

- Command REL-TEST-CALL :BSC=a ,BTS=b [,TEST\_KEY=c];
  - a: BSC number (0~11)
  - b: BTS number (0~15)
  - c: TEST KEY(1~100)
- Input/Output

| XINTERM                                                                                                    |         |
|----------------------------------------------------------------------------------------------------|---------|
| Command Window                                                                                                    |         |
| MSC(0x00) 2001-06-17 08:38:24<br>M4501 MARKOV CALL TEST RELEASE<br>SINGLE REQUEST ACCEPT<br>COMPLETED             |         |
| <u>IO LDNG CDM STM TEST NO.7 STAT ALFT PREVIOUS</u>                                                               |         |
| [jileea <lgicbsm>] REL-TEST-CALL:BSC=0,BTS=0,TEST_KEY=1;<br/>ACCEPTED<br/>[jileea <lgicbsm>]]</lgicbsm></lgicbsm> | AI<br>V |
| 4                                                                                                    | N       |

Fig. 4.5-21 Result of BSC Virtual Call Release Command Execution

#### 4.5.5.3. Testing MS Display Function

Function to display MSs to be used for the BSC Virtual Call test.

- Command DIS-TEST-MS :BSC=a ,BTS=b;
  - a: BSC number (0~11)
  - b: BTS number (0~47)
- Input/Output

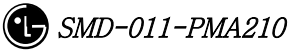

| XINTERM                                                                                                    | ×      |
|----------------------------------------------------------------------------------------------------|--------|
| Command Window                                                                                                    |        |
| MSC(0x00) 2001-06-17 08:34:31<br>M4505 DISPLAY MOBILE STATION NUMBER<br>LOCATE : BSC_00/BTS_00                                        | Δ      |
| KEY STATUS SECTOR DATA_RATE MOBILE<br>1 NORMAL ALL BLANK 0162907023<br>2 NORMAL ALL BLANK 0162907024<br>3 NORMAL ALL BLANK 0162907025 |        |
| TOT_EQP TESTING NORMAL A B G D E Z<br>3 0 3 0 0 0 0 0<br>COMPLETED                                                                    |        |
| A <b>I</b>                                                                                                    |        |
| <u>IO LDNG CDM STM TEST NO.7 STAT ALFT PREVIOUS</u>                                                                                   |        |
| [jileea <lgicbsm>] DIS-TEST-MS:BSC=0,BTS=0;<br/>ACCEPTED<br/>[jileea <lgicbsm>]</lgicbsm></lgicbsm>                                   | N<br>N |
| N N                                                                                                    |        |

Fig. 4.5-22 Presently registered Testing MS Display

## 4.5.5.4. MS Supplementary Function

Function to register MS to be used for the BSC Virtual test.

For a test of virtual call, first register MS.

- Command INS-TEST-MS :BSC=a ,BTS=b ,TEST\_KEY=c [,MSIN=d];
  - a: BSC number (0~11)
  - b: BTS number (0~47)
  - c: TEST KEY(1~100)
  - d: IMSI of MS
- Input/Output

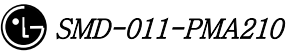

|                                                                                                    | _ 🗆 × |
|----------------------------------------------------------------------------------------------------|-------|
| Command Window                                                                                                    |       |
| MSC(0x00) 2001-06-17 08:34:12<br>M4507 INSERT MOBILE STATION NUMBER<br>MOB_ID : 0162907023<br>RESULT : ACCEPTED<br>COMPLETED |       |
| X                                                                                                    |       |
| <u>IO LDNG CDM STM TEST NO.7 STAT ALFT PREVIOUS</u>                                                                          |       |
| [jileea <lgicbsm>] INS-TEST-MS:BSC=0,BTS=0,TEST_KEY=1,MSIN=0162907023<br/>ACCEPTED</lgicbsm>                                 |       |

Fig. 4.5-23 Testing MS Insert Result Display

## 4.5.5.5. MS Delete Function

Function to delete MS registered on the test list of BSC Virtual Call

- Command DEL-TEST-MS :TEST\_KEY=a;
  - a: TEST\_KEY of Mobile to be deleted
- Insert/Output

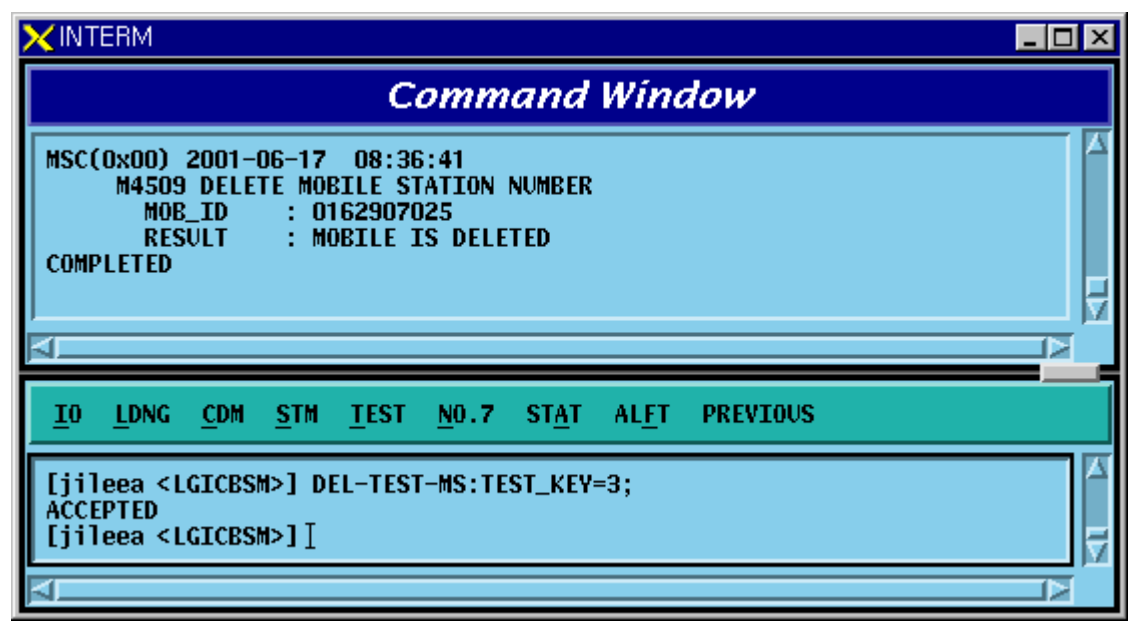

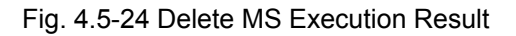

## 4.5.6. TRAFFIC PATH TESTING FUNCTION

it is a test enabling to decide if there is presence of failure with designated traffic path by setting a traffic path for BSC virtual call for a specific MS with the designated call resources and then measuring PER. The kinds of virtual call include Markov and Loop Back., There are 8K and 13K respectively by service option. Call resources that the user can designate are as follows: Selector Slave Processor, Trunk, and BTS channel Chip. In one BSC, 100 virtual calls can be set up simultaneously separated from testing function of virtual call. Once a call is set up, a message type which is identical to the message type coming from BSC virtual call setup process is displayed.

## 4.5.6.1. Traffic Path Testing Setup Function

Function to set up a Call for the designated Traffic Path

- Command SET-PATH-CALL : IMSI=a , BSC=b , SMP=c , SLP=d , SLPSLV = e [,TRK =
- f], BTS= g ,SECTOR = h ,CDMA = i ,RCP= j , MCPA=k , CHIP=I , SCI=m , SCM=n ,
- OPTI=o, DTYPE=p [,TIME=q];
- a : IMSI
- b : BSC\_Number(0~11)
- c : SMP\_Number(0~4)
- d : SLP\_Number(0~19)
- e : SLP\_Slave\_Number(0~3)
- f:Trunk\_Number(0~19)
- g:BTS\_Number(0~47)
- h : Sector\_Id(0~5)
- i : CDMA\_Channel\_Number(0~11)
- j:RCP\_Number(0~9)
- k : MCPA\_Number(0~9)
- I: CHIP\_Number(0~1)
- m : Slot\_Cycle\_Index(0~7)
- n : Station\_Class\_Mark(SLOT\_M, NON\_SLT\_M)
- o : Service\_Option(MKV\_13K, MKV\_8K, LB\_13k, LB\_8K)
- p : Test\_data\_Type(VARIABLE, RATE\_FULL, RATE\_HALF, RATE\_QUAR, RATE\_EIGHT)
- q:TRACE\_TIME(1~60min)
- Input/Output

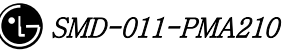

| XINTERM _                                                                                                    |   |
|----------------------------------------------------------------------------------------------------|---|
| Command Window                                                                                                    |   |
| MSC(0x00) 2001-06-18 11:14:25<br>M4510 PATH TEST CALL SETUP<br>SINGLE REQUEST ACCEPT<br>COMPLETED                                 |   |
| <u>IO LDNG CDM STM IEST NO.7 STAT ALFT PREVIOUS</u>                                                                               |   |
| [jileea <lgicbsm>] SET-PATH-CALL:IMSI=0162907023,BSC=0,SMP=0,SLP=0,SLPSU<br/>ACCEPTED<br/>[jileea <lgicbsm>]]</lgicbsm></lgicbsm> |   |
| 4                                                                                                    | X |

Fig. 4.5-25 Traffic Path Setup Command Execution Result Display(Interm Window)

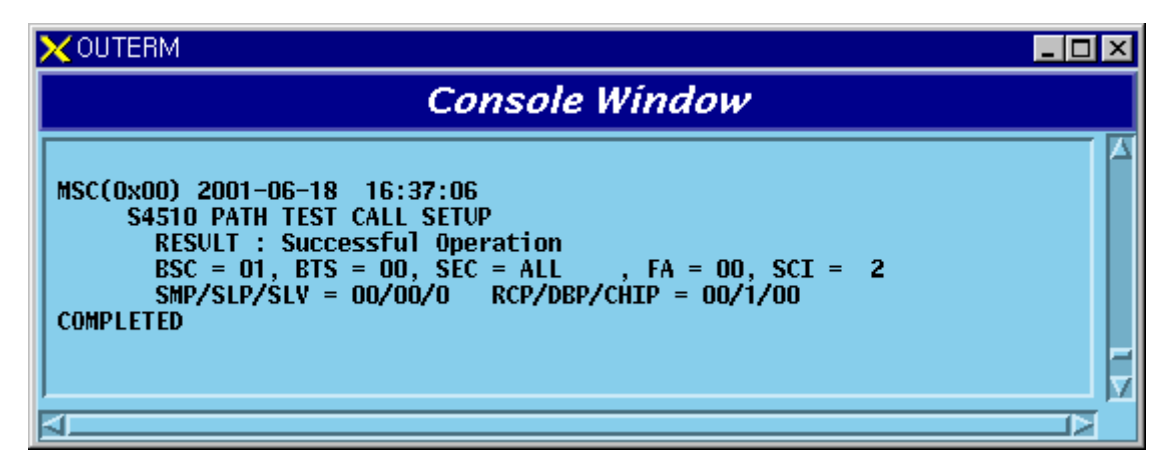

Fig. 4.5-26 Traffic Path Setup Command Execution Result Display(Console Window)

## 4.5.6.2. Traffic Path Release Function

Function to release a Call to MS of a specific BSC, BTS where a virtual call is set up.

- Command REL-PATH-CALL :BSC=a ,BTS=b;
  - a: BSC number (0~11)
  - b: BTS number (0~15)
- Input/Output

|                                                                                                    | - 비스 |
|----------------------------------------------------------------------------------------------------|------|
| Command Window                                                                                        |      |
| MSC(0x00) 2001-06-18 11:16:45<br>M4511 PATH TEST CALL RELEASE<br>SINGLE REQUEST ACCEPT<br>COMPLETED   |      |
| <u>IO LDNG CDM STM TEST NO.7 STAT ALFT PREVIOUS</u>                                                   |      |
| [jileea <lgicbsm>] REL-PATH-CALL:BSC=0,BTS=0;<br/>ACCEPTED<br/>[jileea <lgicbsm>]</lgicbsm></lgicbsm> |      |

Fig. 4.5-27 Traffic Path Release Command Execution Result Display(Interm Window)

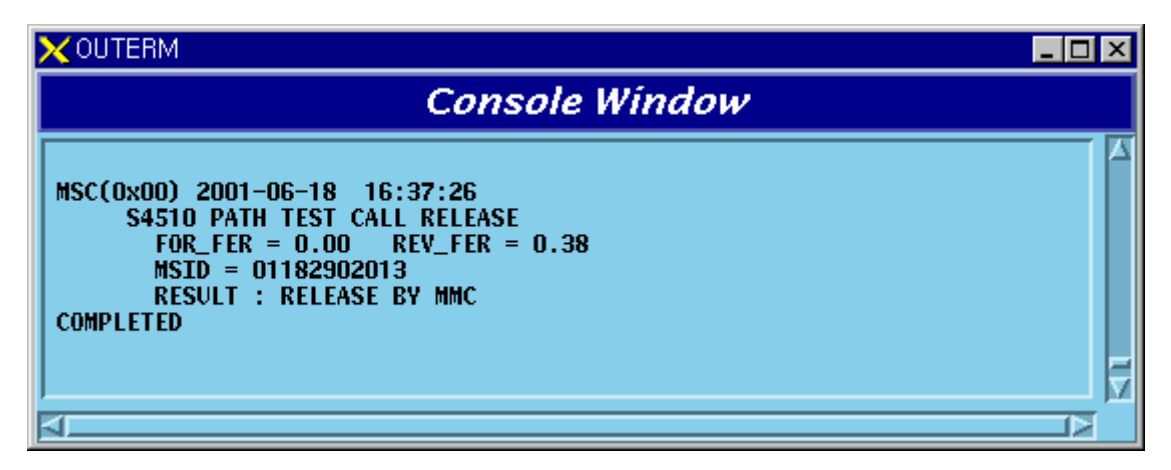

Fig. 4.5-28 Traffic Path Release Command Execution Result Display(Console Window)

## 4.5.7. Call Trace Testing Function

Mobile Call Trace Function traces the process of call setup for the MS, surveillance of the status after the call setup, the process of call release, and displays the content visibly to BSM after BSM of User's terminal designates a Mobile Station(MS) at random by using a value of MSIN(Mobile Station Identification Number). . The designated Mobile Station(MS) can trace the originating call or terminating call that was set up by the user and if necessary, it sets up Markov call(i.e., a terminating Markov call by paging) for tracing. Mobile call tracing can be performed to all kinds of calls(Voice Call, Data Call, HandOff Call) and can designate maximum two calls simultaneously for tracing. Information provided upon call tracing is as follows:

#### Tracing Information when Call is set

Resource of Call to be set

System Resource: BSC No, BTS No, Sector No, PN Offset

Attributes of Call: IMSI, ESN, Service Option, Call Type(Voice Call originating, Voice Call terminating, DATA Call initial set, DATA Call Reactivation by MS, DATA Call Reactivation by Network), Terminating number

BTS Resource: CDMA CH(Frequency) No, TC No(RCP#, MCPA#, CE#),

Code CH(Walsh code), Frame Offset

BSC Resource: SLP, VCE Number, CIC(Circuit Identifier Code)

#### Setup Process

Message display between processors during Call Setup: Visible Display of Call Flow During Call Setup, display RTD(Round Trip Delay) value and calculated distance by using this.

When Call Failure occurs, display reason value and its meaning Call Set Time by section

**Tracing Information at the phase of calling after Call Setup**: Tracing and Display at intervals of 1 ~ 5 seconds.

Elements of Communication Quality Forward FER(Frame Error Rate): Present FER, Total FER Backward FER(Frame Error Rate): Present FER, Total FER Power Control Parameter: TC Gain, Reverse Power Control Threshold Location Estimate Elements Present Active PN Offsets Aggregation : BSC No, BTS No, Sector, Cdma Ch, Walsh\_ch, TC Id, RTD Present RTD Value and calculated distance by using this

Tracing Information at the phase of Call Release: Tracing it every time at the normal

release or abnormal release

- Reason for Call Release
- Reason for Call Release and its content: Display reason value and its meaning
- Quality Elements of Call
- Forward Total FER(Frame Error Rate)
- Backward Total FER(Frame Error Rate)

## 4.5.7.1. Call Trace Start/End Function

Function that starts/ends Call Trace with MS designated at random.

- Command TRC-CALL : IMSI=a, ITEM=b,BSC=c;
  - a: IMSI Number
  - b: Start / Stop
  - c: BSC ID
- Input/Output

| Command Window                                                                                                    |  |
|----------------------------------------------------------------------------------------------------|--|
| MSC(0x00) 2001-06-17 08:17:28<br>M4700 CALL TRACE TEST<br>M0B ID : 0162907023<br>RESULT : TRACE START at BSC00<br>CONTINUE |  |
| <u>IO L</u> DNG <u>C</u> DM <u>S</u> TM <u>T</u> EST <u>N</u> 0.7 ST <u>A</u> T AL <u>F</u> T PREVIOUS                     |  |
| [jileea <lgicbsm>] TRC-CALL:IMSI=0162907023,ITEM=START,BSC=0;<br/>ACCEPTED</lgicbsm>                                       |  |

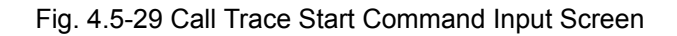

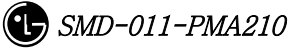

| Command Window                                                                                                    |
|----------------------------------------------------------------------------------------------------|
| 1997-11-18     16:17:48       M4480     CALL     TRACE     TEST       M0B     ID     : 6194551003                                                                    |
| 1997-11-18 16:17:48<br>M4480 CALL TRACE TEST<br>MOB ID : 6194551003<br>MESSAGE: PageMooRsp_B2C<br>BSC: 0 BTS: 02/0<br>CONTINUE                                       |
| 1997-11-18 16:17:48<br>M4480 CALL TRACE TEST<br>M0B ID : 6194551003<br>MESSAGE: AssgnRsp_B2C<br>CDMA_CH: 0 WALSH:0 FRAME_0FFSET:1<br>DCP: 0 MCPA:0 CE:12<br>CONTINUE |
| 1997-11-18 16:17:48<br>M4480 CALL TRACE TEST<br>M0B ID : 6194551003<br>MESSAGE: TcLinkReq_C2S<br>BSC: 0 BTS: 02/0<br>CONTINUE                                        |
| 1997-11-18 16:17:48<br>M4480 CALL TRACE TEST<br>M0B ID : 6194551003<br>MESSAGE: AssgnAck_C2B<br>BSC: 0 BTS: 02/0<br>CONTINUE                                         |
| 1997-11-18 16:17:49<br>M4480 CALL TRACE TEST<br>MOB ID : 6194551003<br>MESSAGE: mob_acq_ct1<br>BSC: 0 BTS: 02/0<br>CONTINUE                                          |
| X X                                                                                                    |
| IO LONG COM STM TEST NO.7 STAT ALFT PREVIOUS                                                                                                    |
| ACCEPTED                                                                                                    |
| ZI D                                                                                                    |

Fig. 4.5-30 Call Trace Display in the Process of Call Set

| Command Window                                                                                                    |
|----------------------------------------------------------------------------------------------------|
| 1997-11-18 16:17:49<br>M4480 CALL TRACE TEST<br>MOB ID : 6194551003<br>MESSAGE: ms_ack_order<br>BSC: 0 BTS: 02/0<br>CONTINUE                                                                                        |
| 1997-11-18 16:17:49<br>M4480 CALL TRACE TEST<br>MOB ID : 6194551003<br>MESSAGE: so_complete<br>BSC: 0 BTS: 02/0<br>CONTINUE                                                                                         |
| 1997-11-18 16:17:49<br>M4480 CALL TRACE TEST<br>MOB ID : 6194551003<br>MESSAGE: TcLinkAct_S2C<br>BSC: 0 BTS: 02/0<br>CONTINUE                                                                                       |
| 1997-11-18 16:17:49<br>M4480 CALL TRACE TEST<br>MOB ID : 6194551003<br>MESSAGE: Alerting_C2S<br>BSC: 0 BTS: 02/0<br>CONTINUE                                                                                        |
| 1997-11-18 16:17:50<br>M4480 CALL TRACE TEST FER REPORT<br>MOB ID : 6194551003<br>FOR_FER :0.00 REV_FER :0.00<br>TOT_FOR_FER :0.00 TOT_REV_FER :0.00<br>RPC_THRESHOLD:2232 TC_GAIN:48 CUR_RTD:188, 0, 0<br>CONTINUE |
| 1997-11-18 16:17:55<br>M4480 CALL TRACE TEST FER REPORT<br>MOB ID : 6194551003<br>FOR_FER :4.80 REV_FER :2.80<br>TOT_FOR_FER :4.28 TOT_REV_FER :2.50<br>RPC_THRESHOLD:1320 TC_GAIN:59 CUR_RTD:220, 0, 0<br>CONTINUE |
|                                                                                                    |
| IO LDHG CDM STM TEST NO.7 STAT ALFT PREVIOUS                                                                                                    |
| ACCEPTED                                                                                                    |
| KI KI                                                                                                    |

Fig. 4.5-31 Display of Call Set Process and Elements of Communication Quality

| INTERM                                                                                                    |  |
|----------------------------------------------------------------------------------------------------|--|
| Command Window                                                                                                    |  |
| 1997-11-18 16:18:15<br>M4480 CALL TRACE TEST FER REPORT<br>M0B ID : 6194551003<br>FOR_FER :0.80 REV_FER :19.20<br>TOT_FOR_FER :1.17 TOT_REV_FER :10.23<br>RPC_THRESHOLD:2900 TC_GAIN:40 CUR_RTD:247, 0, 0<br>CONTINUE<br>1997-11-18 16:18:20<br>M4480 CALL TRACE TEST FER REPORT<br>M0B ID : 6194551003<br>FOR_FER :4.80 REV_FER :8.40<br>TOT_FOR_FER :1.76 TOT_REV_FER :9.93<br>RPC_THRESHOLD:2910 TC_GAIN:52 CUR_RTD:247, 0, 0 |  |
| 1997-11-18 16:18:20<br>M4480 CALL TRACE TEST<br>M0B ID : 6194551003<br>MESSAGE: Release<br>BSC: 0 BTS: 02/0<br>CAUSE : Normal Call Clearing<br>CONTINUE                                                                                                    |  |
| IO LDNG CDM STM TEST MO.7 STAT ALFT PREVIOUS                                                                                                    |  |

Fig. 4.5-32 Display of Communication Quality and Release Reason

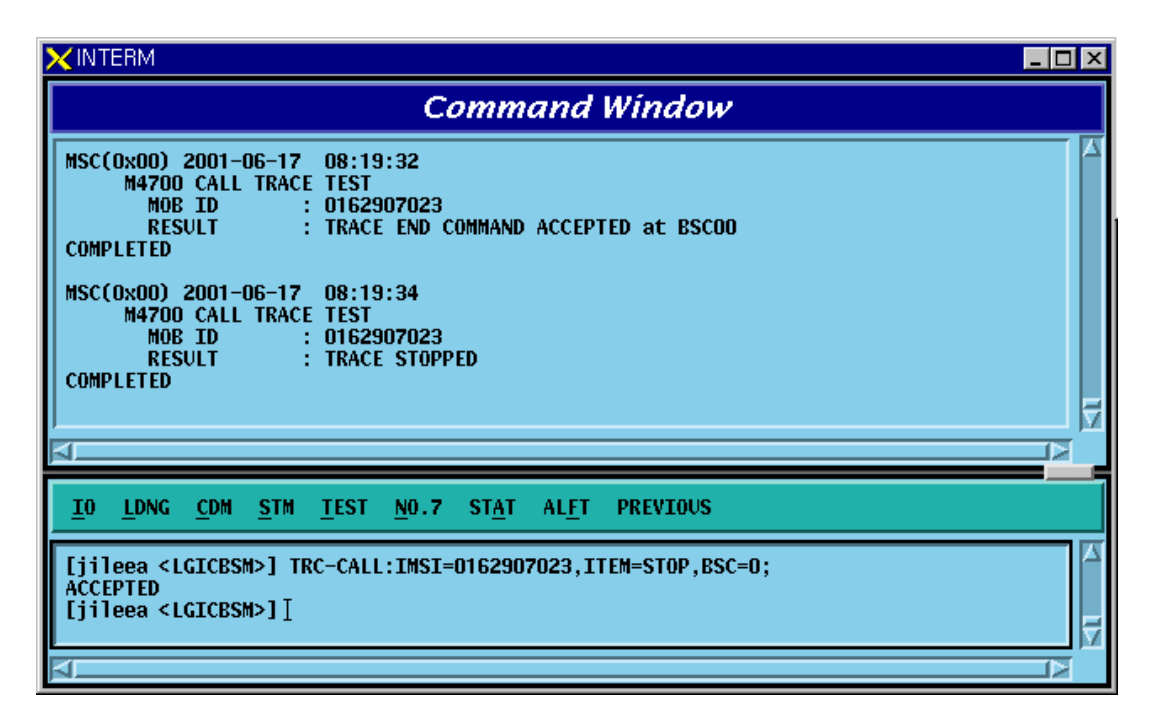

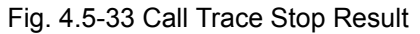

## 4.5.7.2. Call Trace MS Display Function

Function to display MS that currently uses the mobile call tracing function.

- Command DIS-TRC-MS;
- Input/Output

| ×INTERM                                                                                                    | _ 🗆 × |
|----------------------------------------------------------------------------------------------------|-------|
| Command Window                                                                                                    |       |
| MSC(0x00) 2001-06-17 08:18:21<br>M4701 DISPLAY TRACE MS<br>IMSI BSC TRACE_TIME START_TIME<br>0162907023 0 5 8 : 17<br>COMPLETED |       |
| <u>IO L</u> DNG <u>C</u> DM <u>S</u> TM <u>T</u> EST <u>N</u> 0.7 ST <u>A</u> T AL <u>F</u> T PREVIOUS                          |       |
| [jileea <lgicbsm>] DIS-TRC-MS;<br/>ACCEPTED</lgicbsm>                                                                           |       |

Fig. 4.5-34 Terminal Display in use of Call Trace

# 4.5.8. Number of Data Call User Display Function (Active/Dormant)

Function to display Number of Data Call by Active/Dormant

- Command DIS-DATA-CALL:PCP=a;
  - a: PCP Number(0~2)
- Input/Output

| ×INTERM                                                                                                    | _ 🗆 × |
|----------------------------------------------------------------------------------------------------|-------|
| Command Window                                                                                                    |       |
| MSC(0x00) 2001-06-17 08:52:02<br>M4740 ON-DEMAND DATA USER DISPLAY TEST<br>LOCATE : PCP_00<br>PIPB_0 : PIP0 PIP1 PIP2 PIP3 PIP4 PIP5                                                                                                    |       |
| ACTIVE : 02   00   00   00   00   00     DORMANT : 00   00   00   00   00   00   00     TOTAL : 02   00   00   00   00   00   00     : PIP6   PIP7   PIP8   PIP9   PIP10     ACTIVE : 00   00   00   00   00     DORMANT : 00   00   00   00   00     TOTAL : 00   00   00   00   00           |       |
| PIPB_1   : PIP0   PIP1   PIP2   PIP3   PIP4   PIP5     ACTIVE   : 00   00   00   00   00   00     DORMANT   : 00   00   00   00   00   00     TOTAL   : 00   00   00   00   00   00     : PIP6   PIP7   PIP8   PIP9   PIP10     ACTIVE   : 00   00   00   00     DORMANT   : 00   00   00   00 |       |
| PCF_0 : TOTAL ACTIVE CALLS : 2<br>: TOTAL DORMANT CALLS : 0<br>: TOTAL CALLS : 2<br>COMPLETED                                                                                                    |       |
|                                                                                                    |       |
| <u>IO LDNG CDM STM TEST NO.7 STAT ALFT PREVIOUS</u>                                                                                                    |       |
| [jileea <lgicbsm>] DIS-DATA-CALL:PCP=0;<br/>ACCEPTED<br/>[jileea <lgicbsm>] [</lgicbsm></lgicbsm>                                                                                                    |       |

Fig. 4.5-35 Result of the Number of DATA Call User Display

# 4.5.9. DATA Call User Status Display Function by IMSI

Command DIS-DATA-STS:PCP=a,IMSI=b;

- a: PCP Number(0~2)
- b: IMSI of MS
- Input/Output

| ×INTERM                                                                                                    | - 🗆 × |
|----------------------------------------------------------------------------------------------------|-------|
| Command Window                                                                                                    |       |
| MSC(0x00) 2001-06-17 08:55:05<br>M4741 ON-DEMAND DATA USER STATUS DISPLAY<br>LOCATE : PCP_00<br>MOB_ID : 0162907023<br>STATUS : IDLE<br>COMPLETED |       |
| <u>IO LDNG CDM STM TEST NO.7 STAT ALFT PREVIOUS</u>                                                                                               |       |
| [jileea <lgicbsm>] DIS-DATA-STS:PCP=0,IMSI=0162907023;<br/>ACCEPTED<br/>[jileea <lgicbsm>]]</lgicbsm></lgicbsm>                                   |       |

Fig. 4.5-36 Result of DATA Call User Status Display by IMSI

# **4.5.10. IOS Message Display Function**

This function is operated by inputting the IMSI of MS to trace, duration, etc in BSM and displays IOS trace information for all kinds of calls that MS attempts as visible information in text format in the BSM.

- Command TRC-IOS : MS=a, BSC=b, FLAG=c, DURATION=d
  - a: MS Number
  - b: BSC ID(0~11)
  - c: Start/Stop
  - d: Trace Duration Time
- Input/Output

| ×INTERM                                                                                                    | _ 🗆 ×  |
|----------------------------------------------------------------------------------------------------|--------|
| Command Window                                                                                                    |        |
| MSC(0x00) 2001-06-17 08:56:40<br>M4710 IOS MSG TRACE TEST<br>MOB ID : 0162907023<br>RESULT : IOS TRACE START at BSCOO<br>CONTINUE |        |
| <u>IO LDNG CDM STM TEST NO.7 STAT ALFT PREVIOUS</u>                                                                               |        |
| [jileea <lgicbsm>] TRC-IOS:IMSI=0162907023,ITEM=START,BSC=0;<br/>ACCEPTED<br/>[jileea <lgicbsm>]</lgicbsm></lgicbsm>              | A<br>T |
| <u> </u>                                                                                                    |        |

Fig. 4.5-37 IOS Message Display START Result

| Command Window                                                                                                    |  |  |
|----------------------------------------------------------------------------------------------------|--|--|
| MSC(0x00) 2001-06-18 16:27:17<br>M4710 IOS MSG TRACE TEST<br>LOCATE : BSC 1<br>MOB ID : 0113000061<br>MSG TYPE : AsgnFail [0x 3]<br>DATA[Hexa]<br>0 4 3 4 1 22<br>CONTINUE  |  |  |
| MSC(0x00) 2001-06-18 16:27:18<br>M4710 IOS MSG TRACE TEST<br>LOCATE : BSC 1<br>MOB ID : 0113000061<br>MSG TYPE : ClearCmd [0x20]<br>DATA[Hexa]<br>0 4 20 4 1 20<br>CONTINUE |  |  |
| MSC(0x00) 2001-06-18 16:27:19<br>M4710 IOS MSG TRACE TEST<br>LOCATE : BSC 1<br>MOB ID : 0113000061<br>MSG TYPE : ClearCmpl [0x21]<br>DATA[Hexa]<br>0 1 21<br>CONTINUE       |  |  |
| MSC(0x00) 2001-06-18 16:27:25<br>M4710 IOS MSG TRACE TEST<br>MOB ID : 0113000061<br>RESULT : TRACE END COMMAND ACCEPTED at BSC_ALL<br>COMPLETED                             |  |  |
| MSC(0x00) 2001-06-18 16:27:26<br>M4710 IOS MSG TRACE TEST<br>MOB ID : 0113000061<br>RESULT : IOS MSG TRACE STOPPED BY MMC<br>COMPLETED                                      |  |  |
|                                                                                                    |  |  |
| <u>IO LDNG CDM STM TEST NO.7 STAT ALFT PREVIOUS</u>                                                                                                    |  |  |
|                                                                                                    |  |  |

Fig. 4.5-38 IOS Display Message

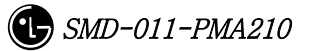

| ×INTERM                                                                                                    | _ 🗆 × |
|----------------------------------------------------------------------------------------------------|-------|
| Command Window                                                                                                    |       |
| MSC(0x00) 2001-06-17 08:57:29<br>M4710 IOS MSG TRACE TEST<br>MOB ID : 0162907023<br>RESULT : TRACE END COMMAND ACCEPTED at BSCOO<br>COMPLETED<br>MSC(0x00) 2001-06-17 08:57:31<br>M4710 IOS MSG TRACE TEST<br>M0B ID : 0162907023<br>RESULT : IOS MSG TRACE STOPPED BY MMC<br>COMPLETED |       |
| <u>IO LDNG CDM STM TEST NO.7 STAT ALFT PREVIOUS</u>                                                                                                    |       |
| [jileea <lgicbsm>] TRC-IOS:IMSI=0162907023,ITEM=STOP,BSC=0;<br/>ACCEPTED<br/>[jileea <lgicbsm>]]</lgicbsm></lgicbsm>                                                                                                    | ×     |
| 4                                                                                                    |       |

Fig. 4.5-39 STOP Result of IOS Message Display Function

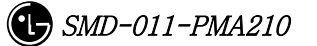

## 4.5.11. POWER MONITORING Function

Function to check the BTS power control in BSM

- Command DIS-BTS-PWR:BSC=a,BTS=b,ITEM=c,[TIME=d]:
  - a: BSC ID(0~11)
  - b: BTS ID(0~47)
  - c: Stop/Start
  - d: Duration Time(1~100 min)

• Input/Ouput

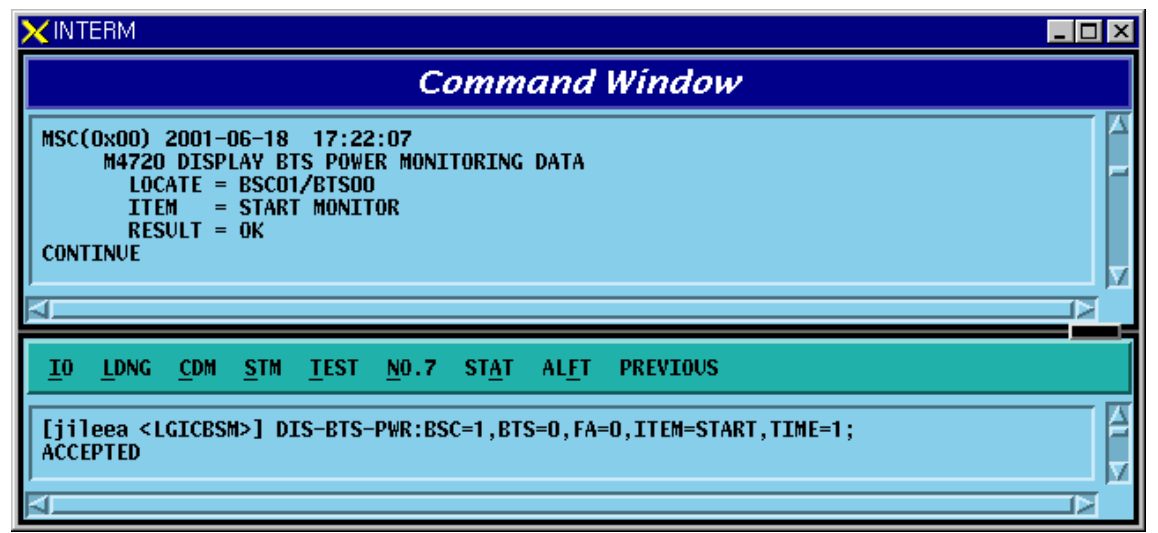

Fig. 4.5-40 Power Monitoring START Result

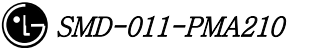
| ×INTERM                                  |                                                                                                    |                                                                               |                                    |                              |                             |                               |                            | _ [                | Rel |
|------------------------------------------|----------------------------------------------------------------------------------------------------|-------------------------------------------------------------------------------|------------------------------------|------------------------------|-----------------------------|-------------------------------|----------------------------|--------------------|-----|
|                                          |                                                                                                    |                                                                               | Comma                              | nd Wind                      | łow                         |                               |                            |                    |     |
| MSC(0x00<br>M47<br>L<br>G<br>A<br>T<br>T | ) 2001-06-18 16<br>20 DISPLAY BTS P<br>0CATE = BSC01/BT<br>PS TIME : Jun 18<br>CT_USERS<br>X DIGITAL POWER<br>X RF POWER | :50:05<br>OWER MONITO<br>SOO<br>16:49:31<br>ALPHA<br>: 0<br>: 0.17<br>: 0.176 | BETA<br>BETA<br>0<br>0.17<br>0.015 | GAMMA<br>40<br>0.90<br>0.500 | DELTA<br>0<br>0.00<br>0.015 | EPSILON<br>0<br>0.00<br>0.000 | ZETA<br>0<br>0.00<br>0.000 | W                  |     |
| N<br>H<br>CONTINUE                       | ORMAL FER<br>AND OFF FER                                                                                                 | : 0.00<br>: 0.00                                                              | 0.00<br>0.00                       | 8.33<br>8.00                 | 0.00<br>0.00                | 0.00<br>0.00                  | 0.00<br>0.00               | Percent<br>Percent |     |
| MSC(0X00<br>M47<br>L<br>G                | 20 DISPLAY BTS P<br>OCATE = BSC01/BT<br>PS TIME : Jun 18                                                                 | 0WER MONITOF<br>SOO<br>16:49:33                                               | RING DATA                          |                              |                             |                               |                            |                    |     |
| A                                        | CT_USERS                                                                                                    | ALPHA<br>: 0                                                                  | BETA                               | GAMMA<br>40                  | DELTA                       | EPSILON                       | ZETA                       |                    |     |
| T<br>T<br>N                              | X DIGITAL POWER<br>X RF POWER<br>ORMAL FER                                                                               | : 0.18<br>: 0.178<br>: 0.00                                                   | 0.18<br>0.015<br>0.00              | 0.90<br>0.500<br>8.33        | 0.00<br>0.015<br>0.00       | 0.00<br>0.000<br>0.00         | 0.00<br>0.000<br>0.000     | ₩<br>Percent       |     |
|                                          | AND OFF FER                                                                                                    | : 0.00                                                                        | 0.00                               | 8.00                         | 0.00                        | 0.00                          | 0.00                       | Percent            | V   |

Fig. 4.5-41 Power Monitoring Result

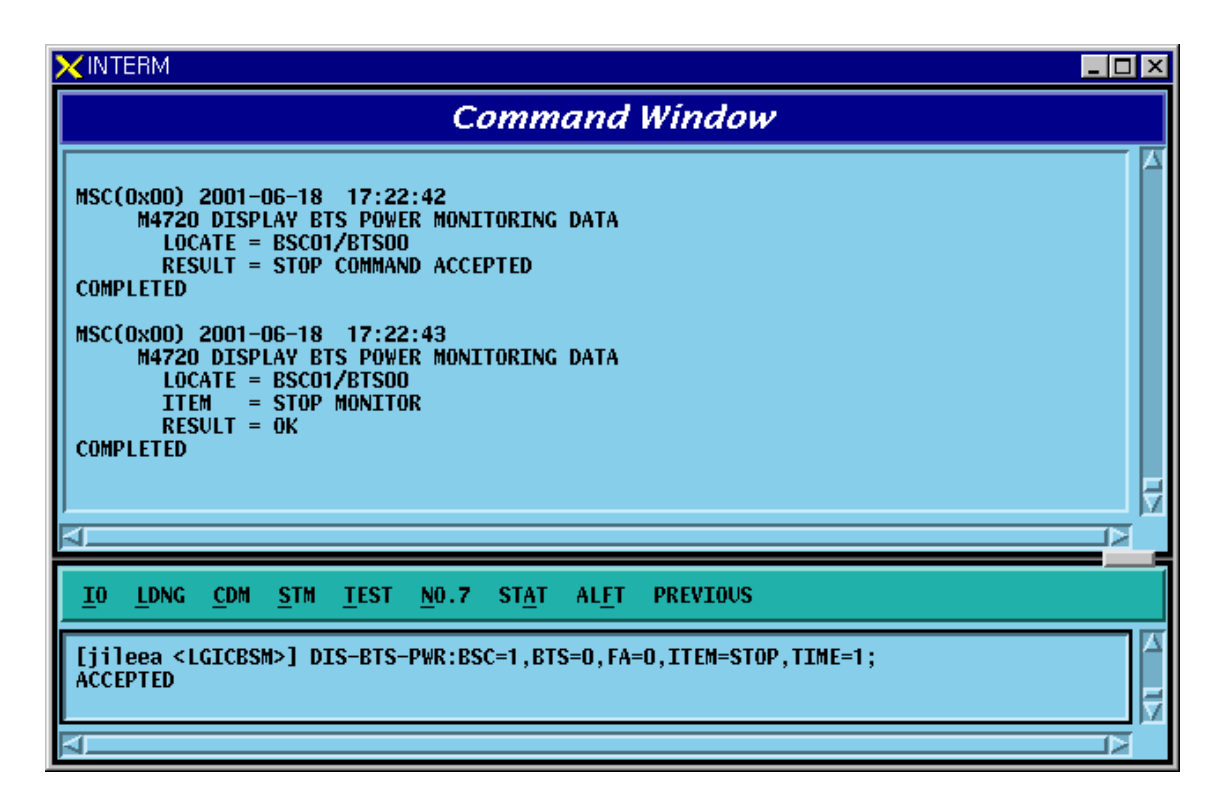

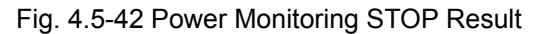

# 4.6. No.7 Command

The function of BSM No.7 is to manage parameter information necessary for the operator to operate No.7. It is divided into the following function: 1) signaling link operation management and 2) the signaling link maintenance. The former is composed of the following: signaling point management function, signaling link set management function, signaling link management function, signaling terminal management function, signaling data management function, and SCCP management function. The latter is composed of signaling link and signaling terminal test, and signal link inhibit.

# 4.6.1. Related Command

# 4.6.1.1. Commands for Signaling Link Operation and Management Function

| Table 4 6-1 | Commands | related to | Signaling | Point Management |
|-------------|----------|------------|-----------|------------------|
|             | Commanua |            | olghailig | i onn management |

| Commands    | Description                                      |
|-------------|--------------------------------------------------|
| DIS-SP-INFO | Signaling Point Information Display              |
| CHG-OSP     | Change of Intra-Switching Office Signaling Point |
| CHG-SP      | Change of Signaling Point                        |

#### Table 4.6-2 Commands related to Signaling Link Set

| Commands | Description                     |
|----------|---------------------------------|
| ACT-LKS  | Signaling Link Set Activation   |
| DACT-LKS | Signaling Link Set Deactivation |

#### Table 4.6-3 Commands related to Signaling Link

| Commands | Description                 |
|----------|-----------------------------|
| CRET-SLK | Signaling Link Create       |
| DEL-SLK  | Signaling Link Deletion     |
| ACT-SLK  | Signaling Link Activation   |
| DACT-SLK | Signaling Link Deactivation |

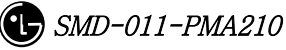

| DIS-SLK-INFO | Signaling Link Information Display |
|--------------|------------------------------------|
| INH-SLK      | Signaling Link Barring             |
| ALW-SLK      | Signaling Link Barring Release     |

#### Table 4.6-4 Commands related to Signaling Terminal

| Commands    | Description                            |
|-------------|----------------------------------------|
| CRTE-ST     | Signaling Terminal Definition(Create)  |
| DEL-ST      | Signaling Terminal Deletion            |
| DIS-ST-INFO | Signaling Terminal Information Display |

#### Table 4.6-5 Commands related to Signaling Data Link

| Commands      | Description                             |
|---------------|-----------------------------------------|
| CRTE-SDLK     | Signaling Data Link Definition(Create)  |
| DEL-SDLK      | Signaling Data Link Deletion            |
| DIS-SDLK-INFO | Signaling Data Link Information Display |

#### Table 4.6-6 Display Commands for SCCP Data

| Commands     | Description                                        |
|--------------|----------------------------------------------------|
| DIS-SCCP-NET | SCCP Network Configuration Data Display            |
| DIS-SCCP-LSS | SCCP Intra-Switching Office Sub-system Status Data |
|              | Display                                            |

#### Table 4.6-7 Signaling Link Status Display Commands

| Commands    | Description                       |
|-------------|-----------------------------------|
| DIS-SLK-STS | Signaling Link Status Display     |
| DIS-ST-STS  | Signaling Terminal Status Display |
| DIS-LKS-STS | Signaling Link Set Status Display |

Table 4.6-8 Commands related to Timer

| Commands     | Description          |
|--------------|----------------------|
| DIS-MTP2-TMR | MTP L2 Timer Display |
| CHG-MTP2-TMR | MTP L2 Timer Change  |
| DIS-MTP3-TMR | MTP L3 Timer Display |
| CHG-MTP3-TMR | MTP L3 Timer Change  |
| DIS-SCCP-TMR | SCCP Timer Change    |
| CHG-SCCP-TMR | SCCP Timer Change    |

# 4.6.1.2. Commands for Signaling Link Maintenance Function

| Table 4.6-9 Test Related Commands | 3 |
|-----------------------------------|---|
|-----------------------------------|---|

| Commands    | Description             |
|-------------|-------------------------|
| TEST-SLK    | Signaling Link Test     |
| TEST-ST     | Signaling Terminal Test |
| DIS-No7-CYC | Test Cycle Display      |
| CHG-No7-CYC | Test Cycle Change       |

#### Table 4.6-10 Status Suppression Related Commands

| Commands    | Description                        |
|-------------|------------------------------------|
| DIS-INH-NO7 | Displayable Status Message Display |
| ALW-N07-MSG | Status Message Display Possible    |
| INH-NO7-MSG | Status Message Display Suppression |

# 4.6.2. Signaling Link Operation Management Function

## 4.6.2.1. Signaling Point Information Display

Display the Status of Signaling Point of local Switching Office and that of Intra-Switching Office.

Command DIS-SP-INFO:BSC\_ID=a a = BSC Number (00 ~ 11) Input DIS-SP-INFO:BSC\_ID=0;

|                                                                                   | Command Window                                                                                              |  |
|-----------------------------------------------------------------------------------|----------------------------------------------------------------------------------------------------|--|
| MSC(0x00) 2001-06-1<br>M5002 DISPLAY<br>LOCATE : E<br>NI SPC<br>NAT 3<br>NAT 1295 | 14 15:40:12<br>Y SIGNALLING POINT INFORMATION<br>SSCOO/SCP<br>SP_TYPE DP_STS<br>OWNSP ACCESS<br>DEST ACCESS |  |
| COMPLETED                                                                         |                                                                                                    |  |

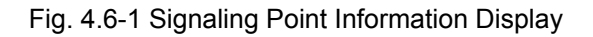

## 4.6.2.2. Change of Intra-Switching Office Signaling Point

It changes Information for Intra-Switching Office Signaling Point.

Command CHG-OSP:BSC=a,OSP\_NUM=b;

a = BSC Number( 00 ~ 11 )

b= OSP Number (  $00 \sim 65535$  )

Input CHG-OSP:BSC\_ID=0,OSP\_NUM=5;

Output

| <b>X</b> INT         | ERM Command Window                                                                                                   | 2  |
|----------------------|----------------------------------------------------------------------------------------------------|----|
|                      | Communa minaon                                                                                                    | 12 |
| MSCI<br>COMI         | 0x00) 2001-06-18 11:02:54<br>M5000 CHANGE 0WN SIGNALLING P0INT<br>LOCATE : BSC01/SCP<br>OSP_NUM : 000000004<br>LETED |    |
| ĪŪ                   | LONG COM STM TEST NO.7 STAT ALET PREVIOUS                                                                            |    |
|                      |                                                                                                    |    |
| Ephe<br>ACCI         | <pre>iffer <lgicbsm>] CHG-OSP:BSC_ID=1,0SP_NUM=4; PTED </lgicbsm></pre>                                              |    |
| Epho<br>ACCI<br>Epho | iffer <lgicbsm>] CHG-OSP:BSC_ID=1,0SP_NUM=4;<br/>PTED<br/>iffer <lgicbsm>]]</lgicbsm></lgicbsm>                      |    |

Fig. 4.6-2 Change of Intra-Switching Office Signaling Point

## 4.6.2.3. Change of Local Switching Office Signaling Point

It changes Signaling Point of Local Switching Office. Command CHG-SP-INFO:BSC\_ID=a, SP\_NUM=b

```
b = SP Number (00 \sim 65535)
```

Input CHG-SP-INFO:BSC\_ID=0,SP\_NUM=1038

Output

| X INTI                       | ERM                              |                                                                                                    |                                   |                                       |                      |               |               |          | _ 🗆 × |
|------------------------------|----------------------------------|----------------------------------------------------------------------------------------------------|-----------------------------------|---------------------------------------|----------------------|---------------|---------------|----------|-------|
|                              |                                  |                                                                                                    |                                   | Ca                                    | omm                  | and I         | Wind          | low      |       |
| MSC(<br>COMP                 | 0x00)<br>M500<br>L<br>S<br>Leted | 2001-<br>11 CHA<br>.0CATE<br>iP_NUM                                                                                           | 06-15<br>NGE S<br>: BS(<br>: 000) | 18:49<br>EGNALLI<br>COO/SCI<br>DO1038 | 9:30<br>ING POI<br>? | NT            |               |          |       |
| ĪO                           | LDNG                             | CDM                                                                                                    | <u>s</u> tm                       | <u>T</u> EST                          | <u>N</u> 0.7         | ST <u>A</u> T | AL <u>F</u> T | PREVIOUS |       |
| ACCE<br>Ephe<br>ACCE<br>Ephe | PTED<br>iffer<br>PTED<br>iffer   | <lgic< td=""><td>BSM&gt;]</td><td>CHG-SI</td><td>P:BSC_1</td><td>D=0 , SP</td><td>_NUM=1(</td><td>038;</td><td>A</td></lgic<> | BSM>]                             | CHG-SI                                | P:BSC_1              | D=0 , SP      | _NUM=1(       | 038;     | A     |

Fig. 4.6-3 Change of Remote Switching Office Signaling Point

# 4.6.2.4. Activation of Signaling Link Set

Signaling Link Set indicates an aggregation of signaling links(Max 16 units). Activation of Signaling Link Set is to put all the defined Signaling Links in a in-service status.

```
Command ACT-LKS:BSC_ID=a
a = BSC Number ( 00 ~ 11)
Input ACT-LKS:BSC_ID=0;
Output
```

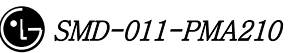

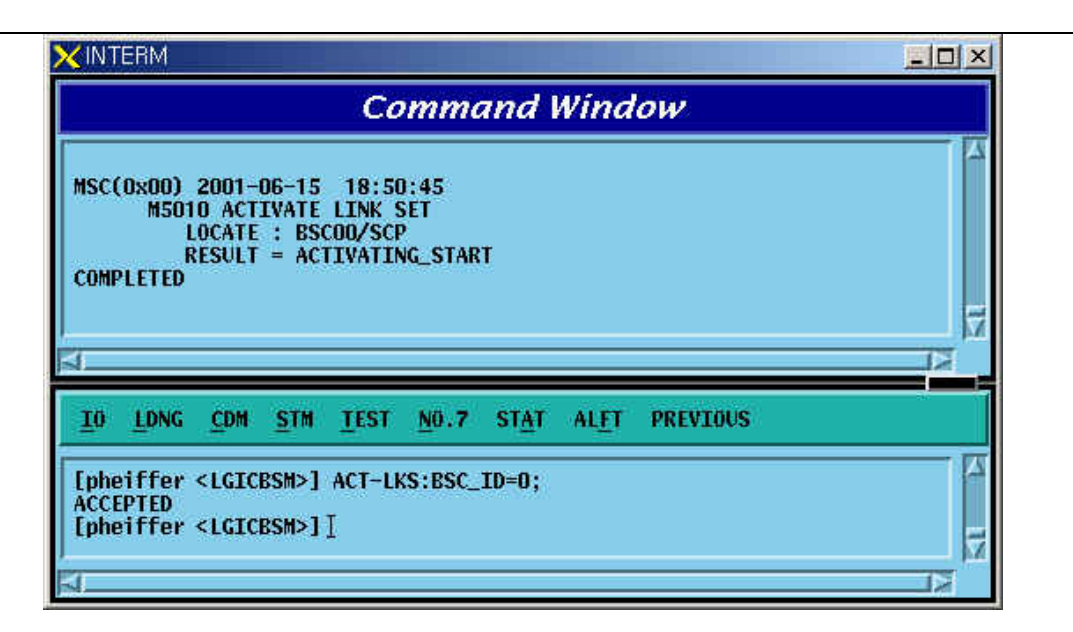

Fig. 4.6-4 Activation of Signaling Link Set

# 4.6.2.5. Deactivation of Signaling Link Set

Function that puts all the defined Signaling Links in out-of-service status

Command DACT-LKS:BSC\_ID=a; a = BSC Number ( 00 ~ 01 )

Input DACT-LKS:BSC\_ID= a;

Output

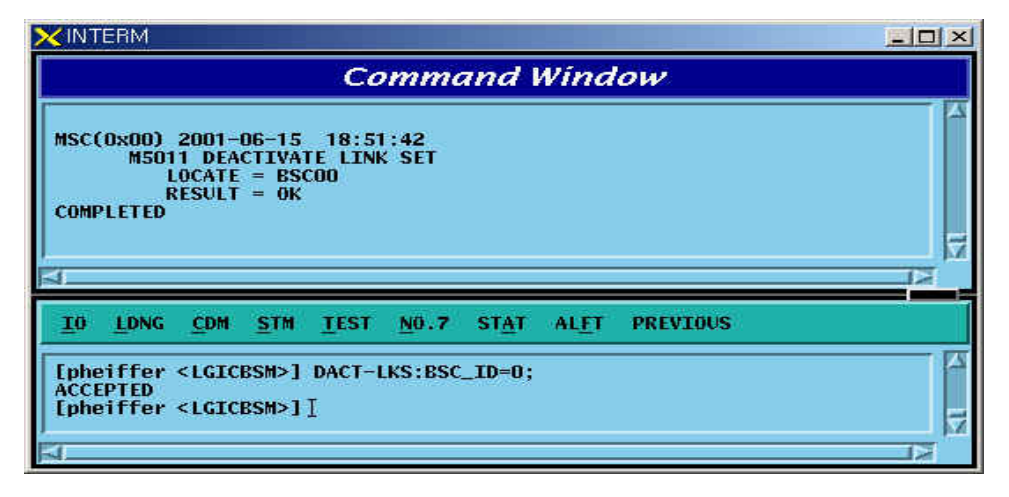

Fig. 4.6-5 Deactivation of Signaling Link Set

#### 4.6.2.6. Signaling Link Generation

Signaling Link is the concept combing Signaling Data Link with Signaling Terminal. It connects Intra-Switching Office Signaling Point to local switching Office Signaling Point, and can define 16 units of Signaling Link. The definition of Signaling Link is used to expand the number of Signaling Links. Before Signaling Link is defined, first of all, Signaling Terminal and Signaling Data Link to be defined as Signaling Link should have been defined.

Command CRTE-SLK:BSC=a, SLK=b, VMP=c, TRK=d, TS\_NO = e, ST\_ID =f;

- a = BSC Number (  $00 \sim 11$  )
- b = Signalling Link Code (  $00 \sim 15$  )
- c = VMP ( 00  $\sim$  07 )
- d = Trunk Number ( $00 \sim 16$ )
- e = Time Slot Number ( $00 \sim 31$ )
- f = Signalling Terminal ( $1 \sim 16$ )

Input CRTE-SLK:BSC=0, SLK =5, VMP = 00, TRK = 5 TS\_NO=16, ST\_ID = 5; Output

|                            |                                                                                                    |                                                                                                    |                                                                   | Co                            | omma            | and I         | Wind          | low        |          |         |
|----------------------------|----------------------------------------------------------------------------------------------------|----------------------------------------------------------------------------------------------------|-------------------------------------------------------------------|-------------------------------|-----------------|---------------|---------------|------------|----------|---------|
| MSC<br>COM                 | (0x00)<br>M501<br>1<br>5<br>4<br>7<br>7<br>7<br>7<br>7<br>7<br>7<br>7<br>7<br>7<br>7<br>7<br>7<br>7<br>7<br>7<br>7<br>7 | 2001-<br>12 CRE<br>LOCATE<br>SLK<br>/MP<br>IRK<br>IS_N0<br>ST_ID<br>RESULT                                                                                                    | 06-15<br>ATE SI<br>= BS(<br>= 05<br>= 00<br>= 001<br>= 05<br>= 0K | 18:57<br>EGNALLI<br>200<br>05 | ':09<br>ING LIN | ĸ             |               |            |          |         |
| <u>1</u> 0                 | LDNG                                                                                                    | CDM                                                                                                    | <u>s</u> tm                                                       | TEST                          | <u>N</u> 0.7    | ST <u>A</u> T | AL <u>F</u> T | PREVIOUS   |          |         |
| ACC<br>Ephi<br>ACC<br>Ephi | EPTED<br>eiffer<br>EPTED<br>eiffer                                                                                      | <lgic<br><lgic< td=""><td>BSM&gt;]<br/>BSM&gt;]</td><td>crte-9<br/>I</td><td>SLK : BSC</td><td>=0,SLC</td><td>=5,VMP</td><td>=0,TRK=5,1</td><td>S_NO=16,</td><td>ST_ID=5</td></lgic<></lgic<br> | BSM>]<br>BSM>]                                                    | crte-9<br>I                   | SLK : BSC       | =0,SLC        | =5,VMP        | =0,TRK=5,1 | S_NO=16, | ST_ID=5 |

Fig. 4.6-6 Signaling Link Create

## 4.6.2.7. Signaling Link Deletion

Function to delete the defined Signaling Link.Before the Signaling Link is deleted, the corresponding Signaling Link should have been successfully deactivated.

Command DEL-SLK:BSC\_ID=a, SLC =b;

a = BSC Number ( 00 ~ 11 )

```
b = Signalling Link Code (00 \sim 15)
```

DEL-SLK:BSC=0, SLC =3; Input

Output

| K∭.              | TERM                                             |                                                                                                    |                                          |                        |                |        |       |          |  |
|------------------|--------------------------------------------------|----------------------------------------------------------------------------------------------------|------------------------------------------|------------------------|----------------|--------|-------|----------|--|
|                  |                                                  |                                                                                                    |                                          | C                      | omm            | and    | Wind  | tow      |  |
| MSC<br>COM       | (0x00) ;<br>M501;<br>L0(<br>SL(<br>RE)<br>PLETED | 2001⊣<br>3 DEL<br>CATE<br>C<br>SULT                                                                                 | 06-18<br>ETE SJ<br>= BSCC<br>= 3<br>= OK | 09:41<br>IGNALLI<br>JO | :46<br>ING LIN | к      |       |          |  |
| ĪO               | LDNG                                             | CDM                                                                                                    | STM                                      | IEST                   | <u>N</u> 0.7   | STAT   | ALET  | PREVIOUS |  |
| 5<br>1937 - 1935 | oiffor /                                         | <lgic< td=""><td>BSM&gt;1</td><td>DEL-SI</td><td>K:BSC_</td><td>ID=0,S</td><td>LC=3;</td><td></td><td></td></lgic<> | BSM>1                                    | DEL-SI                 | K:BSC_         | ID=0,S | LC=3; |          |  |

Fig. 4.6-7 Deletion of Signaling Link

# 4.6.2.8. Signaling Link Activation

Function to activate a defined Signaling Link. Before activated, the corresponding Signaling Link should have been successfully defined.

Command ACT-SLK:BSC\_ID=a, SLC; a = BSC Number (  $00 \sim 11$  ) b = Signalling Link Code ( $00 \sim 15$ ) Input ACT-SLK:BSC\_ID=0, SLC=2; Display

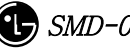

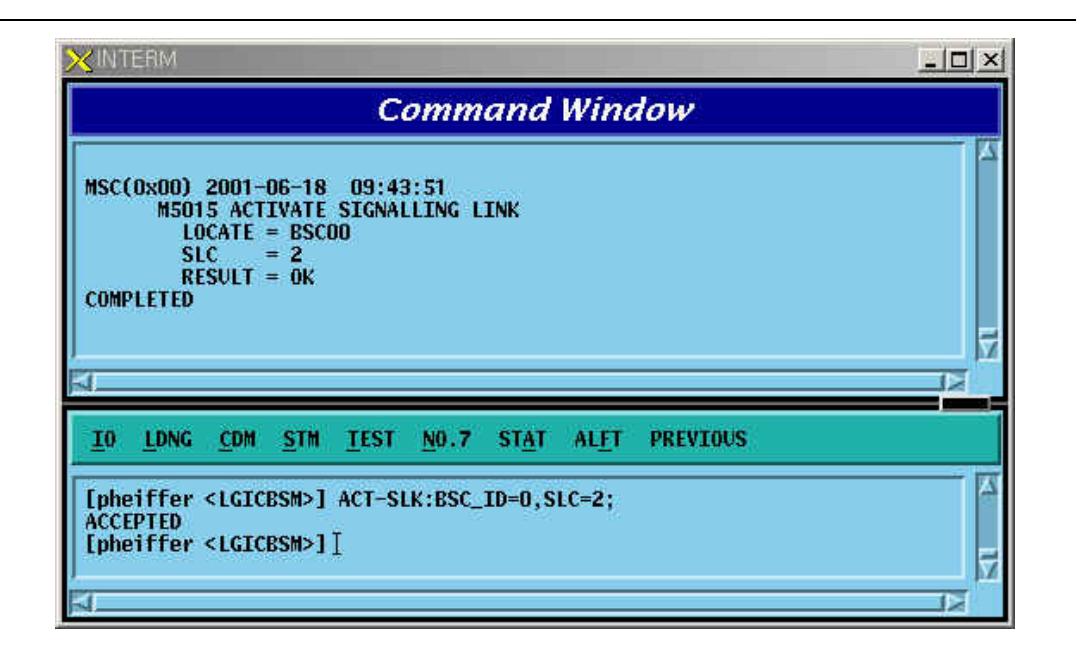

Fig. 4.6-8 Activation of Signaling Link

# 4.6.2.9. Signaling Link Deactivation

Function to deactivate the activated Signaling Link.

DACT-SLK:BSC=a, SLC=b; Command

a = BSC Number (  $00 \sim 11$  )

b = Signalling Link Code ( $00 \sim 15$ )

Input DACT-SLK:BSC\_ID=0, SLC = 2;

Output

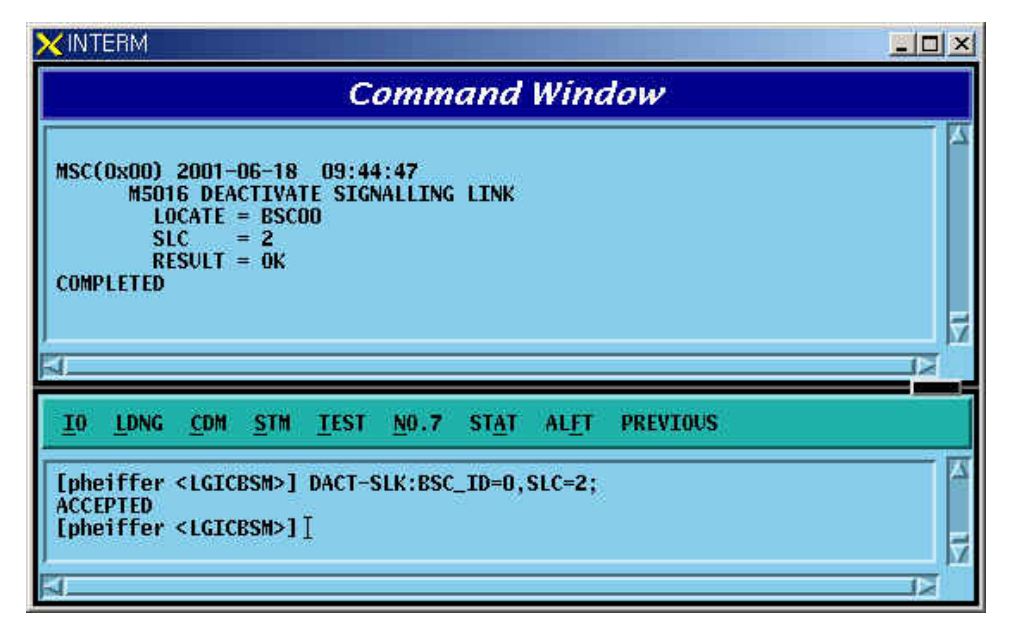

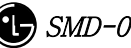

Fig. 4.6-9 Deactivation of Signaling Link

## 4.6.2.10. Signaling Link Information Display

Function to display information on Signaling Terminal, Signaling Data Link and Bit\_Rate connected to Signaling Link. It can display information on entire Signaling Links and on Signaling Link designated.

Command DIS-SLK-INFO:BSC\_ID=a; a = BSC Number ( 00 ~ 15 )

Input DIS-SLK-INFO:BSC\_ID = 0;

Output

|            |                                                                                                    | 0                                             | Comman                         | d Wind                     | ow          |          | - 171 |
|------------|----------------------------------------------------------------------------------------------------|-----------------------------------------------|--------------------------------|----------------------------|-------------|----------|-------|
| MSC(       | 0x00) 2001<br>M5014 DI<br>LOCATE<br>SLC                                                                        | -06-15 18:<br>SPLAY SIGN/<br>= BSC00<br>ST_ID | 54:41<br>ALLING LINK<br>VMP_ID | INFORMATIO<br>TRK_NO       | IN<br>TS_NO | BIT_RATE |       |
|            | 0                                                                                                    | 1                                             | 0                              | 0                          | 16          | 64K      |       |
|            | 2                                                                                                    | 3                                             | ŏ                              | 2                          | 16          | 64K      |       |
| COMP       | 3                                                                                                    | 4                                             | 0                              | 3                          | 16          | 64K      |       |
| COWF       | LETED                                                                                                    |                                               |                                |                            |             |          |       |
|            |                                                                                                    |                                               |                                |                            |             |          | M     |
| a          |                                                                                                    |                                               |                                |                            |             | 2        |       |
| <u>I</u> 0 | LONG COM                                                                                                    | <u>STM</u> <u>T</u> es                        | T <u>N</u> 0.7 S               | T <u>A</u> T AL <u>F</u> T | PREVIOUS    |          |       |
| ACCE       | EDTED                                                                                                    |                                               |                                |                            |             |          | 12    |
| Ephe       | iffer <lgi< td=""><td>CBSM&gt;] DIS</td><td>SLK-INFO:B</td><td>SC_ID=0;</td><td></td><td></td><td></td></lgi<> | CBSM>] DIS                                    | SLK-INFO:B                     | SC_ID=0;                   |             |          |       |
| ACCE       | PTED                                                                                                    | CDCHN1T                                       |                                |                            |             |          |       |
| the        | affer stud                                                                                                    | CR20511                                       |                                |                            |             |          | Ę     |
| 21         |                                                                                                    |                                               |                                |                            |             | C        | 5     |

Fig. 4.6-10 Signaling Link Information Display

# 4.6.2.11. Signaling Link Inhibition

It inhibits the use of presently defined Signaling Link.

```
Command INH-SLK:BSC_ID=0, SLC =0;

a = BSC Number ( 00 ~ 11 )

b = Signalling Link Code ( 00 ~ 15 )

Input INH-SLK:BSC_ID=0, SLC=0;

Output
```

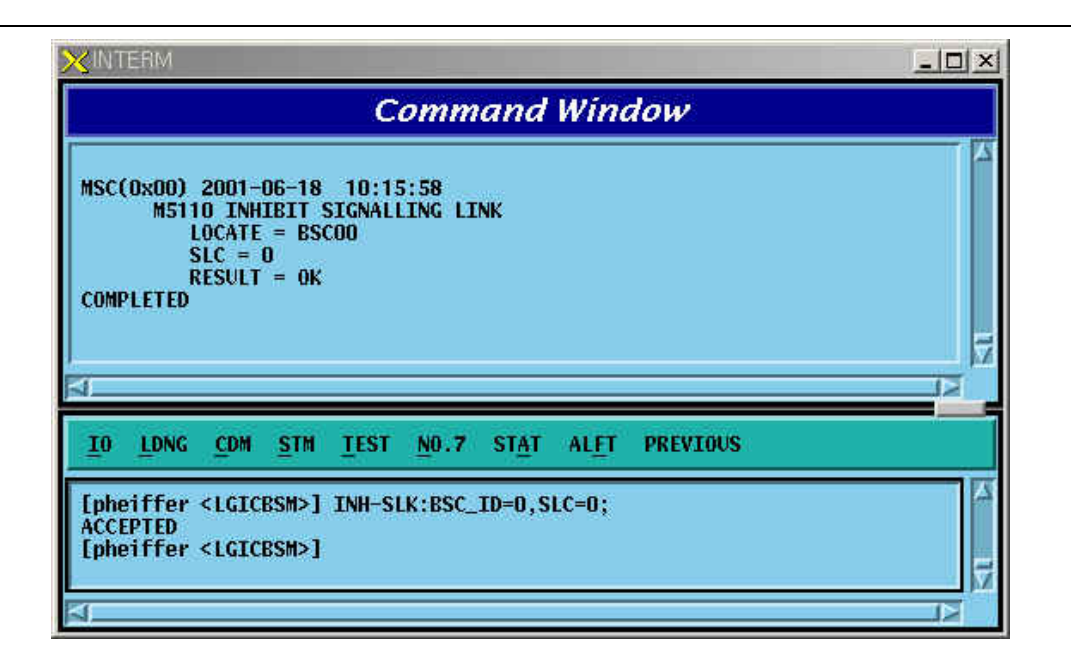

Fig. 4.6-11 Signaling Link Inhibit

## 4.6.2.12. Signaling Link Allow

Signaling Link Allow is a function that allows the management of Signaling Link Status inhibited in the management of Signaling Link and then change to the status of availability.

```
Command ALW-SLK:BSC_ID=0, SLC =0;
```

a = BSC Number (  $00 \sim 11$  )

b = Signalling Link Code (  $00 \sim 15$  )

Input ALW-SLK:BSC\_ID = 0, SLC = 0;

Output

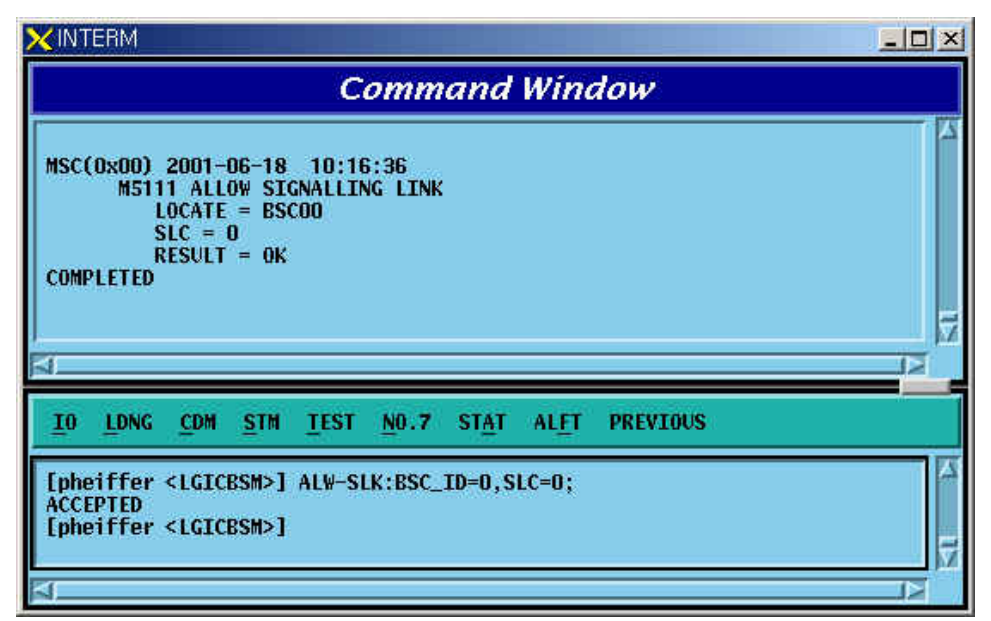

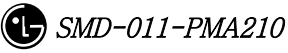

#### Fig. 4.6-12 Signal Link Allow

## 4.6.2.13. Signal Terminal Addition

Signal Terminal indicates physical name of a Channel of STPA and can define 16 units of Signaling Terminal at a maximum. It is used to expand Signaling Terminal.

Command CRTE-ST:BSC=a, ST\_ID=b;

a = BSC Number ( 00  $\sim$  15 )

b = Signalling Terminal (  $01 \sim 16$  )

Input CRTE-ST:BSC\_ID=0,ST\_ID = 4;

Output

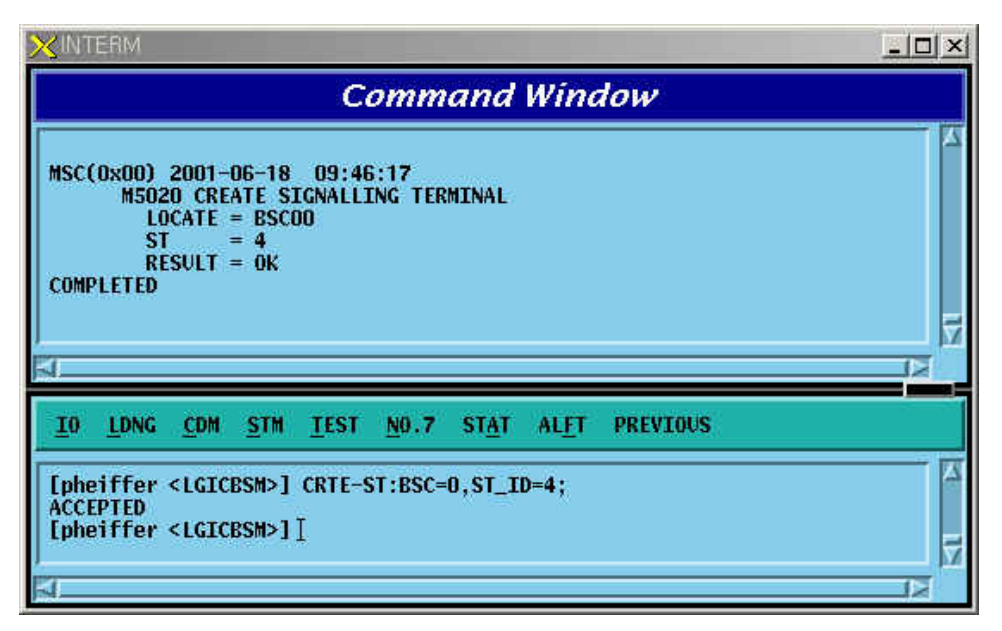

Fig. 4.6-13 Signaling Terminal Generation

## 4.6.2.14. Signaling Terminal Deletion

It is used when Signaling Terminal H/W has problems or other faults occur. Before Signaling Terminal is deleted, make sure that the corresponding Signaling Terminal is connected to Signaling Link.

```
Command DEL-ST:BSC=a, ST_ID =b;

a = BSC Number (00 ~ 11)

b = Signalling Terminal (01 ~ 16)

Input DEL-ST:BSC_ID=0,ST_ID = 5;

Output
```

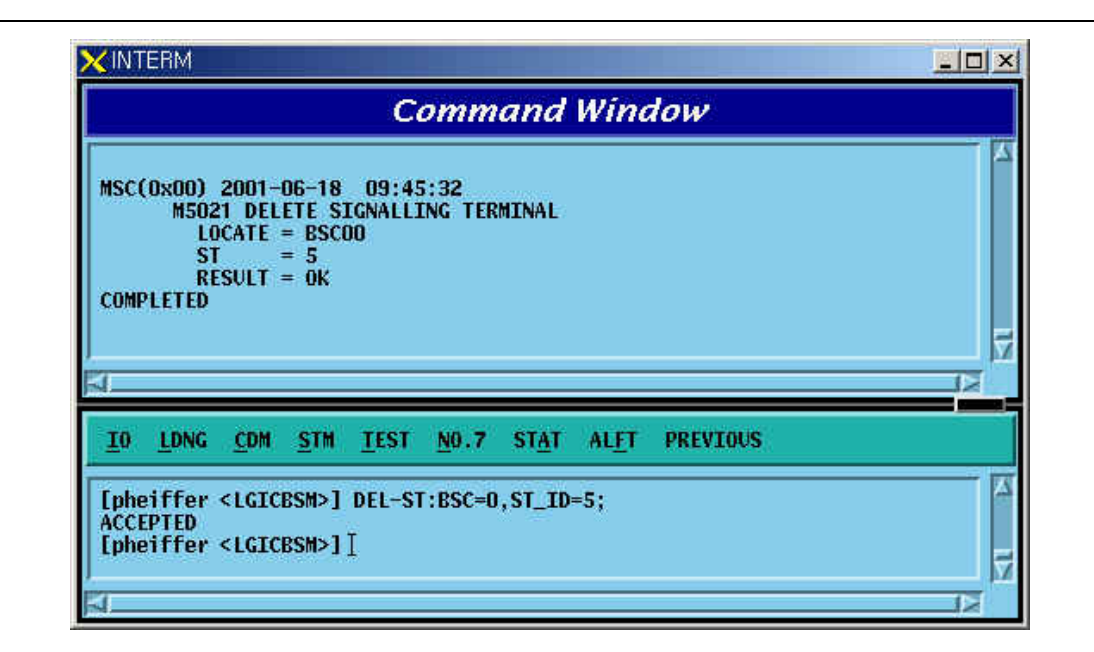

Fig. 4.6-14 Signaling Terminal Deletion

# 4.6.2.15. Signaling Terminal Information Display

Function to display information about if it is linked with signaling link to a specific Signaling Terminal or all the Signaling Terminals.

Command DIS-ST-INFO:BSC\_ID =a;

a = BSC Number ( 00 ~ 11 )

Input DIS-ST-INFO:BSC\_ID = 0;

Output

| Command Window                                                                                                    |  |
|----------------------------------------------------------------------------------------------------|--|
| MSC(0x00) 2001-06-18 09:46:39<br>M5022 DISPLAY SIGNALLING TERMINAL INFORMATION<br>LOCATE = BSCO0<br>ST_NO ST_TS STATE<br>01 0 ALOC<br>02 1 ALOC<br>03 2 ALOC<br>04 **** UNALOC<br>COMPLETED |  |
| <u>IO LDNG CDM STM TEST NO.7 STAT ALFT PREVIOUS</u><br>[pheiffer <lgicbsm>] DIS-ST-INFO:BSC_ID=0;<br/>ACCEPTED</lgicbsm>                                                                    |  |

Fig. 4.6-15 Display of Signaling Terminal Information

## 4.6.2.16. Signaling Data Link Addition

Signaling Data Link indicates Trunk Number to allocate as Signaling Link and is used to expand Signaling Data Link.

```
Command CRTE-SDLK: BSC =a, VMP_ID=b, TRK= c ,TS_NO=d;
```

a = BSC Number ( 00 ~ 11 )

b = VMP Number(  $00 \sim 07$  )

c = TRUNK Number(  $00 \sim 16$  )

d = Time Slot Number( $00 \sim 31$ )

Input CRTE-SDLK: BSC\_ID=0, VMP\_ID=1, TRK=0, TS\_NO=16;

Output

| XINTERM                                                                                                    |        |
|----------------------------------------------------------------------------------------------------|--------|
| Command Window                                                                                                    |        |
| MSC(0x00) 2001-06-18 09:56:28<br>M5030 CREATE SIGNALLING DATA LINK<br>LOCATE = BSC00<br>VMP = 01<br>TRK = 0000<br>TS_N0 = 16<br>RESULT = 0K<br>COMPLETED |        |
| 4                                                                                                    |        |
| 10 LONG COM STH TEST NO.7 STAT ALET PREVIO                                                                                                    | US     |
| <pre>[pheiffer <lgicbsm>] CRTE-SDLK:BSC=0,VMP=1,TRK=0,TS_M<br/>ACCEPTED<br/>[pheiffer <lgicbsm>]]</lgicbsm></lgicbsm></pre>                              | 10-16; |

Fig. 4.6-16 Signaling Data Link Generation

## 4.6.2.17. Signaling Data Link Deletion

It is used when Signaling Data Link H/W is defective or other problems occur.Before deleting the Signaling Data Link, make sure that corresponding Signaling Data Link is allocated to Signal Link and then delete.

Command DEL-SDLK;BSC=a, VMP=b, TRK=c, TS\_NO=d; a = BSC Number ( 00 ~ 11 ) b = VMP Number( 00 ~ 07 ) c = TRUNK Number( 00 ~ 16 ) d = Timer Slot Number( 00 ~ 31 ) Input DEL-SDLK:BSC=0, VMP=0, TRK= 5, TS\_NO = 16;

Output

| ×IN               | RM                                                                                                    | _ 🗆 × |
|-------------------|----------------------------------------------------------------------------------------------------|-------|
|                   | Command Window                                                                                                    |       |
| MSC<br>COM        | Dx00) 2001-06-18 09:53:08<br>M5031 DELETE SIGNALLING DATA LINK<br>LOCATE = BSCO0<br>VMP = 00<br>TRK = 0005<br>TS_N0 = 0016<br>RESULT = 0K<br>LETED |       |
| 10                | LONG COM STH TEST NO.7 STAT ALET PREVIOUS                                                                                                    |       |
| Eph<br>Acc<br>Eph | ffer <lgicbsm>] DEL-SDLK:BSC=0,VMP=0,TRK=5,TS_NO=16;<br/>&gt;TED<br/>ffer <lgicbsm>]]</lgicbsm></lgicbsm>                                          |       |

Fig. 4.6-17 Signaling Data Link Deletion

## 4.6.2.18. Signaling Data Link Information Display

Function to display information on the defined Signaling Data Link and the status connected to Signaling Link.

Command DIS-SDLK-INFO: BSC\_ID = a;

a = BSC Number (  $00 \sim 11$  )

Input DIS-SDLK-INFO: BSC\_ID=0;

Output

| l line          | DCATE                                          | PLAY SIGNA                                          | LLING DA                                  | TA LINK I                                                  | NFOR         | MATION   |  |
|-----------------|------------------------------------------------|-----------------------------------------------------|-------------------------------------------|------------------------------------------------------------|--------------|----------|--|
| COMPLETE        | //mp<br>10<br>10<br>10<br>10<br>10<br>11<br>10 | TRK<br>0000<br>0001<br>0002<br>0003<br>0004<br>0005 | TS_N0<br>16<br>16<br>16<br>16<br>16<br>16 | ALOC_S<br>ALOC<br>ALOC<br>ALOC<br>ALOC<br>UNALOC<br>UNALOC | TS           |          |  |
| <u>IO L</u> DNC | : <u>c</u> dm                                  | <u>S</u> TM <u>T</u> es                             | T <u>N</u> 0.7                            | ST <u>A</u> T A                                            | . <u>F</u> T | PREVIOUS |  |

Fig. 4.6-18 Signaling Data Link Information Display

# 4.6.2.19. SCCP Network Configuration Data Display

Function to display SCCP Network Configuration Data for Intra-Switching Office Signaling Point, local Switching Office Signaling Point, and each sub-system.

Command DIS-SCCP-NET:BSC\_ID=a;

a = BSC Number (  $00 \sim 11$  )

Input DIS-SCCP-NET:BSC\_ID=0;

Output

| XINTERM                                                                                                    | ×                          |
|----------------------------------------------------------------------------------------------------|----------------------------|
| Command Wir                                                                                                    | dow                        |
| MSC(0x00) 2001-06-18 09:59:44<br>M5040 DISPLAY SCCP NETWORK CONFIGURATI<br>LOCATE = BSC00<br>SPC SP_STATE SSN S<br>238-238-238 ALLOWED 252 P<br>COMPLETED | DN<br>S_STATE<br>ROHIBITED |
| ≺I<br><u>Io l</u> dng <u>c</u> dm <u>s</u> tm <u>t</u> est <u>N</u> 0.7 st <u>a</u> t al <u>f</u> 1                                                       | PREVIOUS                   |
| <pre>[pheiffer <lgicbsm>] DIS-SCCP-NET:BSC_ID=0;<br/>ACCEPTED<br/>[pheiffer <lgicbsm>]]</lgicbsm></lgicbsm></pre>                                         |                            |

Fig. 4.6-19 SCCP Network Configuration Data Display